## Upgrading from Test Data Manager 3.1.2 to 3.2

Pre-requisite / Optional: Backing up current TDM Configurations.

Go to C:\Grid-Tools\TDoD\TDoD\_ConfigEditor\ and launch TDoDConfigEditor.exe.

On the 'Configure Service' tab, click the 'Backup' button.

You should get a confirmation message of 'Created service backup document' and 'Created portal backup document'.

|                                                                                                    |                                                                                                    |                                 |                              |       | , •    | 8 |        |          |
|----------------------------------------------------------------------------------------------------|----------------------------------------------------------------------------------------------------|---------------------------------|------------------------------|-------|--------|---|--------|----------|
| G 🔾 🗢 🔰 « Grid-Tool                                                                                         | s ▶ TDoD ▶ TDoD_ConfigEditor ▶                                                                                             | <b>▼ ∮</b>                      | Search TDoD_ConfigE          | ditor |        | م |        |          |
| Organize 👻 🖬 Open                                                                                           | New folder                                                                                                    |                                 |                              | •     |        | 0 |        |          |
| 🔆 Favorites                                                                                                 | Name                                                                                                    | Date modified                   | Туре                         | Size  |        |   |        |          |
| Desktop                                                                                                    | libraries                                                                                                    | 12/10/2015 11:51                | File folder                  |       |        |   |        |          |
| Uownloads                                                                                                   | pref                                                                                                    | 12/10/2015 2:04 PM              | File                         |       | 1 KB   |   |        |          |
| Kecent Places                                                                                               | TDoDConfigEditor.exe                                                                                                    | 11/20/2015 4:01 AM              | Application                  |       | 165 KB |   |        |          |
| <ul> <li>➢ Libraries</li> <li>➢ Documents</li> <li>➢ Music</li> <li>➢ Pictures</li> <li>☑ Videor</li> </ul> | TDoD Config Editor Version - 2.2.0.1 E     Configure Service Configure Portal     Select Service Configuration: C:\Grid-T  | Build Date - Friday, November 2 | 0, 2015<br>CFHost.exe.config |       | IND    |   | Browse | <b>×</b> |
| <ul> <li>Videos</li> <li>Computer</li> <li>Local Disk (C:)</li> </ul>                                       | Connection String Authentication Ac<br>Database Type:<br>Data Source:                                                      | Vance Setting Migrate           |                              |       | •      |   |        |          |
| Network                                                                                                    | Uata Source:<br>User ID:<br>Password:<br>Get Service Status Stop S<br>Save Venfy<br>Backup                                 | XE<br>GTREP31<br>••••••         | Restart Servi                | ce    |        |   |        |          |
| TDoDConfigEc<br>Application                                                                                 | Creating service backup docu<br>Created service backup docu<br>Creating portal backup docum<br>Created portal backup docum | ument<br>iment<br>nent<br>ient  |                              |       |        |   | ~      | L.       |

Go to C:\Grid-Tools\RemotePublish\RemotePublish\_ConfigEditor and launch RemotePublishConfiguration.exe.

On the 'Configure' tab, click the 'Backup' button.

You should get a confirmation message of 'Successfully created backup configuration'.

| Correcte Remote Pul | blish 🕨 RemotePublish ConfigEditor 🕨        | 👻 👍 Search Remotel                          | Publish ConfiaEditor |          |
|---------------------|---------------------------------------------|---------------------------------------------|----------------------|----------|
|                     | bish y hemote abish_comgenior y             | · · · · · · · · · · · · · · · · · · ·       |                      |          |
| Organize 🔻 🖬 Open   | New folder                                  |                                             | ≣ ▼ 🔟 🔞              |          |
| 🔆 Favorites         | Name                                        | Date modified Type                          | Size                 |          |
| 🧮 Desktop           | 🐌 libraries                                 | 12/10/2015 11:34 File folder                |                      |          |
| 鷆 Downloads         | pref                                        | 12/10/2015 2:05 PM File                     | 1 KB                 |          |
| 🔚 Recent Places     | RemotePublishConfiguration.exe              | 11/20/2015 10:53 Application                | 121 KB               |          |
|                     | RemotePublishConfiguration.exe.conf         | ig 11/20/2015 10:53 XML Configu             | ratio 1 KB           |          |
| 🕞 Libraries         | Ø Remote Engine Config Editor Version -     | 1.120.0.1 Build Date - Friday, November 20, | 2015                 |          |
| Documents     Music | Select Configuration: C:\Grid-Tools         |                                             |                      | Browee   |
| Pictures            |                                             | a namotor abilan abindation.exe.coming      |                      | LIUWSE   |
| Videos              | Configure Migrate Status                    | 0 0                                         |                      |          |
|                     | Datamaker<br>Directory: C:\Program Files (x | 86)\Grid-1 Browse Group Email Address:      |                      |          |
| 🖳 Computer          | Email Protocol: SMTP                        | Thread Name:                                | THREAD1              |          |
| 🏭 Local Disk (C:)   | 🔽 Email Support B                           | Enabled AD Domain:                          |                      |          |
|                     | Job Check 30000                             | milliossenda                                |                      |          |
| 🙀 Network           | Frequency:                                  | miniseconds                                 |                      |          |
|                     | Connection String Job Executors SM          | TP Settings                                 |                      |          |
|                     | Database Type:                              | Sql Server                                  | •                    |          |
|                     | Data Source:                                | SERVER_NAME\INSTANCE_NAME                   |                      |          |
|                     | User ID:                                    | sa                                          |                      |          |
|                     | Password:                                   |                                             |                      |          |
|                     | Database:                                   |                                             |                      |          |
|                     |                                             | gtrep                                       |                      |          |
|                     |                                             |                                             |                      |          |
|                     | Verify                                      |                                             |                      |          |
|                     |                                             |                                             |                      |          |
| RemotePublish       |                                             |                                             |                      |          |
| Application         | Save Verify All Bac                         | kup                                         |                      |          |
|                     |                                             |                                             |                      |          |
|                     | Creating backup configuration               |                                             |                      | <u>^</u> |
|                     | Successfully created backup of              | configuration                               |                      |          |
|                     |                                             |                                             |                      |          |
|                     |                                             |                                             |                      |          |
|                     |                                             |                                             |                      | *        |
|                     | Clear                                       |                                             |                      |          |
|                     |                                             |                                             |                      |          |

Go to C:\Grid-Tools\GTRallyBatch\RallyBatch\_ConfigEditor and launch RallyBatchConfigEditor.exe.

On the 'Configure' tab, click the 'Backup' button.

You should get a confirmation message of 'Created service backup document'.

| G 🔾 🗢 🚺 « Grid-Tool                                                                                                    | Is ▶ GTRallyBatch ▶ RallyBatch_ConfigEditor                                                                                                    | r <b>)</b>                                                                                                    | Search RallyBatch_(                                                                                | <br>ConfigEdito         | r I I I I I I I I I I I I I I I I I I I | 8 |        | _ |
|----------------------------------------------------------------------------------------------------|----------------------------------------------------------------------------------------------------|----------------------------------------------------------------------------------------------------|----------------------------------------------------------------------------------------------------|-------------------------|-----------------------------------------|---|--------|---|
| Organize 🔻 🖬 Open                                                                                                    | New folder                                                                                                    |                                                                                                    |                                                                                                    | -                       |                                         | 0 |        |   |
| Organize ▼       Image: Open         ★ Favorites       Image: Open         Image: Open of the second second se | New folder Name libraries pref RallyBatchConfigEditor.exe RallyBatchConfigEditor.exe Grid-Tools Rally Batch Config Editor Vers Configure Rally Customization Select Configuration: C:\Grid-Tools Configure URL Migrate TDoD Service Address: http:// <cmac https:="" password<="" rally="" rally1="" th="" url:="" username:=""><th>Date modified<br/>12/10/2015 2:01 PM<br/>12/10/2015 2:06 PM<br/>11/20/2015 3:06 AM<br/>11/20/2015 3:06 AM<br/>ion - 1.45.0.1 Build Date - F<br/>s\GTRallyBatch\gtrallybatch.e<br/>chinename&gt;&gt;:8090/GTService<br/>rallydev.com</th><th>Type<br/>File folder<br/>File<br/>Application<br/>XML Configuratio<br/>riday, November 20<br/>exe.config</th><th>B== ▼<br/>Size<br/>, 2015</th><th>1 KB<br/>87 KB<br/>1 KB</th><th></th><th>Browse</th><th></th></cmac> | Date modified<br>12/10/2015 2:01 PM<br>12/10/2015 2:06 PM<br>11/20/2015 3:06 AM<br>11/20/2015 3:06 AM<br>ion - 1.45.0.1 Build Date - F<br>s\GTRallyBatch\gtrallybatch.e<br>chinename>>:8090/GTService<br>rallydev.com | Type<br>File folder<br>File<br>Application<br>XML Configuratio<br>riday, November 20<br>exe.config | B== ▼<br>Size<br>, 2015 | 1 KB<br>87 KB<br>1 KB                   |   | Browse |   |
| RallyBatchConf<br>Application                                                                                                    | Save Verfy Backup<br>Creating backup document<br>Created service backup document                                                                                                    | ent                                                                                                    |                                                                                                    |                         |                                         |   |        | • |

Go to C:\Grid-Tools\GTHPALMService\GTHPALMService\_ConfigEditor and launch ALMServiceConfigEditor.exe.

On the 'Configure Service' tab, click the 'Backup' button.

You should get a confirmation message of 'Created service backup document'.

| CONTRACTOR        | 1Service ▶ GTHPALMService_ConfigEditor ।  | • • • •                                 | Search GTHPALMServ      | ice_ConfigEditor |          |
|-------------------|-------------------------------------------|-----------------------------------------|-------------------------|------------------|----------|
| Organize 🔻 🖬 Open | New folder                                |                                         |                         |                  |          |
| ★ Favorites       | Name                                      | Date modified                           | Туре                    | Size             |          |
| Mesktop           | libraries                                 | 12/10/2015 11:38                        | File folder             |                  |          |
| Downloads         | O ALMServiceConfigEditor.exe              | 11/24/2015 5:57 AM                      | Application             | 107 KB           |          |
| 🕍 Recent Places   | ALMServiceConfigEditor.exe.config         | 11/24/2015 5:57 AM                      | XML Configuratio        | 1 KB             |          |
| 🔁 Liberrier (     | pref                                      | 12/10/2015 2:06 PM                      | File                    | 1 KB             |          |
| Documents         | ALM Service Config Editor Version - 1.10  | .0.0 Build Date - Tuesday, N            | ovember 24, 2015        |                  |          |
|                   | Configure Service                         |                                         |                         |                  |          |
| Pictures          | Select Service Configuration: C:\Grid-Too | ols\GTHPALMService\gthpalm              | serviceconsole.exe.conf | ìg               | Browse   |
| Videos            | Oracle Binary Path: C:\Program            | n Files (x86)\Grid-Tools\GTData         | amaker                  |                  | Browse   |
| Computer          | TNS Admin Directory: C:\Program           | n Files (x86)\Grid-Tools\GTData         | amaker                  |                  | Browse   |
| Local Disk (C:)   | Service Configuration Connection String   | Log Configuration Status                | Migrate                 |                  |          |
|                   | ALM URL: http://                          | //< <alm_url>&gt;:port/achin/</alm_url> |                         |                  |          |
| 👊 Network         | Service Address:                          | /# 0005 /                               |                         |                  |          |
| -                 | Temp Directory Path:                      | // :8095/<br>sid-Toole\TDoD\TDOD_WebL   | II\file_bandler\        |                  |          |
|                   | ALM Version:                              | 11 Patch14                              | I die_nandier (         |                  |          |
|                   | (ALM                                      | i i i i dicilità                        |                         |                  |          |
|                   |                                           |                                         |                         |                  |          |
|                   |                                           |                                         |                         |                  |          |
|                   |                                           |                                         |                         |                  |          |
|                   | Verify                                    |                                         |                         |                  |          |
|                   |                                           |                                         |                         |                  |          |
|                   | Save                                      |                                         |                         |                  |          |
|                   | Backup                                    |                                         |                         |                  |          |
| AI MServiceCo     |                                           |                                         |                         |                  | *        |
| Application       | Creating backup document                  |                                         |                         |                  |          |
|                   | Created service backup docum              | nent                                    |                         |                  |          |
|                   |                                           |                                         |                         |                  |          |
|                   |                                           |                                         |                         |                  |          |
|                   |                                           |                                         |                         |                  |          |
|                   |                                           |                                         |                         |                  |          |
|                   |                                           |                                         |                         |                  | <b>T</b> |
|                   | Clear                                     |                                         |                         |                  |          |

Go to C:\Grid-Tools\GTGroupJobProcessor\GroupJobExecutor\_ConfigEditor and launch GroupJobExecutor\_ConfigEditor.exe.

On the 'Configure URL' tab, click the 'Backup' button.

You should get a confirmation message of 'Created backup document'.

|                                       |                                          |                                           | <u> </u>            |              |           |        |
|---------------------------------------|------------------------------------------|-------------------------------------------|---------------------|--------------|-----------|--------|
| S S S S S S S S S S S S S S S S S S S | obProcessor  GroupJobExecutor_ConfigEdit | or •                                      | Search GroupJobi    | Executor_Con | figEaitor |        |
| Organize 🔻 📑 Open                     | New folder                               |                                           |                     |              |           |        |
| 🔆 Favorites                           | Name                                     | Date modified                             | Туре                | Size         |           |        |
| 🧮 Desktop                             | Ø GroupJobExecutor_ConfigEditor.exe      | 11/20/2015 9:48 AM                        | Application         |              | 80 KB     |        |
| 🚺 Downloads                           | pref                                     | 12/10/2015 2:07 PM                        | File                |              | 1 KB      |        |
| 🔠 Recent Places                       | O CA TDM Group Job Process Editor Versio | n - 1.71.0.1 Build Date - Fri             | day, November 20    | , 2015       |           |        |
| 📜 Libraries                           | Configure                                |                                           | ,,                  | ,            |           |        |
| Documents                             | Select Configuration: C:\Grid-Tools\     | GTGroupJobProcessor\gtgro                 | upjobexecutor.exe.c | config       |           | Browse |
| 👌 Music                               | Configure URL Migrate                    |                                           |                     |              |           |        |
| Pictures                              | TDoD Service Address: http:///           | <machinename>&gt;:port/GTSe</machinename> | rvice               |              |           |        |
| Videos                                | in port                                  |                                           |                     |              |           |        |
| 🖳 Computer                            |                                          |                                           |                     |              |           |        |
| 🚢 Local Disk (C:)                     |                                          |                                           |                     |              |           |        |
|                                       |                                          |                                           |                     |              |           |        |
| 🗣 Network                             |                                          |                                           |                     |              |           |        |
|                                       |                                          |                                           |                     |              |           |        |
|                                       |                                          |                                           |                     |              |           |        |
|                                       |                                          |                                           |                     |              |           |        |
|                                       |                                          |                                           |                     |              |           |        |
|                                       |                                          |                                           |                     |              |           |        |
|                                       | Save Verify                              |                                           |                     |              |           |        |
|                                       | Backup Clear                             |                                           |                     |              |           |        |
|                                       |                                          |                                           |                     |              |           |        |
|                                       | Creating backup document                 |                                           |                     |              |           |        |
| GroupJobExect                         | created backup document                  |                                           |                     |              |           |        |
| Application                           |                                          |                                           |                     |              |           |        |
| Ū                                     |                                          |                                           |                     |              |           |        |
|                                       |                                          |                                           |                     |              |           |        |
|                                       |                                          |                                           |                     |              |           |        |
|                                       |                                          |                                           |                     |              |           |        |
|                                       |                                          |                                           |                     |              |           | ×      |
|                                       |                                          |                                           |                     |              |           |        |

Go to C:\Grid-Tools\ALMBatch\ALMBatch\_ConfigEditor and launch ALMBatchConfigEditor.exe.

On the 'Configure URL' tab, click the 'Backup' button.

You should get a confirmation message of 'Created service backup document'.

| 😋 🔾 🗢 📗 « Grid-Tool | s 🕨 ALMBatch 🕨 ALMBatch_ConfigEdi                                                                                                    | tor 👻 🗲                                         | Search ALMBatch_Confi | ig Editor | <b>P</b> |
|---------------------|----------------------------------------------------------------------------------------------------|-------------------------------------------------|-----------------------|-----------|----------|
| Organize 🔻 🗟 Open   | New folder                                                                                                    |                                                 | :=-                   | · 🗍       |          |
| ☆ Favorites         | Name                                                                                                    | <ul> <li>Date modified</li> </ul>               | Туре                  | Size      |          |
| 🧮 Desktop           | Ø ALMBatchConfigEditor.exe                                                                                                    | 11/20/2015 3:02 AM                              | Application           | 77 KB     |          |
| 🐌 Downloads         | ALMBatchConfigEditor.exe.config                                                                                                    | 11/20/2015 3:02 AM                              | XML Configuratio      | 1 KB      |          |
| 📃 Recent Places     | pref                                                                                                    | 12/10/2015 2:08 PM                              | File                  | 1 KB      |          |
|                     | 🔘 ALM Batch Config Editor Version - 1                                                                                                    | .45.0.1 Build Date - Friday, Nove               | mber 20, 2015         |           |          |
| Cibraries           | Configure                                                                                                    |                                                 |                       |           |          |
| Documents     Music | Select Configuration: C:\Grid-1                                                                                                    | Fools\ALMBatch\atalmbatch.exe.co                | nfia                  |           | Browse   |
| Pictures            | Configure LIBI Minute                                                                                                    |                                                 |                       |           |          |
| Videos              |                                                                                                    |                                                 |                       |           |          |
|                     | ALM ORL: http://www.http                                                                                                    | p://< <alm_url>&gt;:port/qcbin</alm_url>        |                       |           |          |
| 🖳 Computer          | TDoD Service Address: http://www.http://www.http://wwwww.http://www.http://www.http://www.http://www.http://ww | p://< <machinename>&gt;:8090/GTSe</machinename> | rvice                 |           |          |
| 🚢 Local Disk (C:)   | ALM Version. AL                                                                                                    | M 11.5 Patch01                                  |                       | •         |          |
| <b>O</b>            |                                                                                                    |                                                 |                       |           |          |
| 📭 Network           |                                                                                                    |                                                 |                       |           |          |
|                     |                                                                                                    |                                                 |                       |           |          |
|                     |                                                                                                    |                                                 |                       |           |          |
|                     |                                                                                                    |                                                 |                       |           |          |
|                     |                                                                                                    |                                                 |                       |           |          |
|                     |                                                                                                    |                                                 |                       |           |          |
|                     |                                                                                                    |                                                 |                       |           |          |
|                     | Save Verify                                                                                                    |                                                 |                       |           |          |
|                     |                                                                                                    |                                                 |                       |           |          |
|                     | Backup                                                                                                    |                                                 |                       |           |          |
|                     |                                                                                                    |                                                 |                       |           | *        |
| ALMBatchConf        | Creating backup document<br>Created service backup docu                                                                                                    | ument                                           |                       |           |          |
| Application         |                                                                                                    |                                                 |                       |           |          |
|                     |                                                                                                    |                                                 |                       |           |          |
|                     |                                                                                                    |                                                 |                       |           |          |
|                     |                                                                                                    |                                                 |                       |           |          |
|                     |                                                                                                    |                                                 |                       |           | -        |
|                     | Clear                                                                                                    |                                                 |                       |           |          |
|                     |                                                                                                    |                                                 |                       |           |          |

### Request a license for the new product release (customer process).

Since this process could take some time, we recommend requesting a license for your upgrade before installing the new release version.

You will need to fill out a 'Customer Care Case Request' form at <u>https://support.ca.com/irj/portal/anonymous/customercare</u>

Here you will need to provide the following information:

• Enterprise Site ID (as provided by your CA Account Manager)

- Product Name (CA Test Data Manager)
- Release Number (3.2)

A customer care representative will then provide you an activation key that you will need to enter when prompted by Datamaker, FDM or Subset (one-time process). That process will be described later on in the document.

If you do face ANY issues with obtaining the license, please call the CA Customer Care helpdesk at 1.800.CALL.CAI (800.225.5224) (for North America). For other countries, phone numbers are listed here: <a href="http://www.ca.com/us/support/customer-assistance.aspx">http://www.ca.com/us/support/customer-assistance.aspx</a>.

|                                   | Site ID: | 105246_CA TECHNOLOGIES Site                                      | Profile   My Account   🖳 My Download Cart   Recently Viewed 🔻   Bo |
|-----------------------------------|----------|------------------------------------------------------------------|--------------------------------------------------------------------|
| Support > Download Center > Custo | mer Care |                                                                  |                                                                    |
| Support                           |          | Customer Care Case Request                                       |                                                                    |
| Home                              |          |                                                                  |                                                                    |
| Advanced Search                   |          | <ul> <li>Please indicate your relationship with CA:</li> </ul>   | CA Employee 🔹                                                      |
| Support By Product                |          | For arcserve requests please use https://arcser                  | ve.zendesk.com/hc/en-us                                            |
| Open a Case                       |          | CA E-mail Address:                                               | taylor.gill@ca.com                                                 |
| View Cases                        |          | <ul> <li>Are you requesting assistance on behalf of a</li> </ul> | customer? : O <u>Yes</u> ® <u>No</u>                               |
| → Download Center                 |          | PMFKEY (Internal Use Only):                                      |                                                                    |
| Products                          |          | Account Information                                              |                                                                    |
| Published Solutions               |          |                                                                  |                                                                    |
| Documentation                     |          | CA SiteID:                                                       | 105246                                                             |
| Licensing                         |          | If you know your site ID, please enter it here or                | please contact CA Support by telephone.                            |
| CA Technologies Project Man       | agement  | http://www.ca.com/us/support/prone.aspx                          |                                                                    |
| User Administration               | Ð        | Request Type:                                                    | CA Licensing                                                       |
| CA Programs                       |          | First Name:                                                      | Taylor                                                             |
| Compatibilities                   |          | Middle Initial:                                                  |                                                                    |
| Subscriptions                     | Œ        | Last Name:                                                       | Gil                                                                |
| Contact and Resources             | Œ        | Job Title:                                                       | Support Engineer                                                   |
|                                   |          | Company Name:                                                    | CA Technologies                                                    |
|                                   |          | Company Address:                                                 | 5465 Legacy Drive Suite 700                                        |
|                                   |          |                                                                  |                                                                    |
|                                   |          |                                                                  |                                                                    |

| Country:           | United States | • |
|--------------------|---------------|---|
| City:              | Plano         |   |
| State / Province:  | Texas         | • |
| Postal / Zip Code: | 75024-3106    |   |
| Telephone Number:  | 2144731540    |   |

taylor.gill@ca.com

<u>Details</u>

Extension:

Corporate Email Address:

- If you are submitting a request to obtain license keys for a Distributed Enterprise Product, please visit the Licensing page to view
a list of Gold Keys. You may be able to download your keys directly from CA Support Online. In addition, you can download your
existing LMP keys from the Licensing page after log in. If your products are not on the list or you require assistance with existing
keys, please fill out and submit a request on this form.

| • | Type of License:                                                                                                    | General Licensing for All Other Products                                                                                                    |
|---|----------------------------------------------------------------------------------------------------|----------------------------------------------------------------------------------------------------|
| • | Problem Description :<br>Please provide current Licensing file and/or<br>specific information relating to request.    | Require license for Test Data Manager product.                                                                                                    |
| • | Product Name :                                                                                                    | CA Test Data Manager for Data Generation and Te                                                                                                    |
| • | Release Name :                                                                                                    | 3.2                                                                                                    |
| • | What operating system are you using? :                                                                                | WINDOWS <b>T</b>                                                                                                    |
| • | Do you want to add an attachment:                                                                                     | <u>Yes</u> <u>No</u>                                                                                                    |
| • | Please enter security code :                                                                                          | JACIHC                                                                                                    |
|   |                                                                                                    | JACIHC                                                                                                    |
|   | CA is committed to protecting your privacy. The p<br>you with information about CA products and serv<br>Submit Cancel | personal information we collect on this registration page will be used worldwide by CA and an<br>ices and offers that we wish to tell you about. By clicking on the [submit] button you are conf |

## Download the new product release.

## Go to https://support.ca.com.

| ← → C | whome                              |                                             |                                            |                                           |                                         | x 🕮 🖬 |
|-------|------------------------------------|---------------------------------------------|--------------------------------------------|-------------------------------------------|-----------------------------------------|-------|
|       | ca.<br>technologies                |                                             | W                                          | elcome back, Taylor. Logou                | t 1-800-225-5224 Contact                |       |
|       | CA Support Online                  |                                             |                                            | y Account Site ID: 105246_CA              | TECHNOLOGIES                            |       |
|       | Welcom                             | e to CA Supp                                | ort                                        | Submit Ideas for Product                  | Enhancements                            |       |
|       |                                    |                                             |                                            | •00000                                    | )                                       |       |
|       |                                    | Optionally tailo                            | r your experience to a                     | specific product.                         | Launch Classic                          |       |
|       | All                                | Products                                    |                                            |                                           | <ul> <li>Support Page</li> </ul>        |       |
|       | 00                                 |                                             | <b>X</b>                                   | •                                         | (ÎII)                                   |       |
|       | Find It<br>Find what you need when | Knowledge Center<br>Access product specific | Communities<br>Learn more about CA         | Download Center<br>Download full products | Case Management<br>View and manage your |       |
|       | you need it                        | Knowledge and<br>Documentation              | products from a<br>community of your peers | and product solutions<br>(patches)        | Support cases                           |       |
|       | <b>→</b>                           | <b>&gt;</b>                                 | <b>→</b>                                   | ->                                        | <b>→</b>                                |       |
|       |                                    |                                             |                                            |                                           |                                         |       |

Hover over the arrow ( $\rightarrow$ ) under 'Download Center' so a list will appear.

Choose 'Download Solution' from the list.

You will be taken to the 'Download Center' at <u>https://support.ca.com/irj/portal/ProductCDNSearch</u>

| Current .                       | Download Center                                                                                                    |
|---------------------------------|----------------------------------------------------------------------------------------------------|
| Support                         |                                                                                                    |
| Home                            | Search Downloads                                                                                                    |
| Advanced Search                 | Please select the type of download you are looking for                                                                                      |
| Support By Product              | Published Solutions •                                                                                                    |
| Open a Case                     | Please narrow your search results for "Published Solutions" below:                                                                          |
| View Cases                      | * Select a Product: Find former Product Names if you can't find your licensed product below.                                                |
| Download Center                 | (My Products                                                                                                    |
| Products                        | Enter the Product Name here, or select from dropdown.                                                                                       |
| Published Solutions             | * Selecta Release:                                                                                                    |
| Documentation                   | - Select •                                                                                                    |
| Licensing                       | <ul> <li>Selet a Component(b):</li> <li>Click to select a snight component or select multiple components by using Ctri or Shift.</li> </ul> |
| CA Technologies Project Managem | ent 🕑 select All                                                                                                    |
| User Administration             | B -Select-                                                                                                    |
| CAPrograms                      |                                                                                                    |
| Compatibilities                 | Character Sector                                                                                                    |
| Subscriptions                   |                                                                                                    |
| Contact and Resources           | Select a Gen level: Enter High Fix:                                                                                                    |
|                                 | - Select V                                                                                                    |
|                                 | Confirmed Since: Results over Page                                                                                                    |
|                                 |                                                                                                    |
|                                 |                                                                                                    |
|                                 | uspidy only in pipers                                                                                                    |
|                                 | Com Mainland Calina a based customer's please click nere                                                                                    |
|                                 |                                                                                                    |
|                                 | QuickSearch                                                                                                    |
|                                 | Search by Fix/Patch Number :                                                                                                    |
|                                 | Enter Fix Number- Co                                                                                                    |
|                                 |                                                                                                    |
|                                 | Freeware Utilities / Toolbox                                                                                                    |
|                                 | The utilities below are tools to assist in using CA software. Some tools listed may not apply to all products.                              |
|                                 |                                                                                                    |
|                                 | Latest Applyptf<br>Allows you to social and for list PTF's                                                                                  |
|                                 |                                                                                                    |
|                                 | + ceriminore les covinioso                                                                                                    |
|                                 | CA Remote Engineer (Formerly CA Common Diagnostic Facility - CA CDF)                                                                        |

Choose the following information.

- Please select the type of download you are looking for: Products
- Select a Product: CA Test Data Manager for Data Generation and Test Matching MULTI-PLATFORM
- Select a Release: 3.2
- Select a Gen Level: 0000 (default)
- Show me published solutions for this release: Check box. Check box for 'All components'. Select 'CA Data Finder, CA Test Case Optimizer, CA Test Data Manager'.
- Operating System: Choose the one that reflects your machine.

Click the 'Go' button.

| All Products O My Products                                           |
|----------------------------------------------------------------------|
| CA Test Data Manager for Data Generation and Test Matching - MULTI 💌 |
| Select a Release:                                                    |
| 3.2 🔻                                                                |
| Select a Gen level:                                                  |
| 0000 🔻                                                               |
| Show me published solutions for this release All Components          |
|                                                                      |
| CA Data Finder                                                       |
| CA Data Finder  CA Test Case Optimizer CA Test Data Manager          |
| CA Data Finder  CA Test Case Optimizer CA Test Data Manager          |

You will be taken to <u>https://support.ca.com/irj/portal/ProdCDNResults</u> page for 'CA Test Data Manager for Data Generation and Test Matching - MULTI-PLATFORM'.

Click on the 'Add to cart' and 'Download' for the latest product component. In this case, it will be 'CA Test Data Manager Full Package 1.2.0.'

Note: This is the latest release of 3.2, it just has a version number of 1.2.0 associated with it. The CA Test Data Repository Kit is only used when you install TDM for the first time.

| Support                               | Desclust Developeds                                                                                                    |                                      |                                       |          |                 |          |
|---------------------------------------|----------------------------------------------------------------------------------------------------|--------------------------------------|---------------------------------------|----------|-----------------|----------|
| Home                                  | Product Downloads                                                                                                    |                                      |                                       |          |                 |          |
| Advanced Search                       | CA Test Data Manager for Data Generation and Test Matching - MULTI-PLATFO                                                                                                    | RM                                   |                                       |          |                 |          |
| Support By Product                    | Product • •                                                                                                    |                                      |                                       |          |                 |          |
| Open a Case                           | Related Published Solutions                                                                                                    |                                      |                                       |          |                 |          |
| View Cases                            | → Pax Enhanced Electronic Software Delivery (ESD) Guide<br>Pax Enhanced Electronic Software Delivery (ESD) Quick Petersona Guide (<br>Pax Enhanced Electronic Software Delivery (ESD) Quick Petersona Guide (<br>Pax Enhanced Electronic Software Delivery (ESD) Quick Petersona Guide (<br>Pax Enhanced Electronic Software Delivery (ESD) Quick Petersona Guide (<br>Pax Enhanced Electronic Software Delivery (<br>Pax Enhanced Electronic Software Delivery (<br>Pax Enhanced Electronic S |                                      |                                       |          |                 |          |
| → Download Center =                   | → Fax China Lee Concision value being y [250] Gold Kine Feine Bruce Bruce Billion                                                                                                    |                                      |                                       |          |                 |          |
| Products                              | → Learn more about owing pizzp with your bowing adde maintraine Products an     → Learn more about downloading components of CA product I                                                                                                    |                                      |                                       |          |                 |          |
| Published Solutions                   | → Mounting ISO mages with OpenVMS ter                                                                                                    |                                      |                                       |          |                 |          |
| Documentation                         | If you have comments or suggestions about CA product documentation, send a message to techpubs@ca.com.                                                                                                    |                                      |                                       |          |                 |          |
| Licensing                             | Note: Related Published Solutions are available on the other results tab on this page. You must add these soluti                                                                                                    | ons to your Download Cart to include | them with your product files for dowr | nload.   |                 |          |
| CA Technologies Project<br>Management |                                                                                                    |                                      |                                       |          | Add All to cart |          |
| User Administration                   | Product Components                                                                                                    |                                      |                                       |          | Add to cart     | Download |
| CA Programs                           | CA Test Data Manager Full Package 1.2.0                                                                                                    | 11/4                                 | 11/07/0015                            | 1.000    |                 | Download |
| Compatibilities                       | GEN11151640E.zip                                                                                                    | N/A                                  | 11/2//2013                            | 1.300    |                 | Dominouu |
| Subscriptions                         | CA Test Data Manager Repository Kit 3.2.0                                                                                                    |                                      | 11/27/2015                            | 222.25MD |                 | Download |
| Contact and Resources                 | GEN11151736E.zip                                                                                                    | N/A                                  | 11/2//2015                            | 223.30MB |                 | Download |

A 'Download Method' page will pop up.

The CA recommended method for downloading a product is the first option.

Choose 'HTTP via Download' manager.

## **Download Method**

Please choose a download method to complete your download request. Learn More

#### HTTP via Download Manager

This is the CA recommended method for download. The Download Manager allows you to download your files faster and more efficiently.

Download

#### HTTP via Internet Browser

If Download Manager cannot be used or fails to start you may access your file(s) via your internet browser.

View File Link(s) 🕀

FTP

This method allows you to download your file(s) via FTP from CA's content delivery network or via native FTP servers. Note: Processing is required and an email notification will be sent when your request is ready for downloading.

#### FTP Request

From the next pop-up, you can choose between the 'Enhanced Download Manager' and the 'Classic Download Manager'.

If you choose the 'Enhanced Download Manager', you will have to enable the pop up for it.

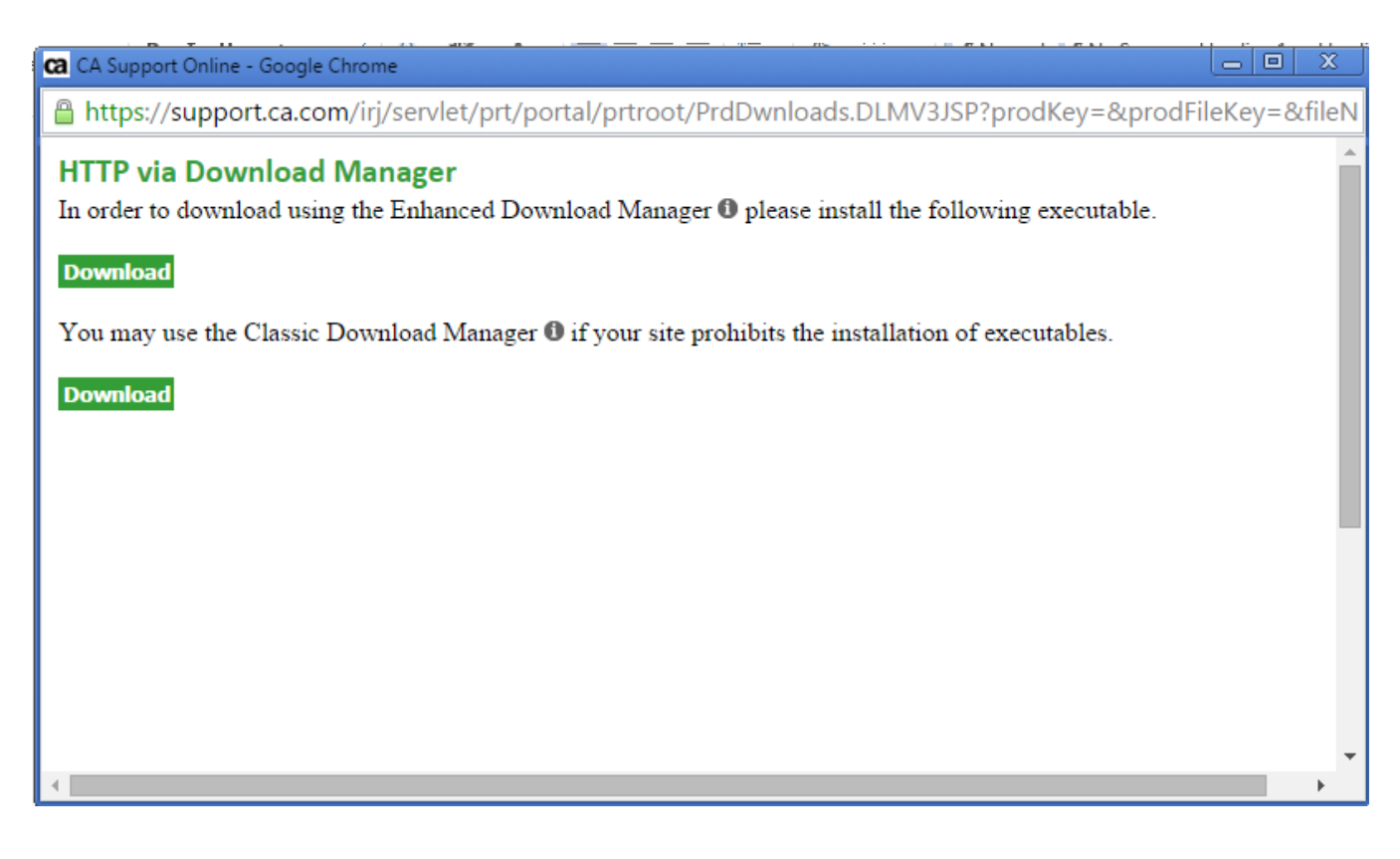

You will then be taken to a 'Download Status Page' where you can choose where the zip file will be downloaded to. Any place you choose is fine since this is not where Grid Tools will install to.

0

# **Download Status Page**

## Downloading GEN11151640E.zip

Waiting.

Automatically open when complete.

| 🕒 Save As                                         |                                                                                                    |                                                                                                    | ×                                                                                                    |
|---------------------------------------------------|----------------------------------------------------------------------------------------------------|----------------------------------------------------------------------------------------------------|----------------------------------------------------------------------------------------------------|
| Save in:                                          | Documents 💌                                                                                                    | + 🗈 💣 📰 -                                                                                                    |                                                                                                    |
| Recent Places<br>Desktop<br>Libraries<br>Computer | Name CA Templates Custom Office Templates Custom Office Templates Integration Services Script Component Integration Services Script Task Mail New_Hire Information OneNote Notebooks SQL Server Management Studio Visual Studio 2005 Visual Studio 2008 | Date modified<br>6/19/2015 9:07 AM<br>9/30/2015 12:25 PM<br>10/5/2015 9:15 AM<br>10/5/2015 9:14 AM<br>11/30/2015 7:55 AM<br>10/29/2015 12:23<br>10/5/2015 4:40 PM<br>11/6/2015 4:55 PM<br>10/5/2015 9:17 AM<br>10/5/2015 9:13 AM | Type<br>File folder<br>File folder<br>File folder<br>File folder<br>File folder<br>File folder<br>File folder<br>File folder<br>File folder |
| Network                                           | Visual Studio 2008       Visual Studio 2010       GEN11151640E.zip       File name:       GEN11151640E.zip       Save as type:                                                                                                    | 10/3/2013 9:13 AM<br>10/5/2015 9:16 AM<br>12/1/2015 8:18 AM                                                                                                    | File folder<br>Compress<br>Save<br>Cancel                                                                                                   |

Once the zip file has finished downloading, you will get a message that it is complete.

| The page at downloads3.ca.com says: |    | × |
|-------------------------------------|----|---|
| complete!                           |    |   |
|                                     | ОК | ] |

Go to the location where you chose the zip file to be downloaded to and you should see the setup executable and the release notes.

| Correction values              | Documents      GEN11151640E.zip | <b>- 4</b> , S         | earch GEN11151640E.zip | - • • ×     |
|--------------------------------|---------------------------------|------------------------|------------------------|-------------|
| Organize 🔻 Extract all         | files                           |                        | ==                     | • 🔟 🔞       |
| ☆ Favorites                    | Name                            | Туре                   | Compressed size        | Password Si |
| 🧮 Desktop                      | setup_GTServer_1.2.0.7.exe      | Application            | 1,358,773 KB           | No          |
| 🚺 Downloads<br>🗐 Recent Places | 🔁 TDM Release Notes 32.pdf      | Adobe Acrobat Document | 762 KB                 | No          |

You will need to launch the setup executable by double clicking on it, which will prompt you to extract all the files first.

Click 'Extract all' in the 'Compressed (zipped) Folders' pop up.

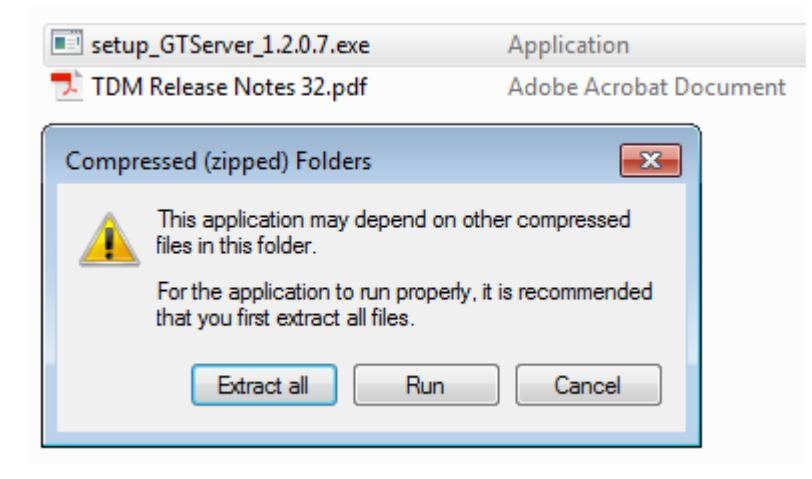

Select a destination to extract the files to.

| 🕞 🚹 Extract Compressed (Zipped) Folders |            | ×   |
|-----------------------------------------|------------|-----|
| Select a Destination and Extract Files  |            |     |
| Files will be extracted to this folder: |            |     |
| C:\Users\gilta03\Documents\GEN11151640E | Browse     |     |
| Show extracted files when complete      |            |     |
| E                                       | xtract Can | cel |

Go to the folder location where the files were extracted to.

You should now see a setup executable with the Datamaker logo next to it.

Launch the executable by double clicking on it.

|                                                                                                    |                                                            |                                                           |                                        |                                | × |
|----------------------------------------------------------------------------------------------------|------------------------------------------------------------|-----------------------------------------------------------|----------------------------------------|--------------------------------|---|
| C V Libraries                                                                                                    | Documents      GEN11151640E                                | ▼   <del>4</del> j                                        | Search GEN11151640E                    |                                | Q |
| Organize 🔻 Share with                                                                                                    | h ▼ New folder                                             |                                                           | -                                      | ≣ ▼ 🔳                          | 0 |
| ጵ Favorites 📃 Desktop                                                                                                    | Documents library<br>GEN11151640E                          |                                                           | Arrange                                | by: Folder 🔻                   |   |
| <ul> <li>Downloads</li> <li>Recent Places</li> <li>Libraries</li> <li>Documents</li> <li>Music</li> <li>Pictures</li> <li>Videos</li> <li>Computer</li> <li>Local Disk (C:)</li> <li>Network</li> </ul> | Name  Setup_GTServer_1.2.0.7.exe  TDM Release Notes 32.pdf | Date modified<br>11/26/2015 2:32 AM<br>11/27/2015 7:45 AM | Type<br>Application<br>Adobe Acrobat D | Size<br>1,434,965 KB<br>905 KB |   |
| 2 items                                                                                                    |                                                            |                                                           |                                        |                                |   |

## Installing the 3.2 Release.

Follow along with the following screen shots.

It is advised to leave everything as the default selections.

|                                                                                                    |                                                          |                                                           |                                        |                                | × |
|----------------------------------------------------------------------------------------------------|----------------------------------------------------------|-----------------------------------------------------------|----------------------------------------|--------------------------------|---|
| C V Libraries                                                                                                    | Documents     GEN11151640E                               | ▼   <del>4</del> j                                        | Search GEN11151640E                    |                                | Q |
| Organize 🔻 Share wit                                                                                                    | h ▼ New folder                                           |                                                           | -                                      | ≣ ▼ 🔳                          | 0 |
| ☆ Favorites ■ Desktop                                                                                                    | Documents library<br>GEN11151640E                        |                                                           | Arrange                                | by: Folder 🔻                   |   |
| <ul> <li>Downloads</li> <li>Recent Places</li> <li>Libraries</li> <li>Documents</li> <li>Music</li> <li>Pictures</li> <li>Videos</li> <li>Computer</li> <li>Local Disk (C:)</li> <li>Network</li> </ul> | Name Setup_GTServer_1.2.0.7.exe TDM Release Notes 32.pdf | Date modified<br>11/26/2015 2:32 AM<br>11/27/2015 7:45 AM | Type<br>Application<br>Adobe Acrobat D | Size<br>1,434,965 KB<br>905 KB |   |
| 2 items                                                                                                    |                                                          |                                                           |                                        |                                |   |

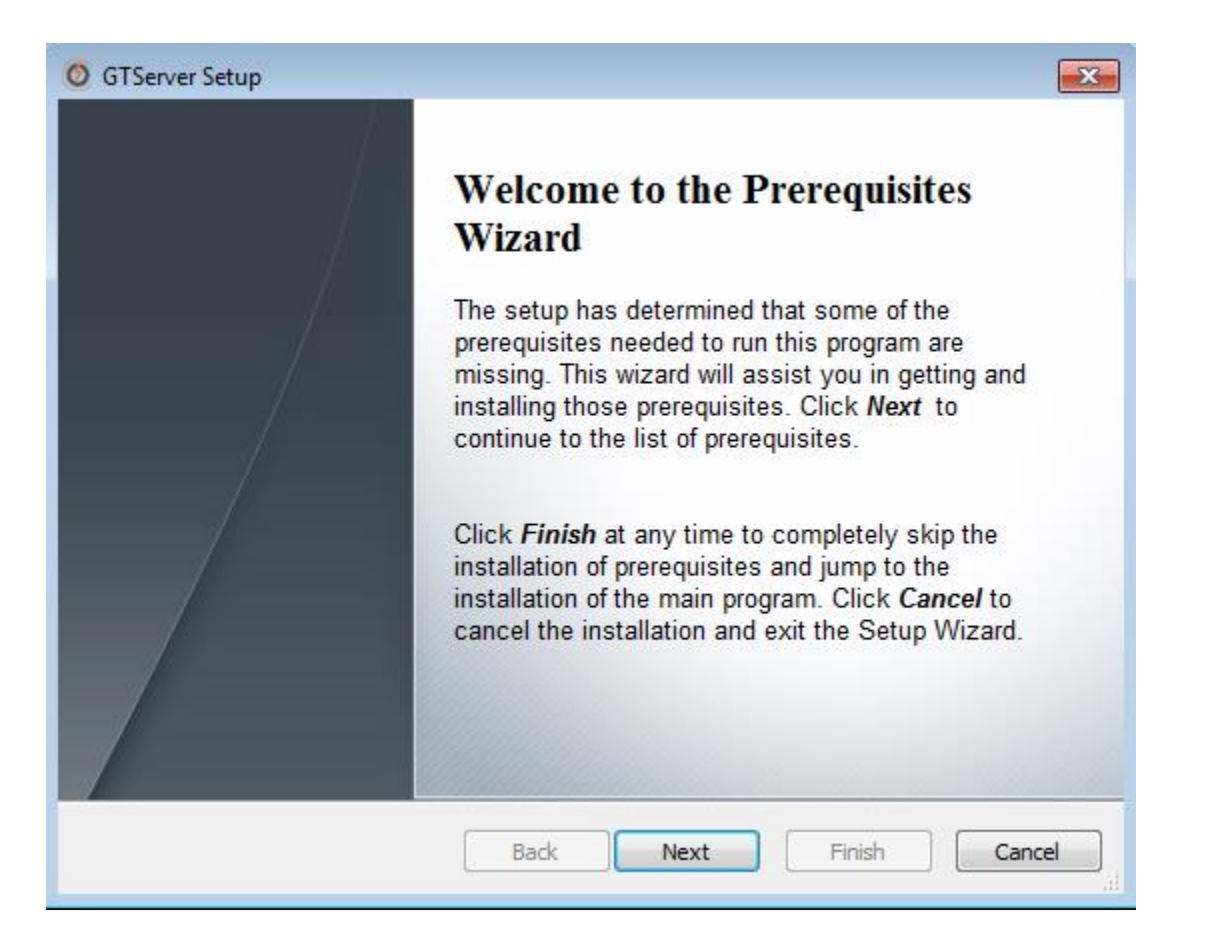

| Ø GTServer Setup                                                                                                    | ×      |
|----------------------------------------------------------------------------------------------------|--------|
| License Agreement<br>Please read the following text carefully.                                                                                                    |        |
| CA End User License Agreement (the "Agreement") for the CA software<br>product that is being installed as well as the associated documentation<br>and any SDK, as defined below, included within the product ("the<br>Product"). |        |
| Carefully read the following terms and conditions regarding your use of<br>the Product before installing and using the Product. Throughout this<br>Agreement, you will be referred to as "You" or "Licensee."                    | of     |
| By installing or using the Product, or by selecting the "I accept the term<br>of the License Agreement" radio button below, and then clicking on th<br>"Next" button, you are                                                    | e<br>T |
| I accept the terms in the License Agreement                                                                                                    |        |
| $\bigcirc$ I do not accept the terms in the License Agreement                                                                                                    |        |
| Back Next Finish C                                                                                                    | Cancel |

## Ø GTServer Setup

## Prerequisites

These programs are needed for the application to run. Click on the check box next to a prerequisite to select it for install or to skip it.

| Name                               | Version                         | Action | - |
|------------------------------------|---------------------------------|--------|---|
| .NET Framework 4.5                 | Required: any. Found an accept  | Skip   |   |
| Silverlight 5 x64                  | Required: 5.1.30214.0 or higher | Skip   |   |
| Java SE Runtime Environment 7u7    | Required: 1.7 or higher. Found  | Skip   | = |
| Java SE Runtime Environment 7u7    | Required: 1.7 or higher. Found  | Skip   |   |
| Visual C++ 2010 SP1 x64 (MFC Se    | Required: 40219.325 or higher   | Skip   |   |
| Visual C++ 2010 SP1 x86 (MFC Se    | Required: 40219.325 or higher   | Skip   | _ |
| Visual C++ Redistributable for Vis | Required: 11.0.61030 or higher  | Skip   |   |
| Visual C++ Redistributable for Vis | Required: 11.0.61030 or higher  | Skip   |   |
| SQL Server Native Client 2008R2    | Required: 10.52.4000.0 or high  | Skip   |   |
| CodeMeter Runtime Kit x64          | Required: 5.20.1471.504 or hig  | Skip   |   |
| Adobe Reader XI                    | Required: 11.0.06 or higher. Fo | Skip   |   |
| ODP4.NET Deployer                  | Required: 4.112.3.0 or higher   | Skip   | - |

×

| higher. F              | Action<br>Install                                                                | ^                                                                                                    |
|------------------------|----------------------------------------------------------------------------------|----------------------------------------------------------------------------------------------------|
| nigher. F<br>nigher. F | Install                                                                          |                                                                                                    |
| niaher. F              |                                                                                  |                                                                                                    |
|                        | Install                                                                          |                                                                                                    |
| nigher. F              | Install                                                                          |                                                                                                    |
| gher. Fo               | Install                                                                          |                                                                                                    |
| higher                 | Install                                                                          |                                                                                                    |
| higher                 | Install                                                                          |                                                                                                    |
| gher. Fo               | Install                                                                          |                                                                                                    |
| gher. Fo               | Install                                                                          |                                                                                                    |
| r higher               | Install                                                                          | E                                                                                                    |
| gher. Fo               | Install                                                                          |                                                                                                    |
| r higher               | Install                                                                          |                                                                                                    |
| nigher. F              | Install                                                                          | -                                                                                                    |
|                        | pher. Fo<br>higher<br>higher. Fo<br>pher. Fo<br>r higher<br>pher. Fo<br>r higher | her. Fo Install<br>higher Install<br>higher. Fo Install<br>gher. Fo Install<br>gher. Fo Install<br>r higher Install<br>gher. Fo Install<br>r higher Install |

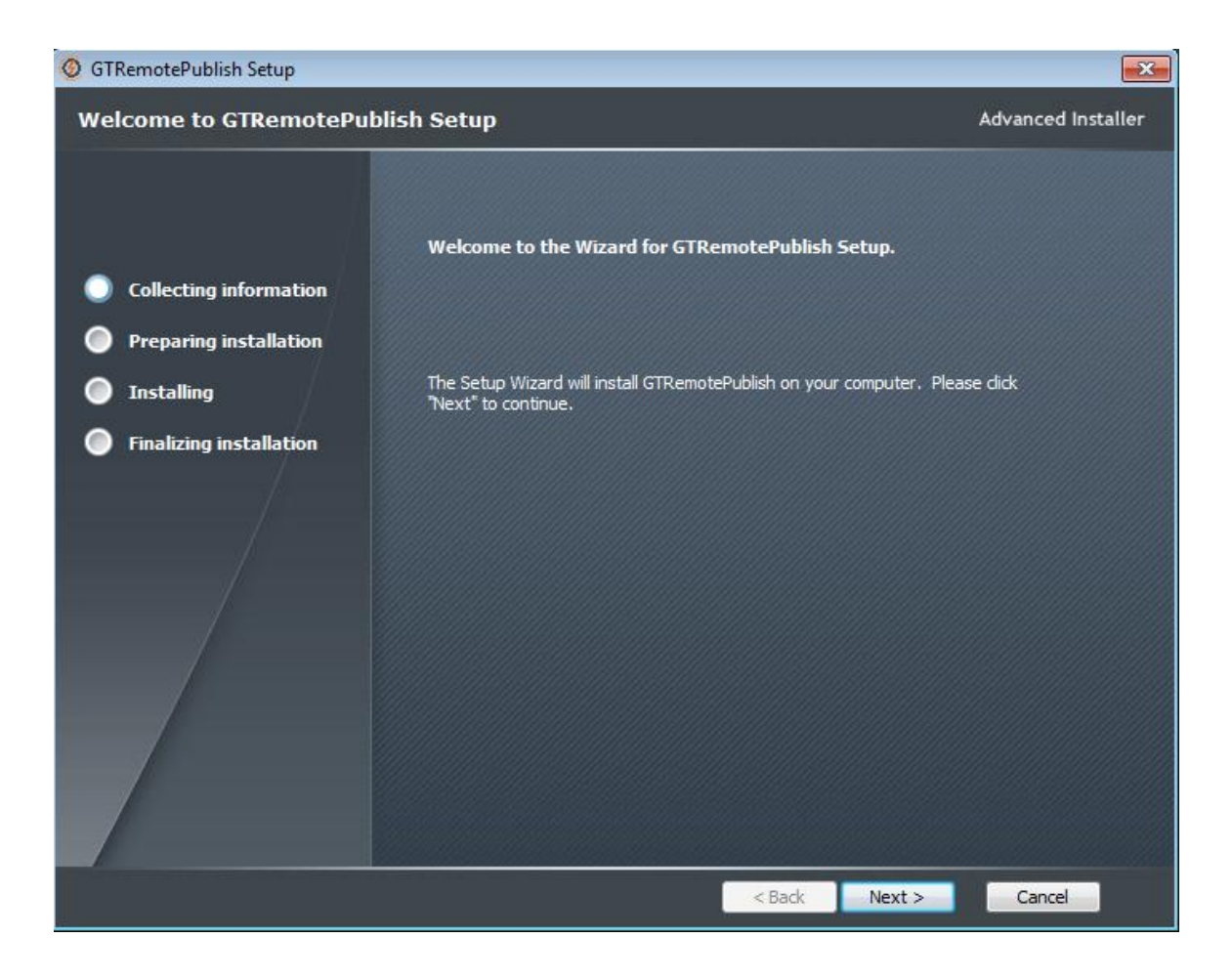

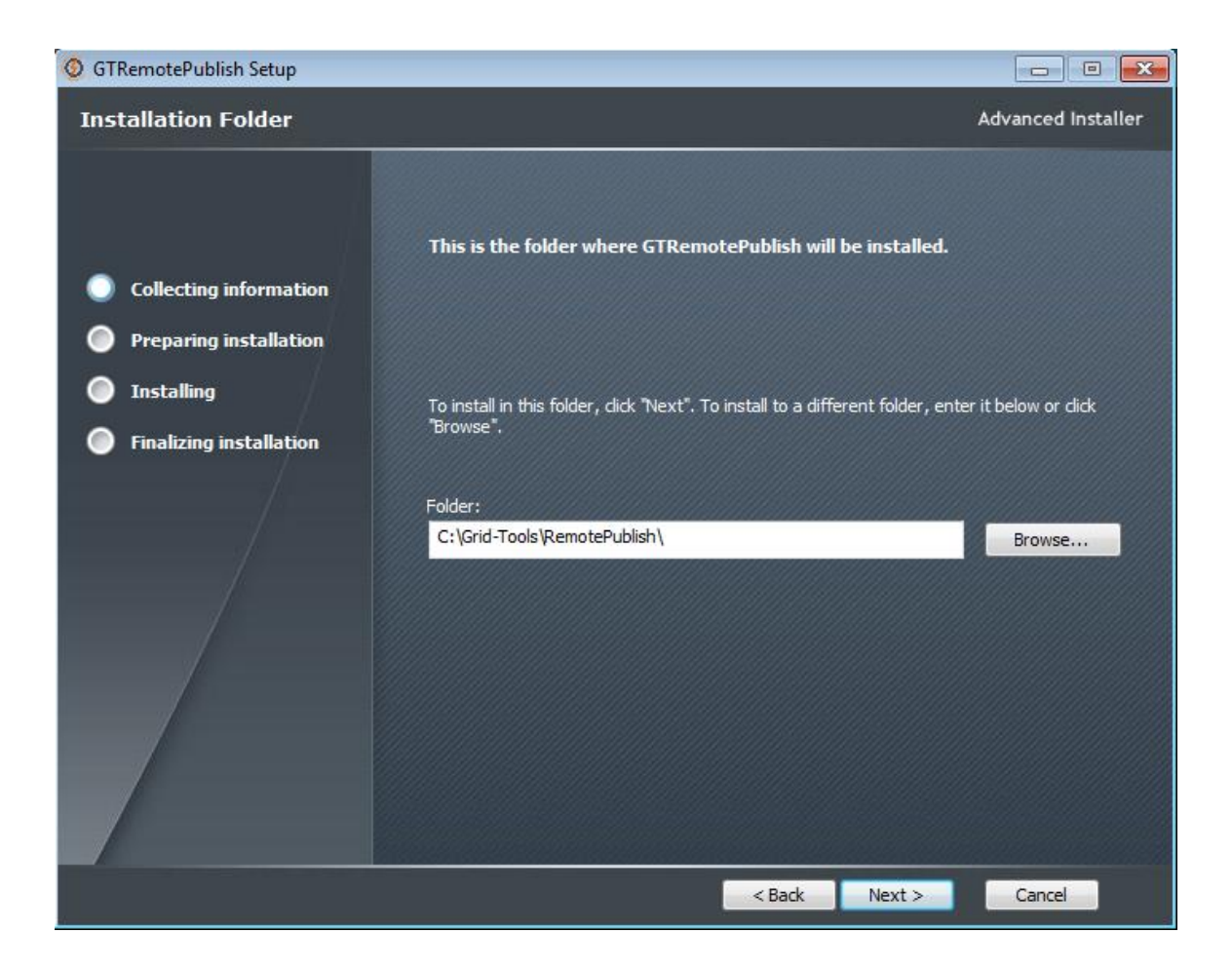

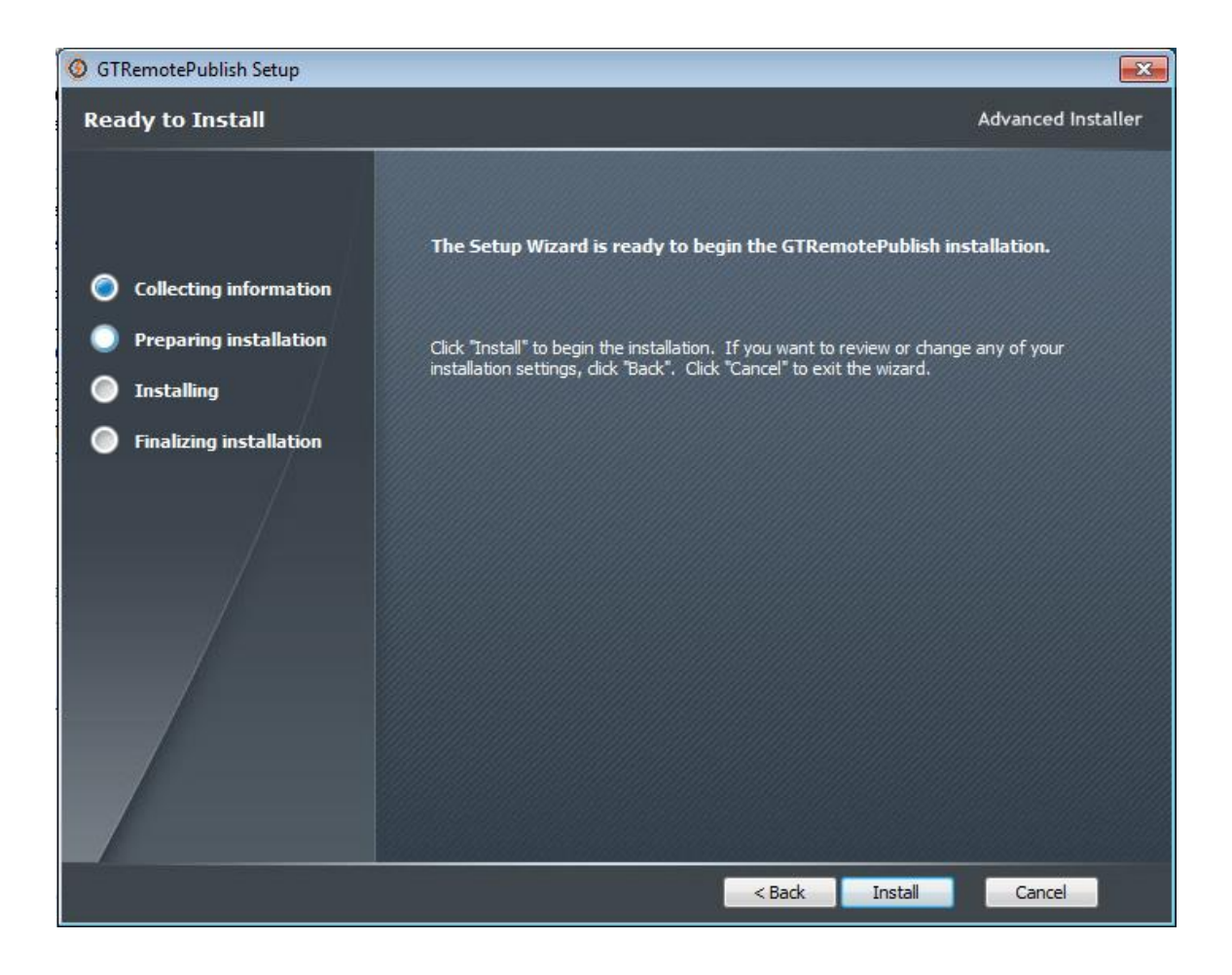

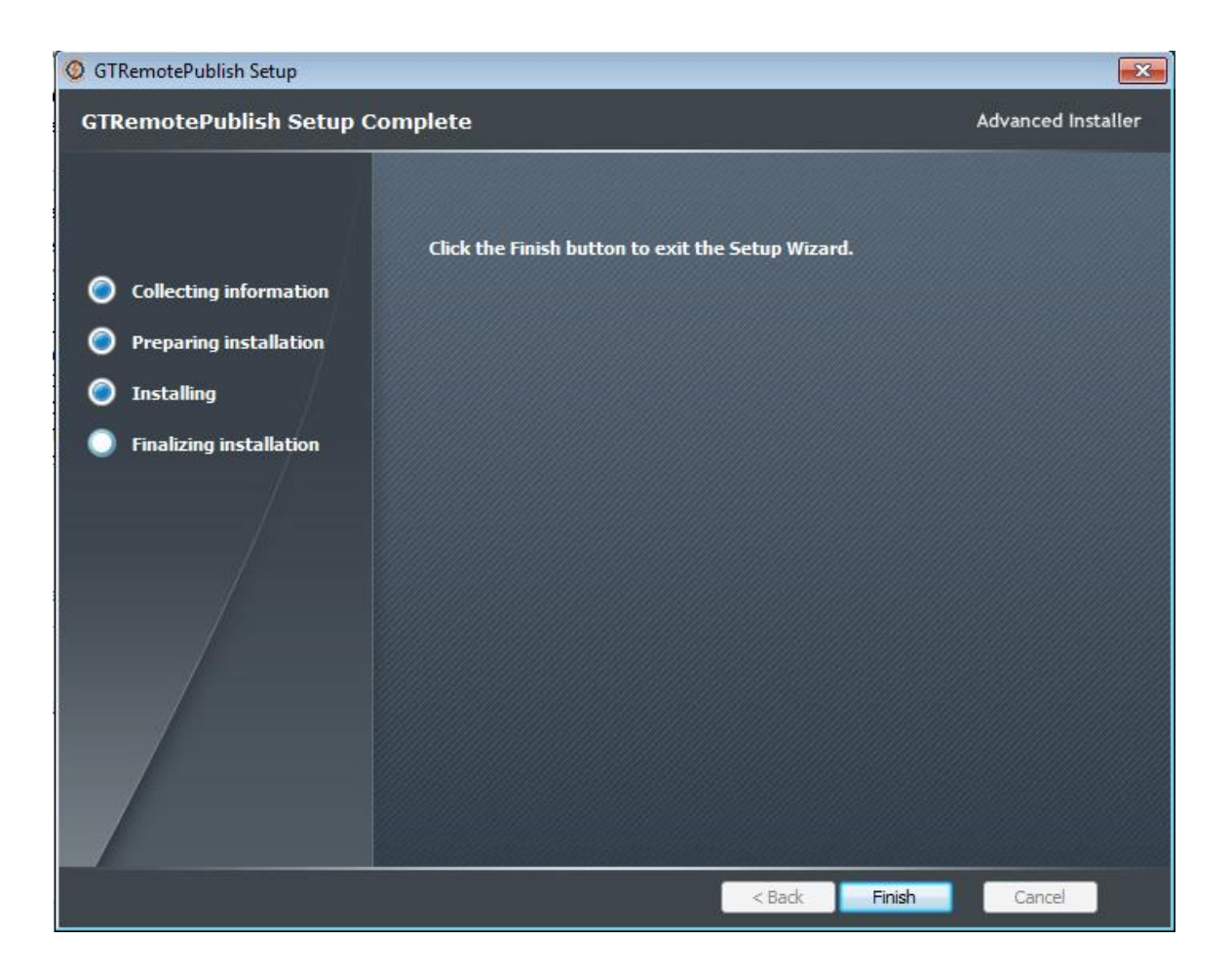

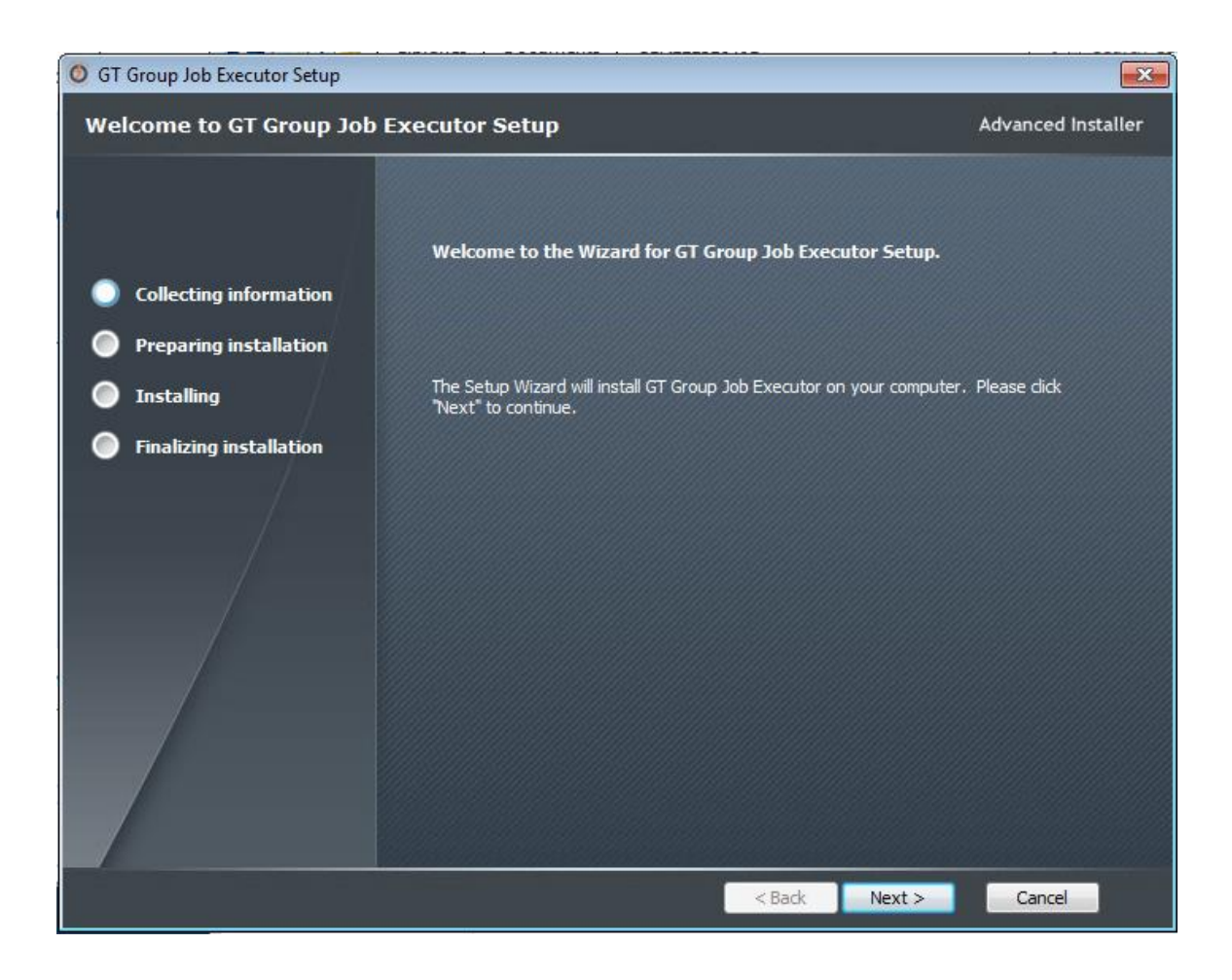

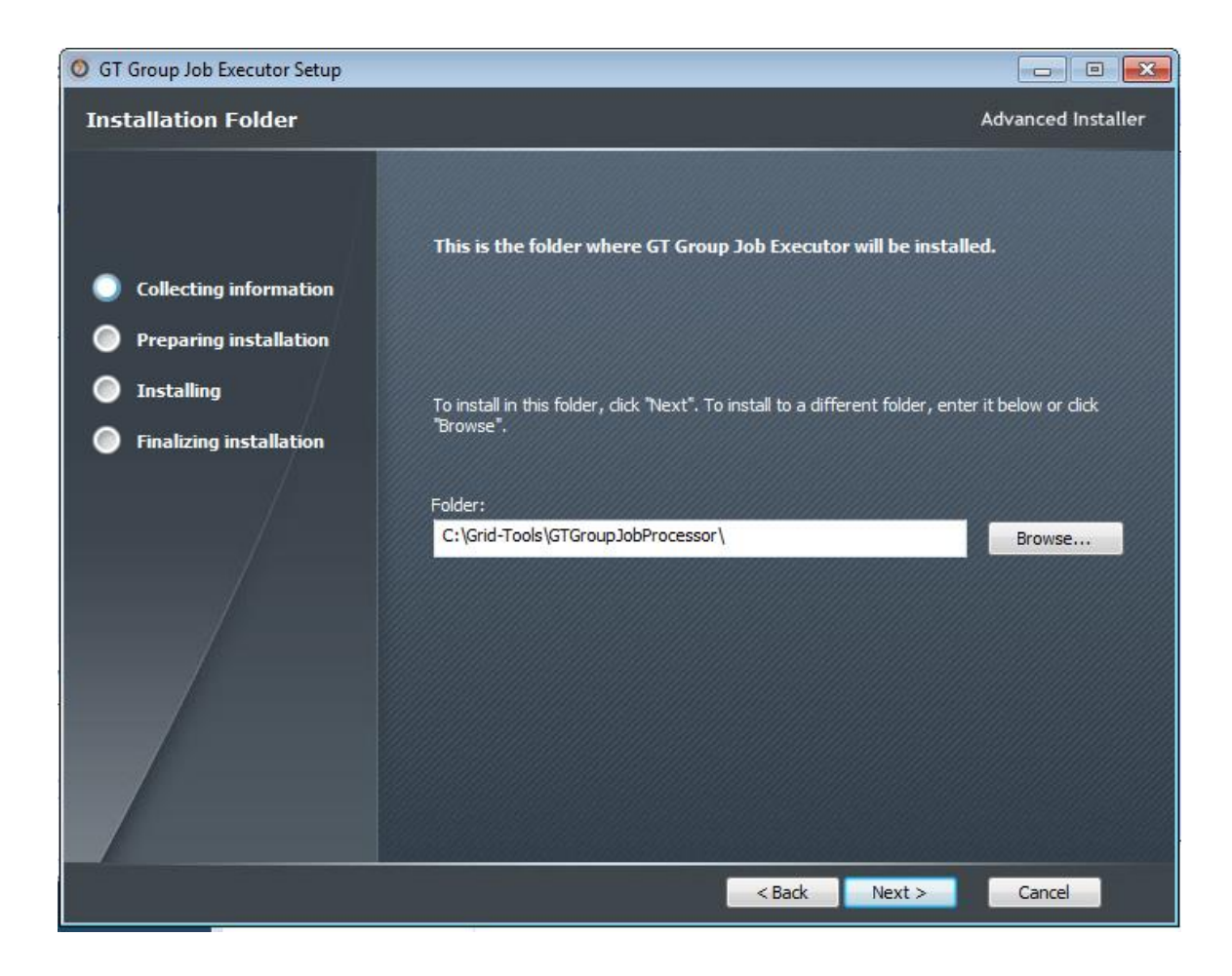

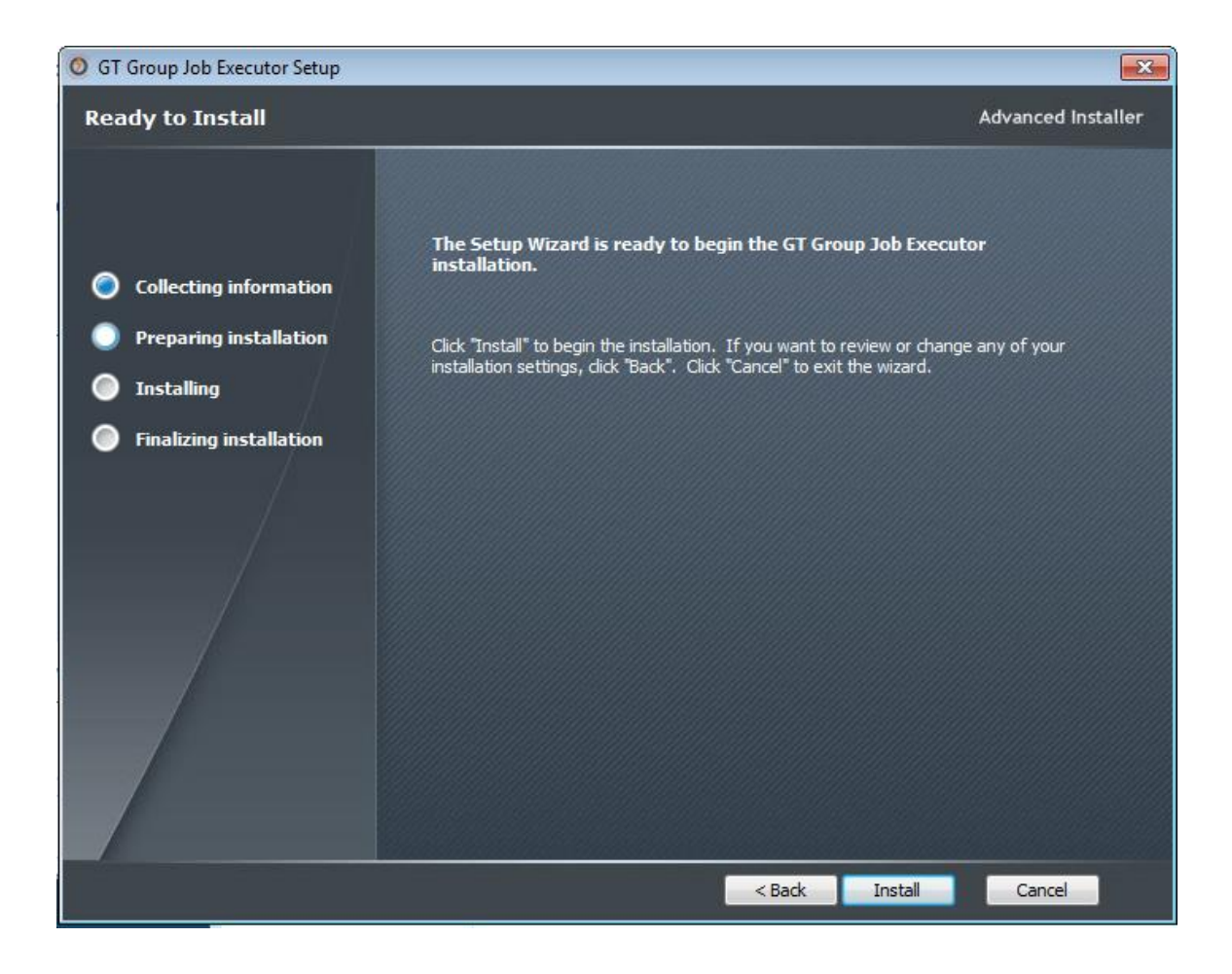

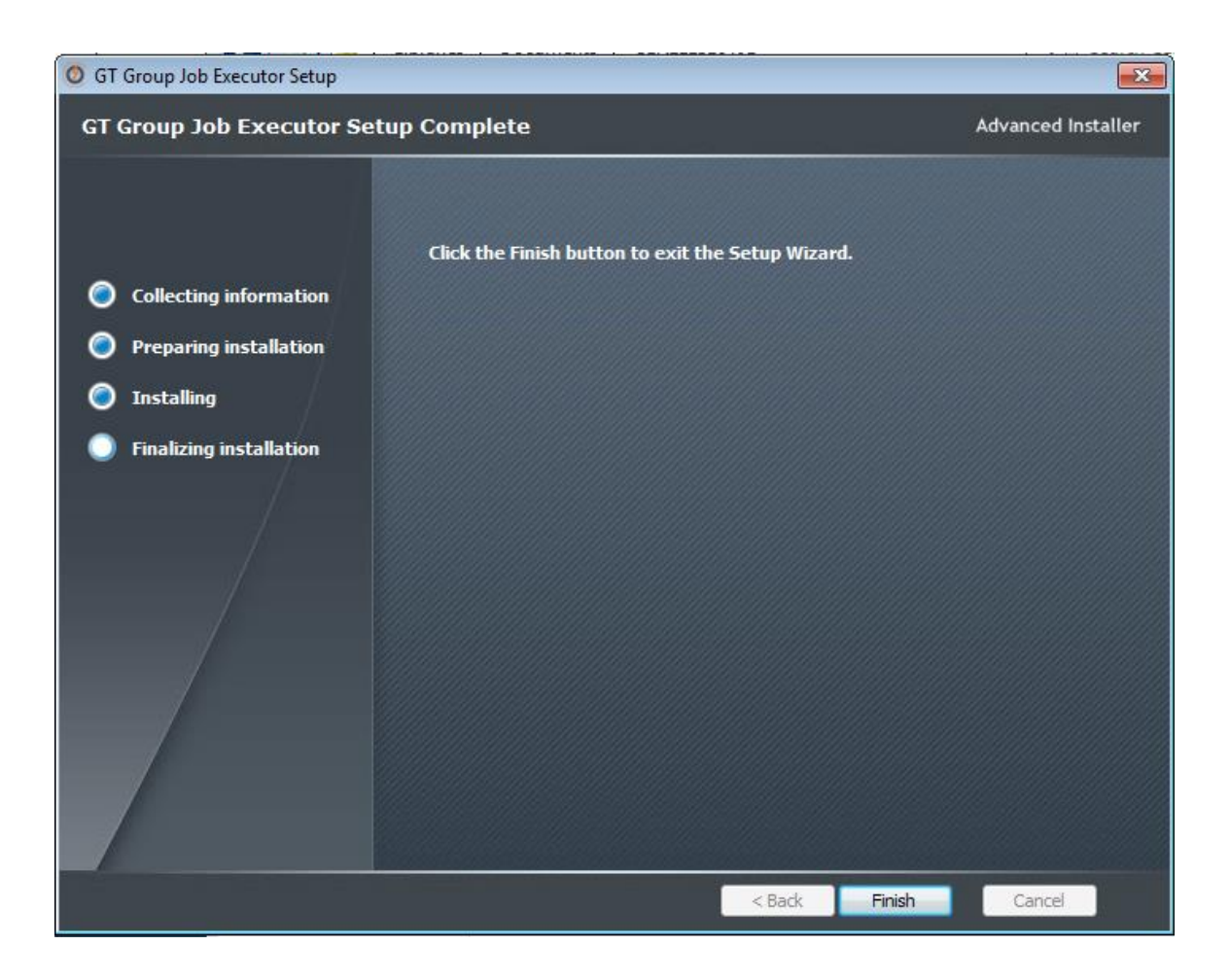

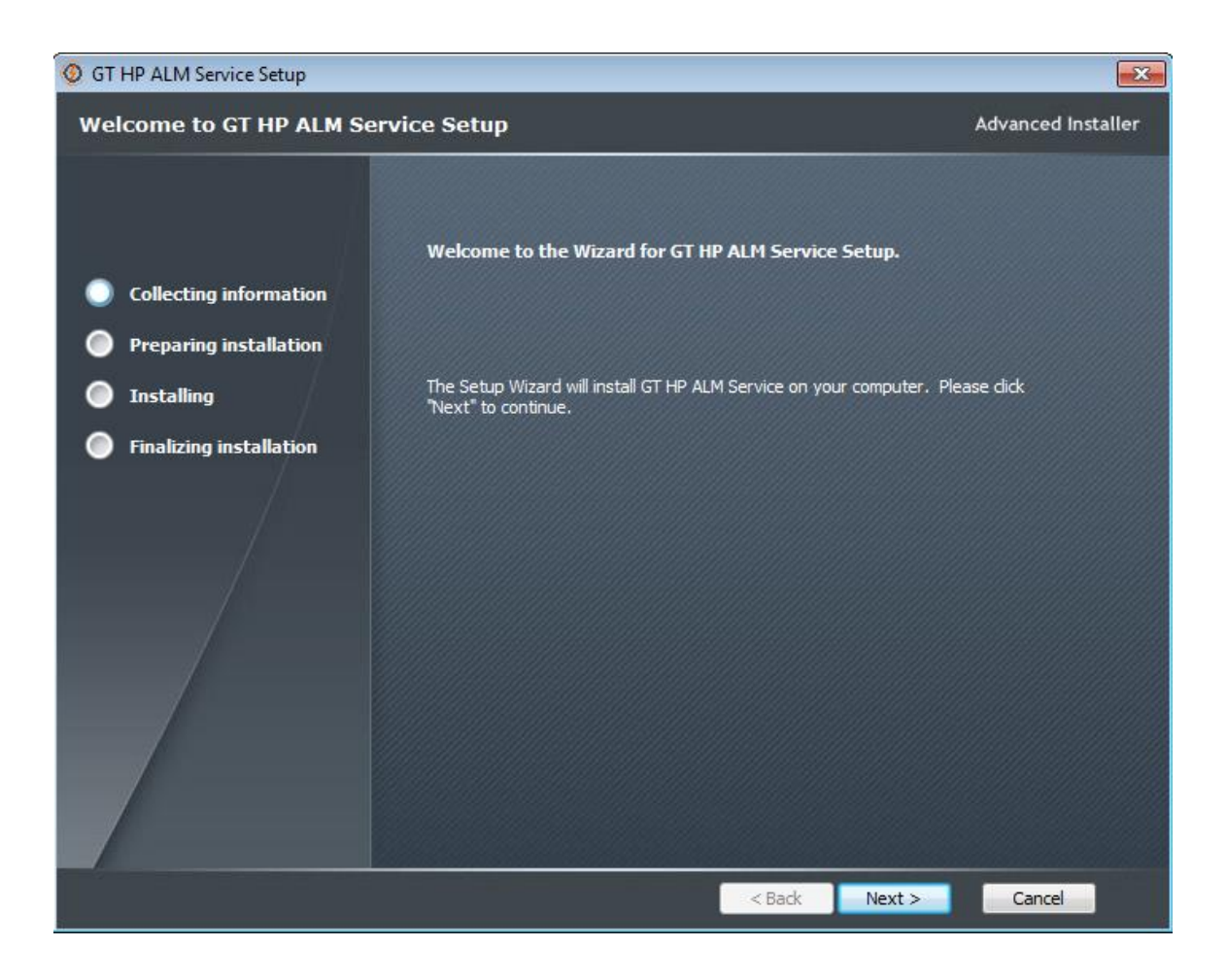

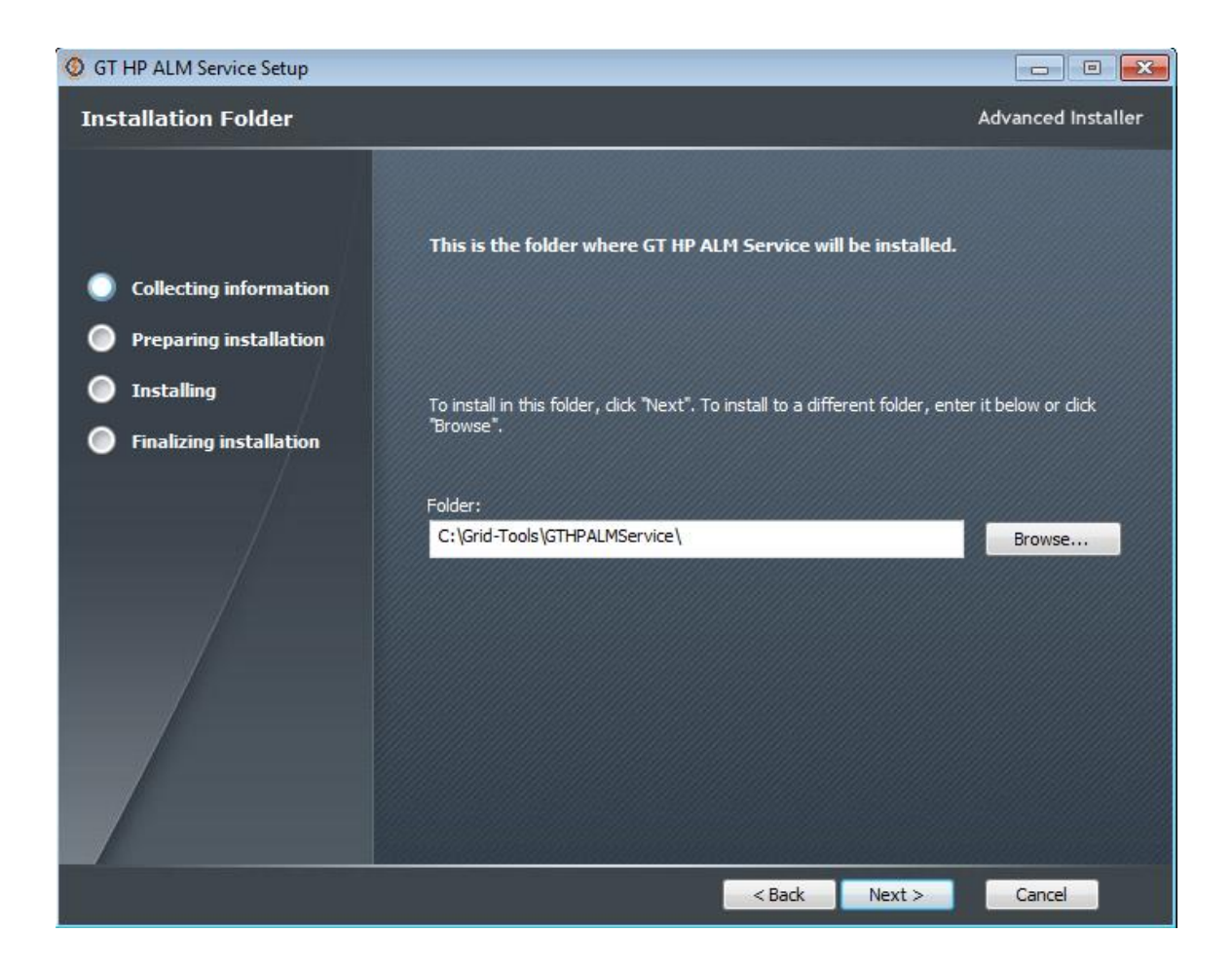

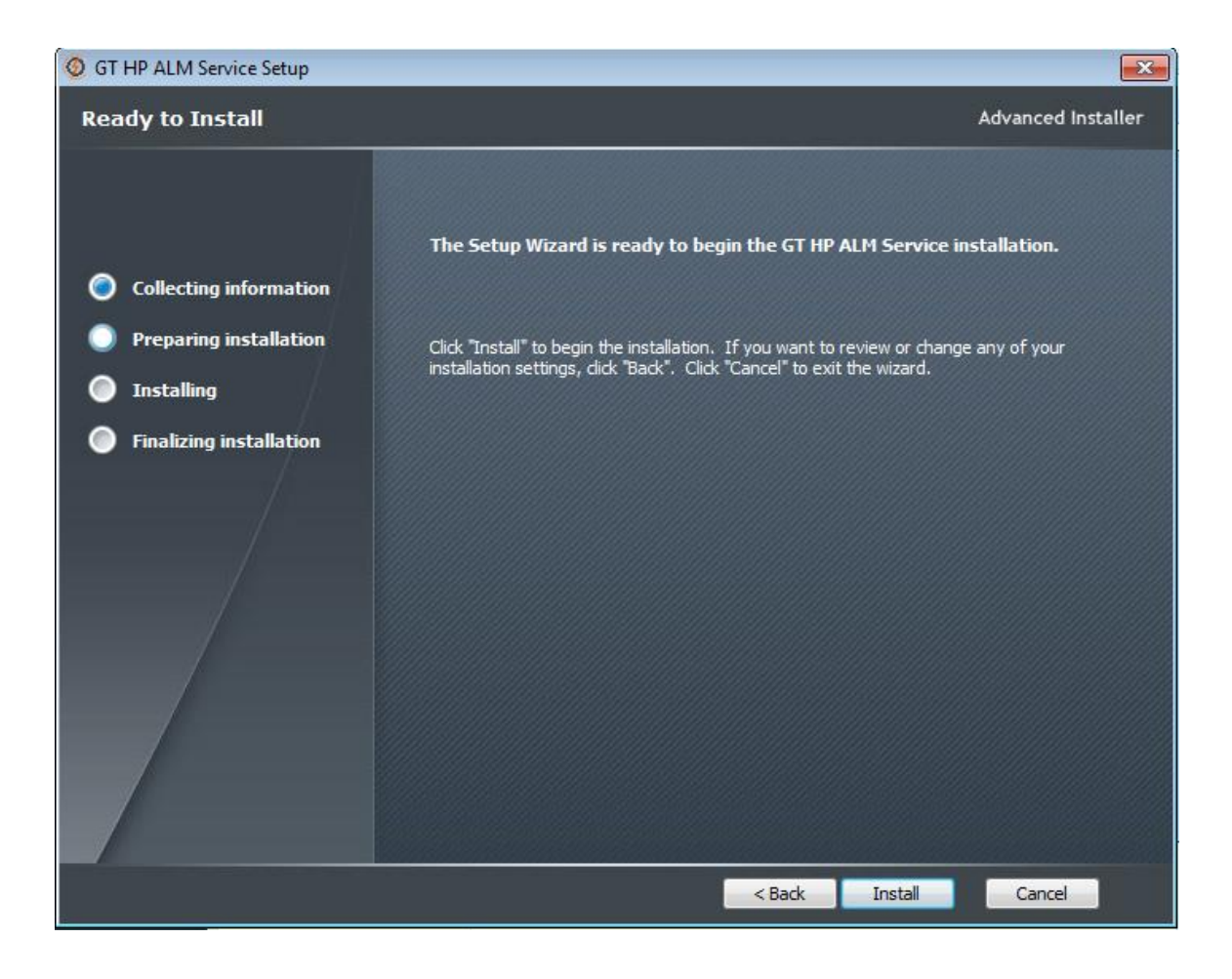

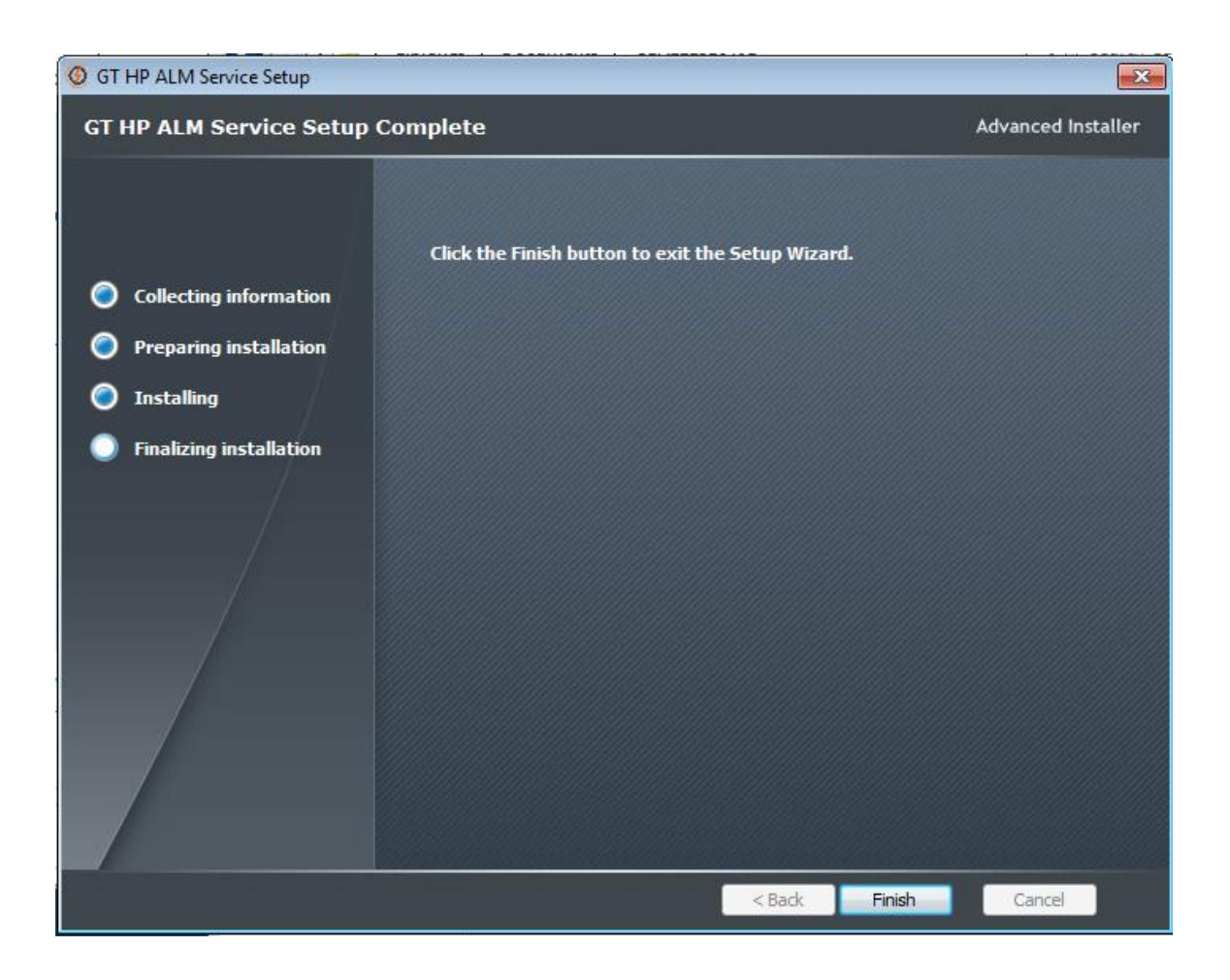

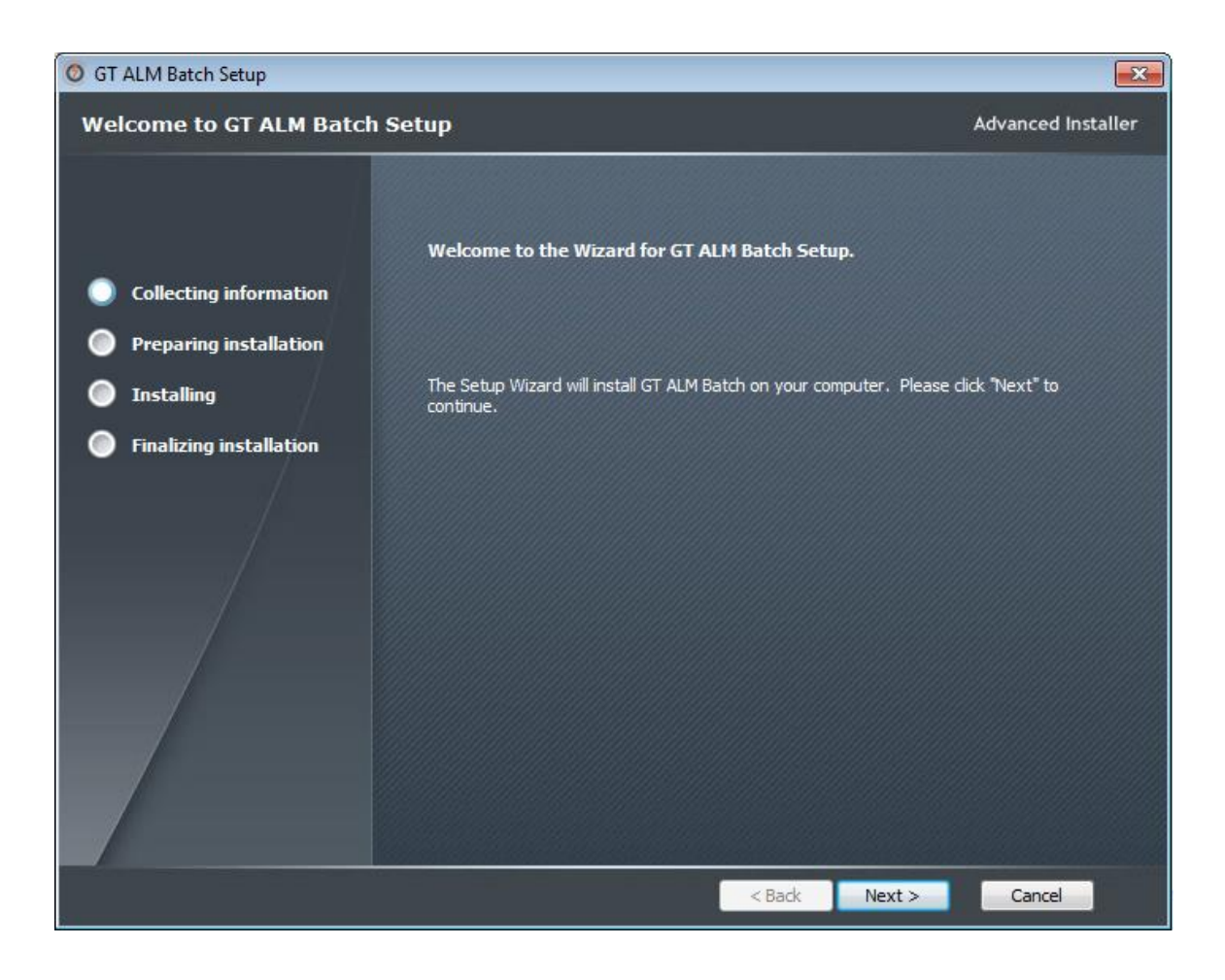

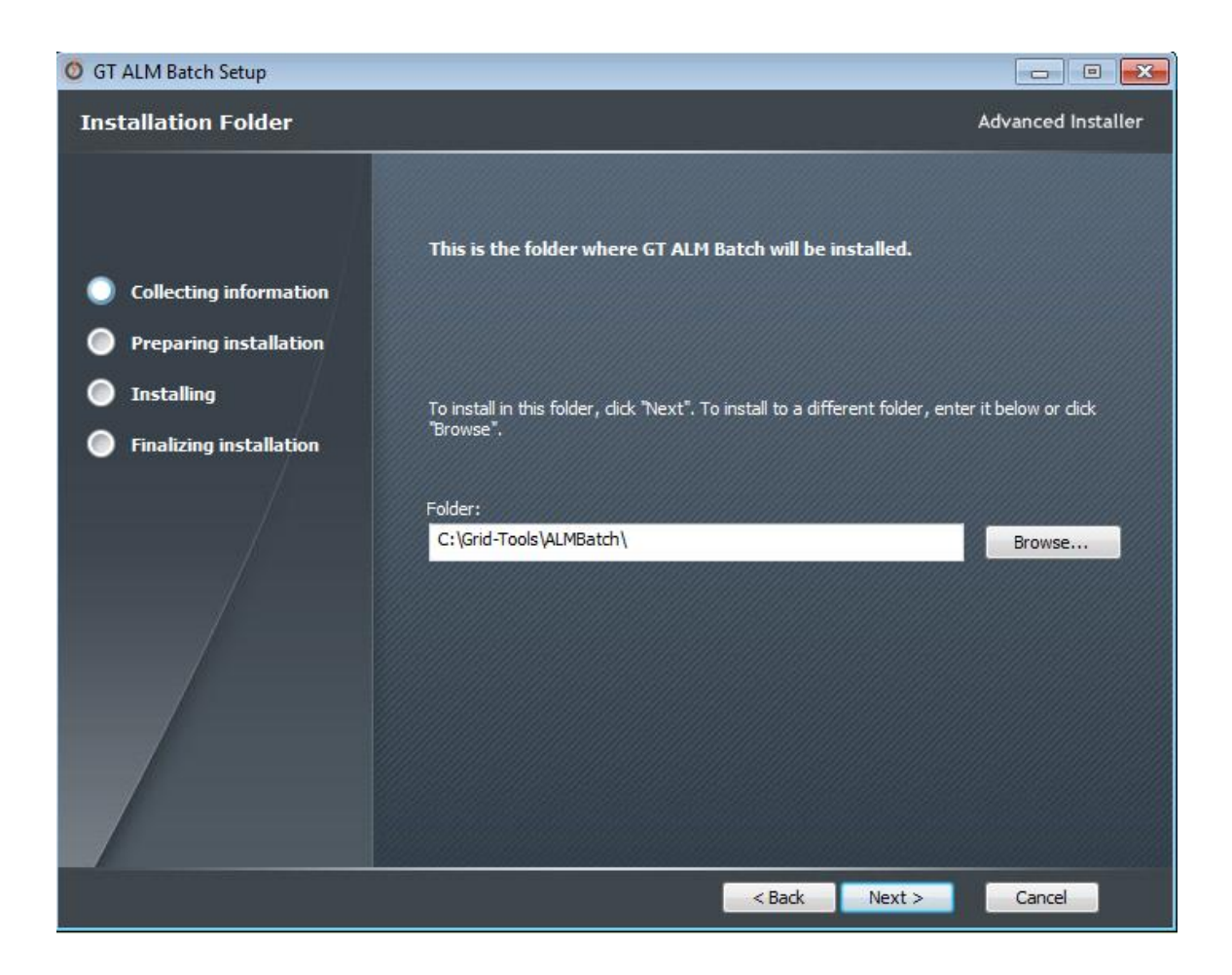
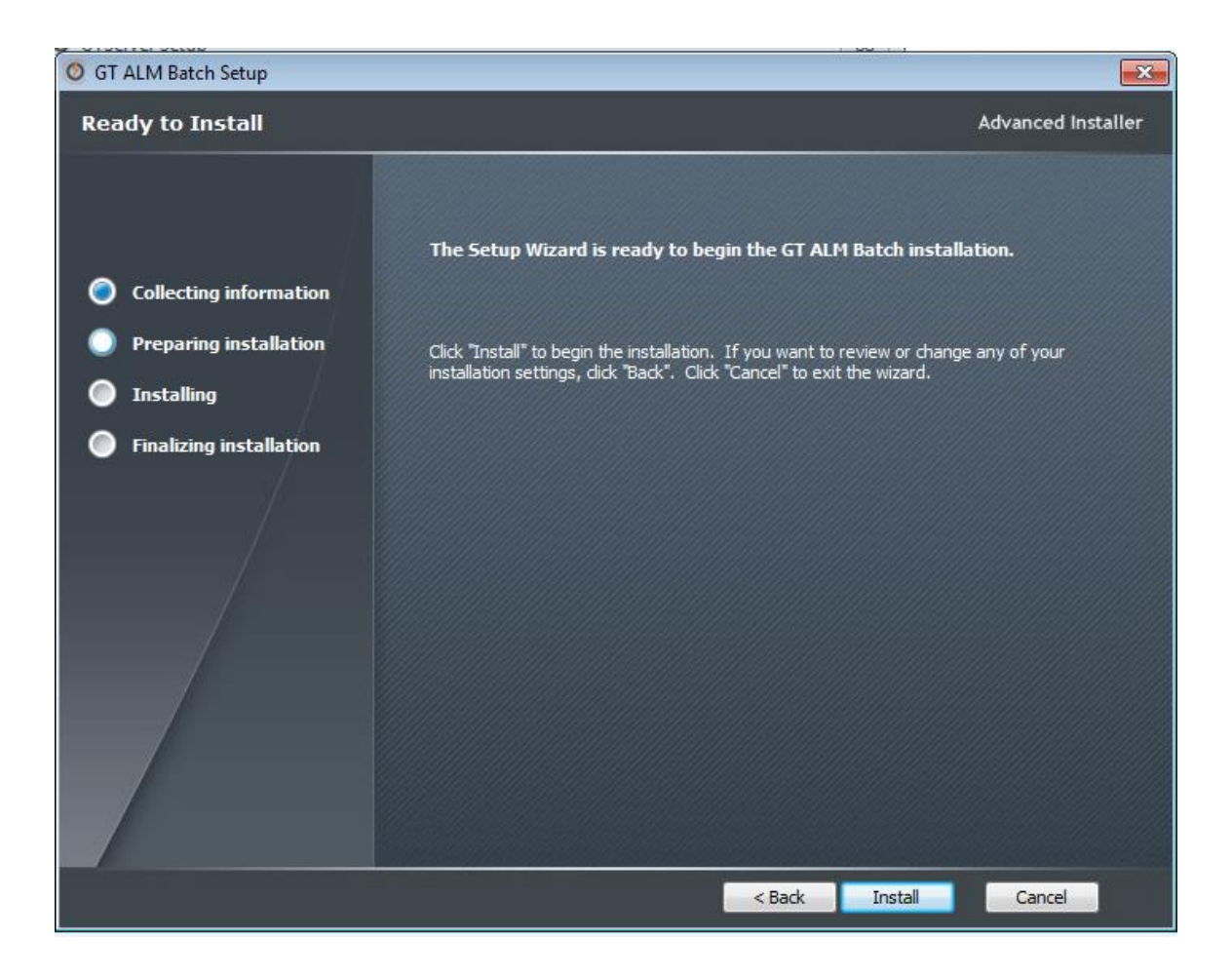

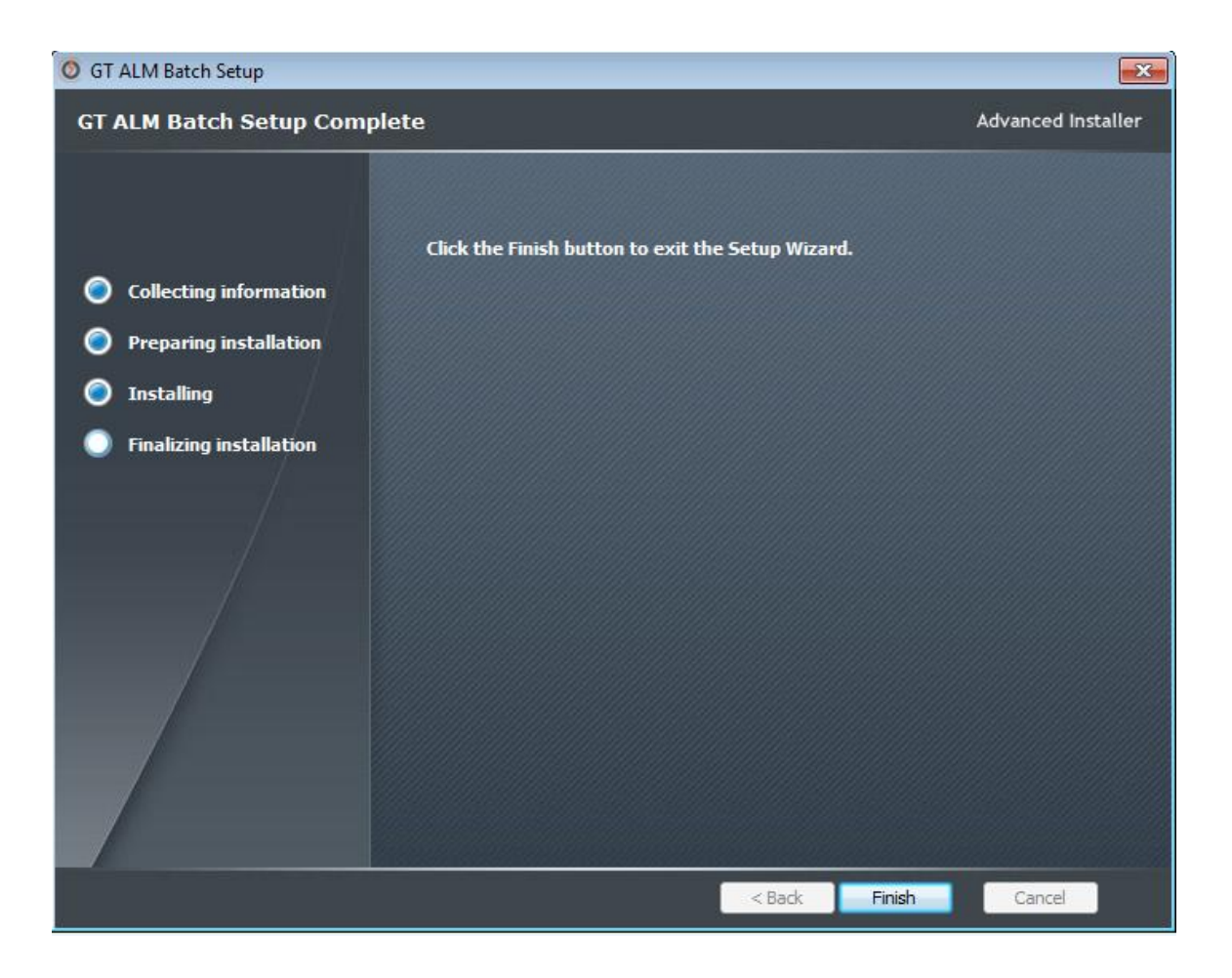

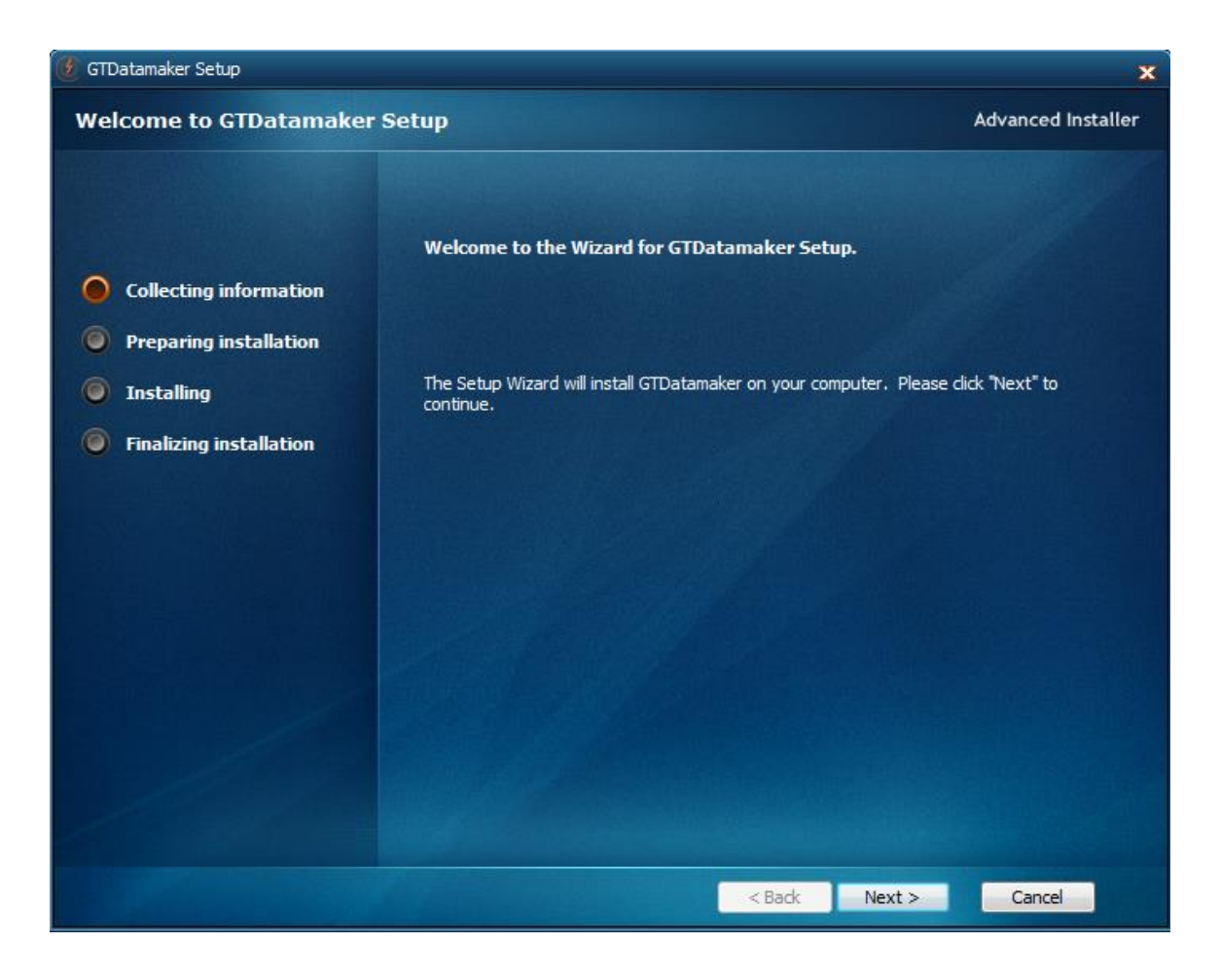

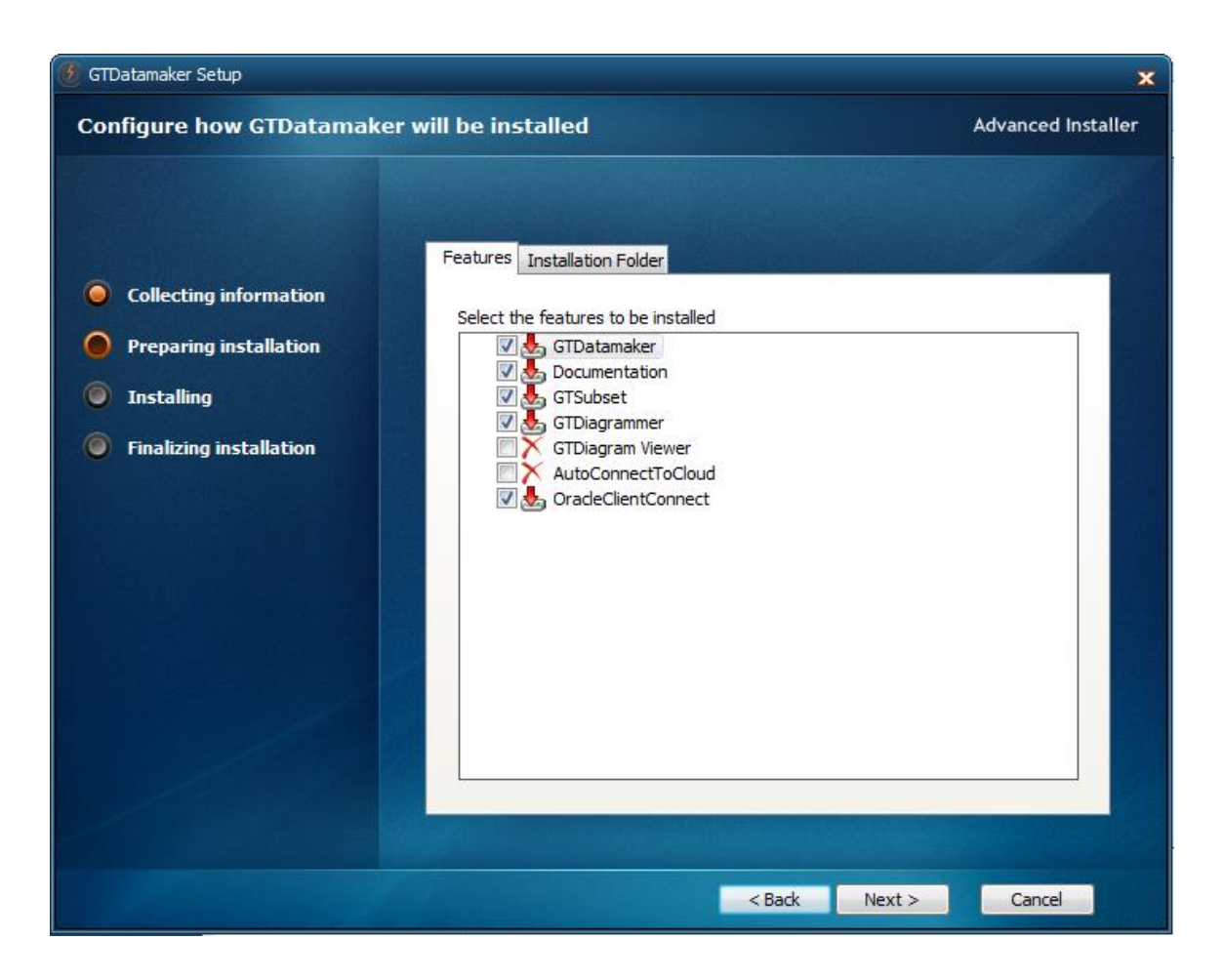

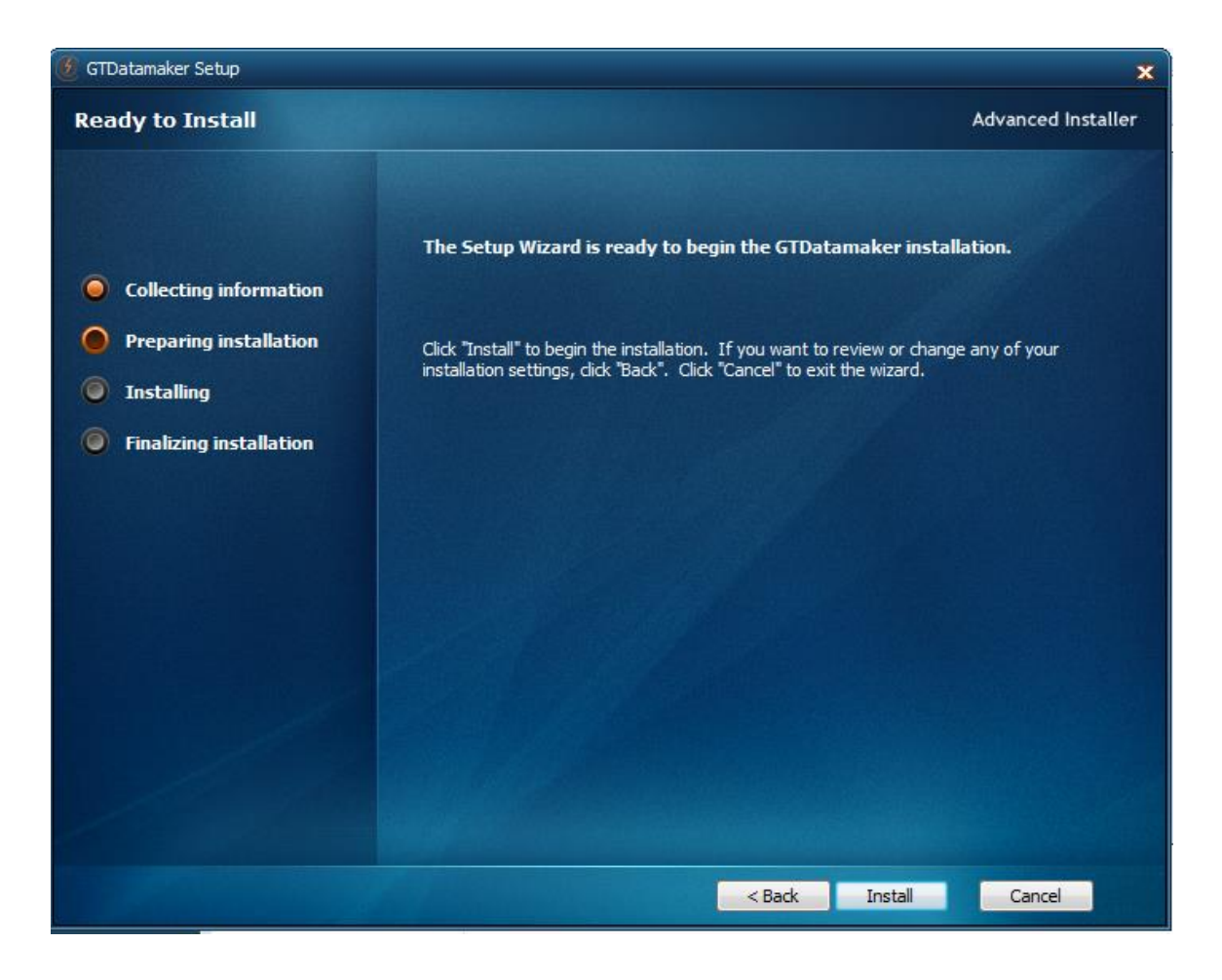

| 🙆 GTDatamaker Setup     |                  | ×                  |
|-------------------------|------------------|--------------------|
| Installing GTDatamaker  |                  | Advanced Installer |
|                         |                  |                    |
|                         |                  |                    |
|                         |                  |                    |
| Collecting information  |                  |                    |
| Preparing installation  |                  |                    |
| O Installing Windows In | staller          |                    |
| Finalizing installati   | varing to remove |                    |
|                         |                  |                    |
|                         |                  |                    |
|                         |                  |                    |
|                         |                  |                    |
|                         |                  |                    |
|                         |                  |                    |
|                         |                  |                    |
|                         |                  |                    |
|                         |                  |                    |
|                         | < Back           | Next > Cancel      |

| 🙆 GTDatamaker Setup                                                                                                    | ×                  |
|----------------------------------------------------------------------------------------------------|--------------------|
| Installing GTDatamaker                                                                                                    | Advanced Installer |
| <ul> <li>Collecting information</li> <li>Preparing installation</li> <li>Installing <ul> <li>GTDatamaker</li> <li>Please wait while Windows configures GTDatamaker</li> <li>The remaining: 1 seconds</li> </ul> </li> <li>Cancel</li> </ul> |                    |
| < Back Next >                                                                                                    | Cancel             |

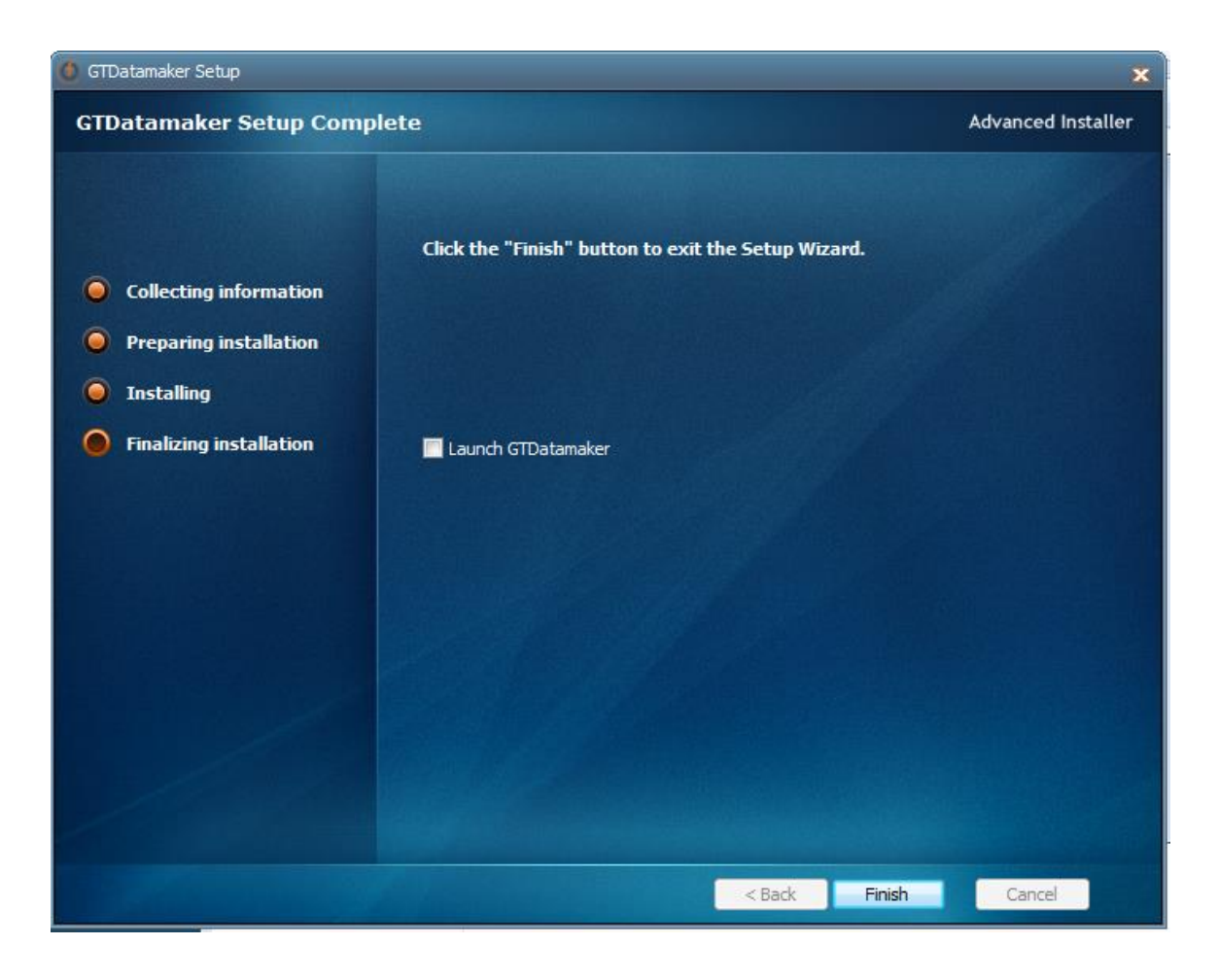

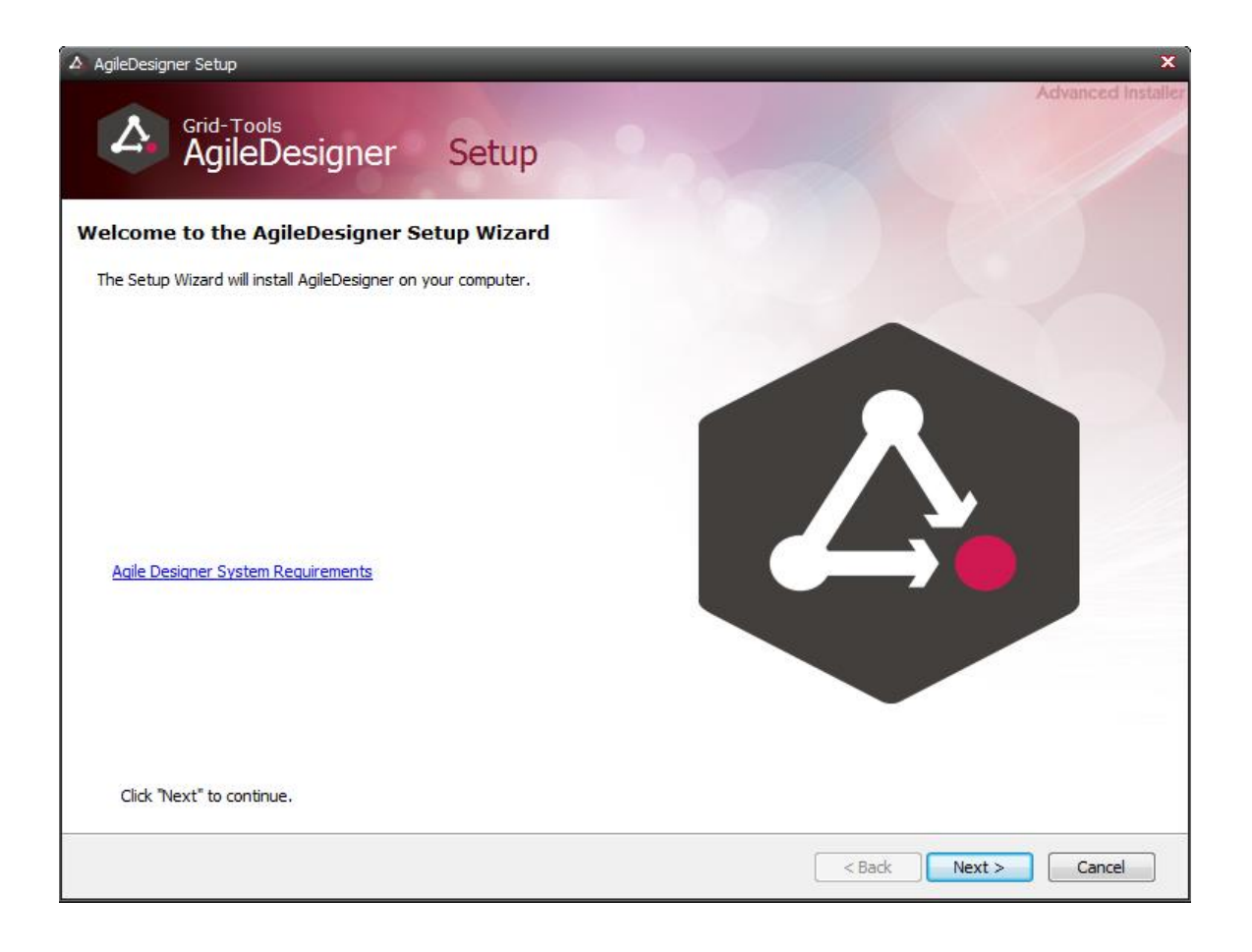

| A AgileDesigner Setup             | x                                                                                                    |
|-----------------------------------|----------------------------------------------------------------------------------------------------|
| Grid-Tools<br>AgileDesigner Setup | Advanced Installer                                                                                                    |
|                                   | Be sure to carefully read and understand all the rights and restrictions described in the licence terms. You must accept the licence terms before you can install the software.<br>CA End User License Agreement (the "Agreement") for the CA software product that is being installed as well as the associated documentation and any SDK, as defined below, included within the product ("the Product").<br>Carefully read the following terms and conditions regarding your use of the Product before installing and using the Product. Throughout this Agreement, you will be referred to as "You" or "Licensee".<br>Print<br>Press the Page Down key to see more text.<br>I gacept the terms in the Licence Agreement<br>I do not accept the terms in the Licence Agreement |
|                                   | < Back Next > Cancel                                                                                                    |

| AgileDesigner Setup                              |                                                                                                    | ×                |
|--------------------------------------------------|----------------------------------------------------------------------------------------------------|------------------|
| Grid-Tools<br>AgileDesigner Setup                | Ac                                                                                                    | vanced Installer |
| Configure how AgileDesigner will be<br>installed | Features       Installation Folder         Select the features to be installed         Image: Comparison of the second second s |                  |
|                                                  | < Back Next >                                                                                                    | Cancel           |

| A gileDesigner Setup                             |                                                                                                    | ×                      |
|--------------------------------------------------|----------------------------------------------------------------------------------------------------|------------------------|
| Grid-Tools<br>AgileDesigner Setup                |                                                                                                    | Advanced Installer     |
| Configure how AgileDesigner will be<br>installed | Features       Installation Folder         AgileDesigner will be installed on your computer. To different location, enter it below or click "Browse".         C:\Program Files\Grid-Tools\AgileDesigner \         Total space required on drive:       3.86 MB         Space available on drive:       342 GB         Remaining free space on drive:       342 GB | install to a<br>Browse |
|                                                  | < Back Next >                                                                                                    | Cancel                 |

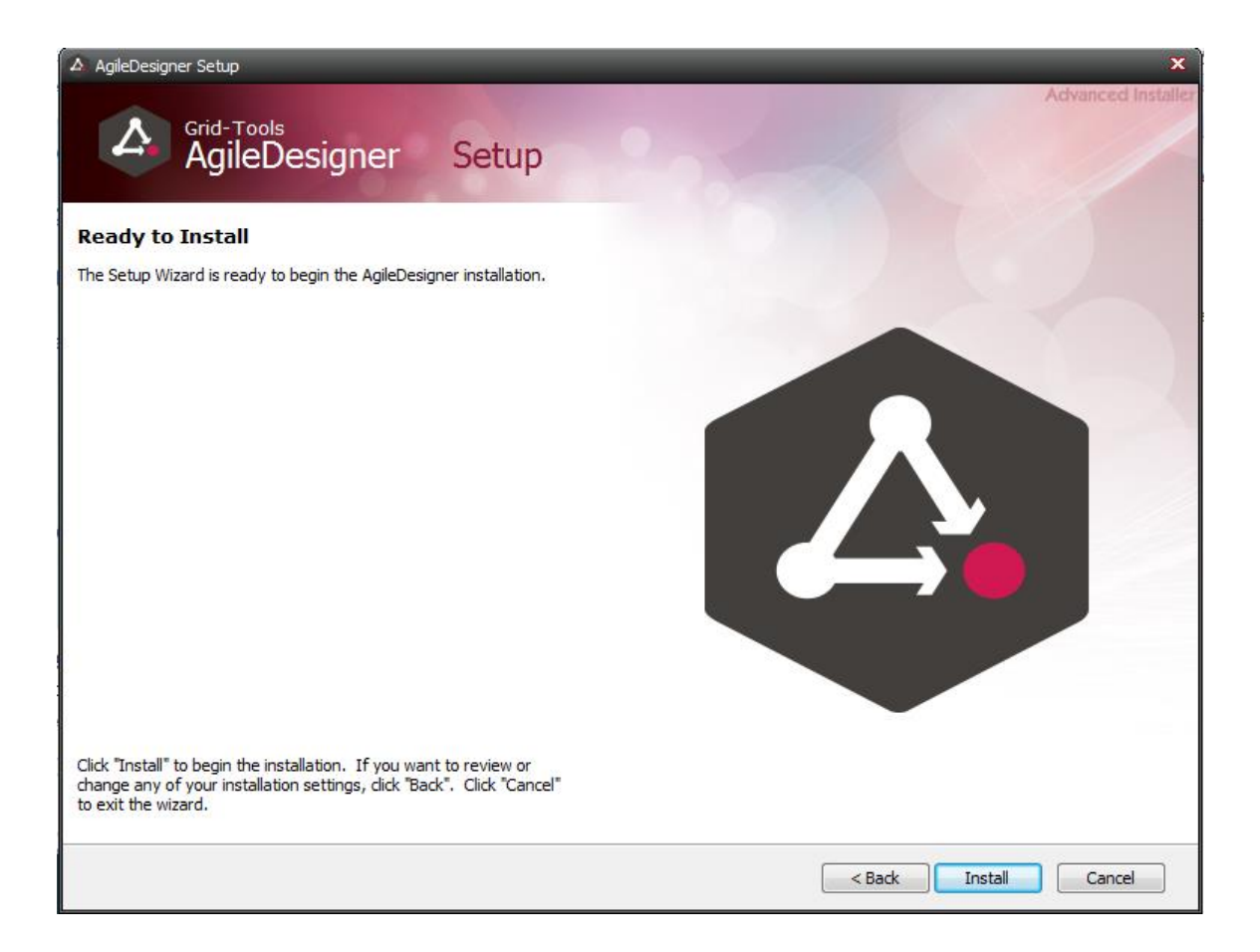

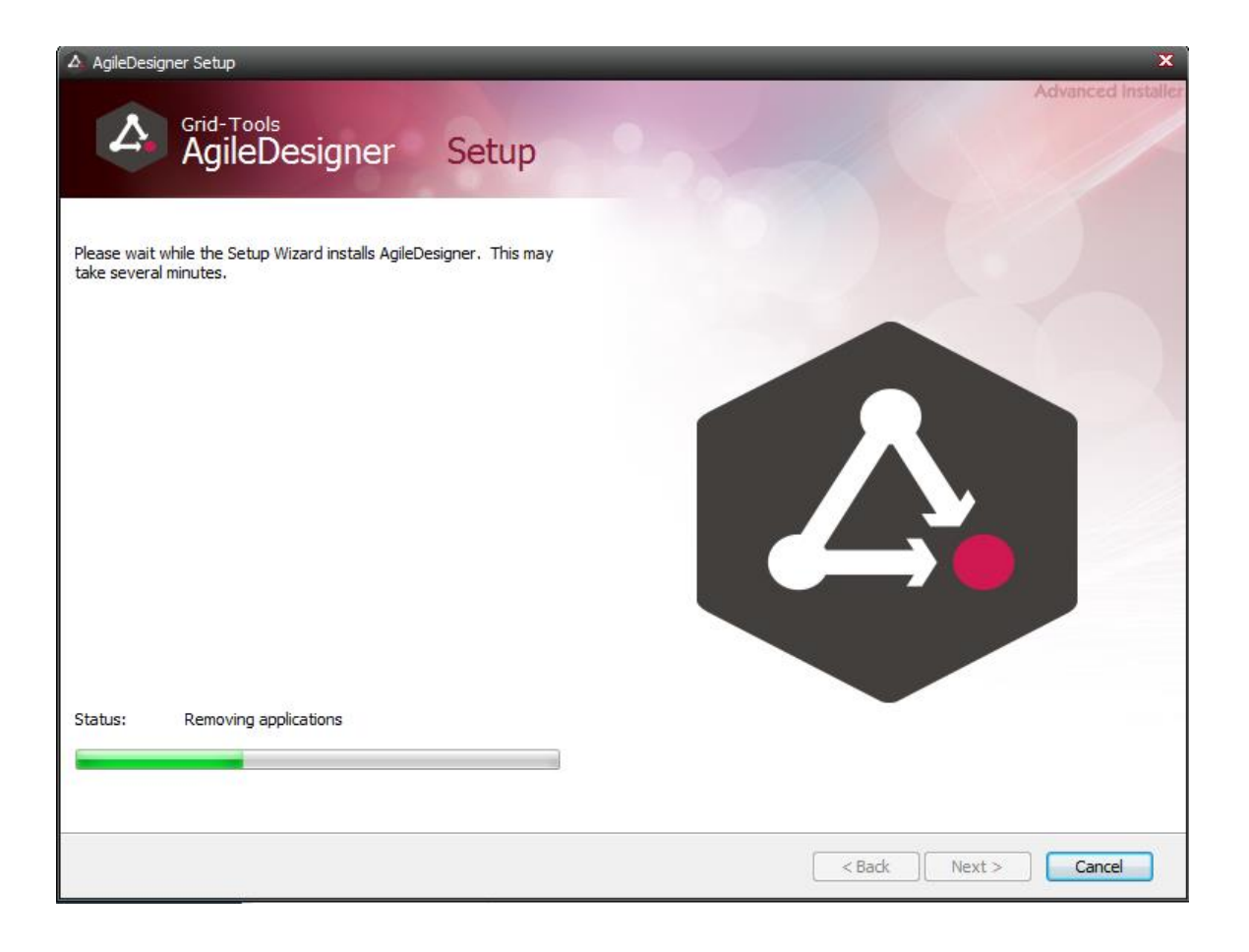

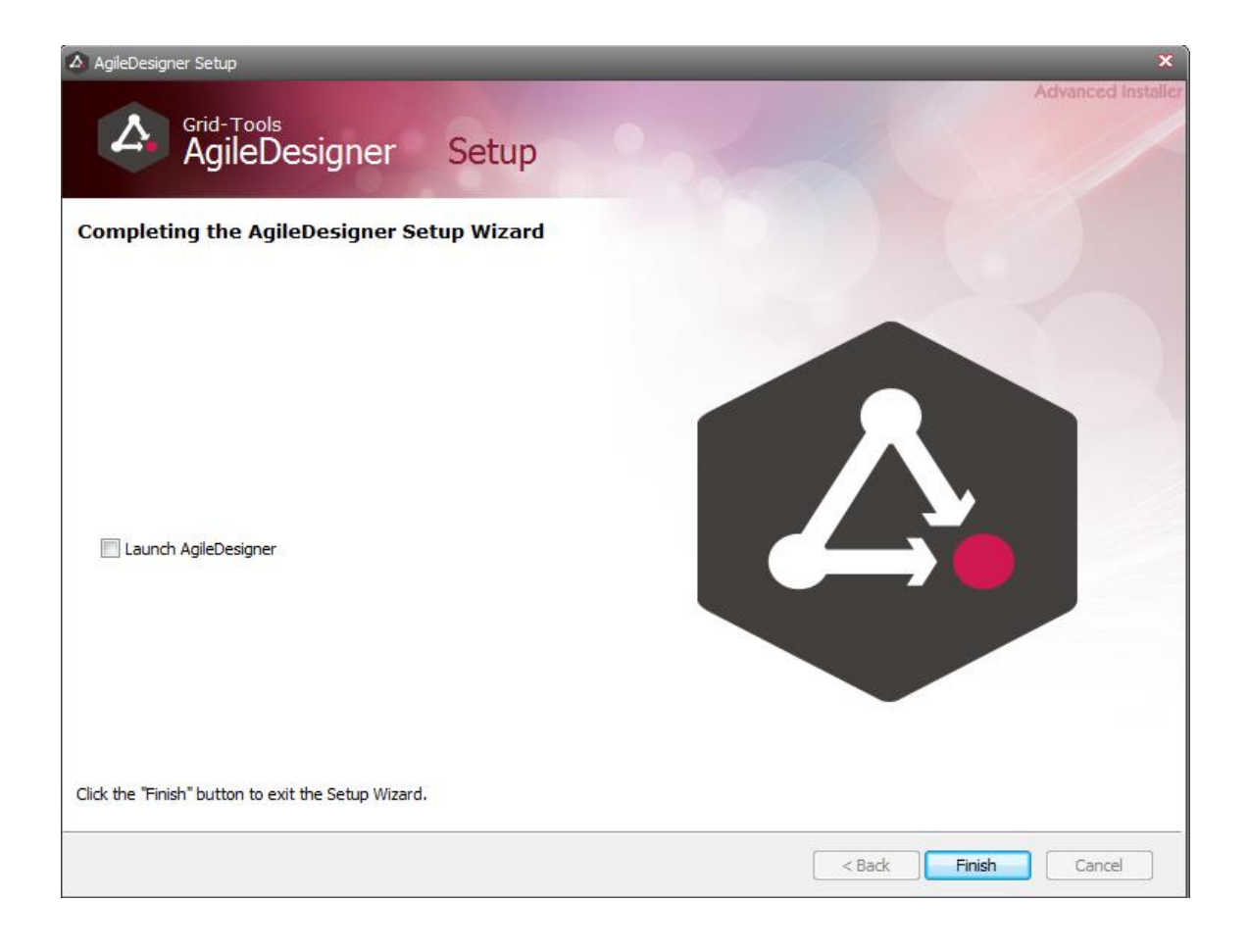

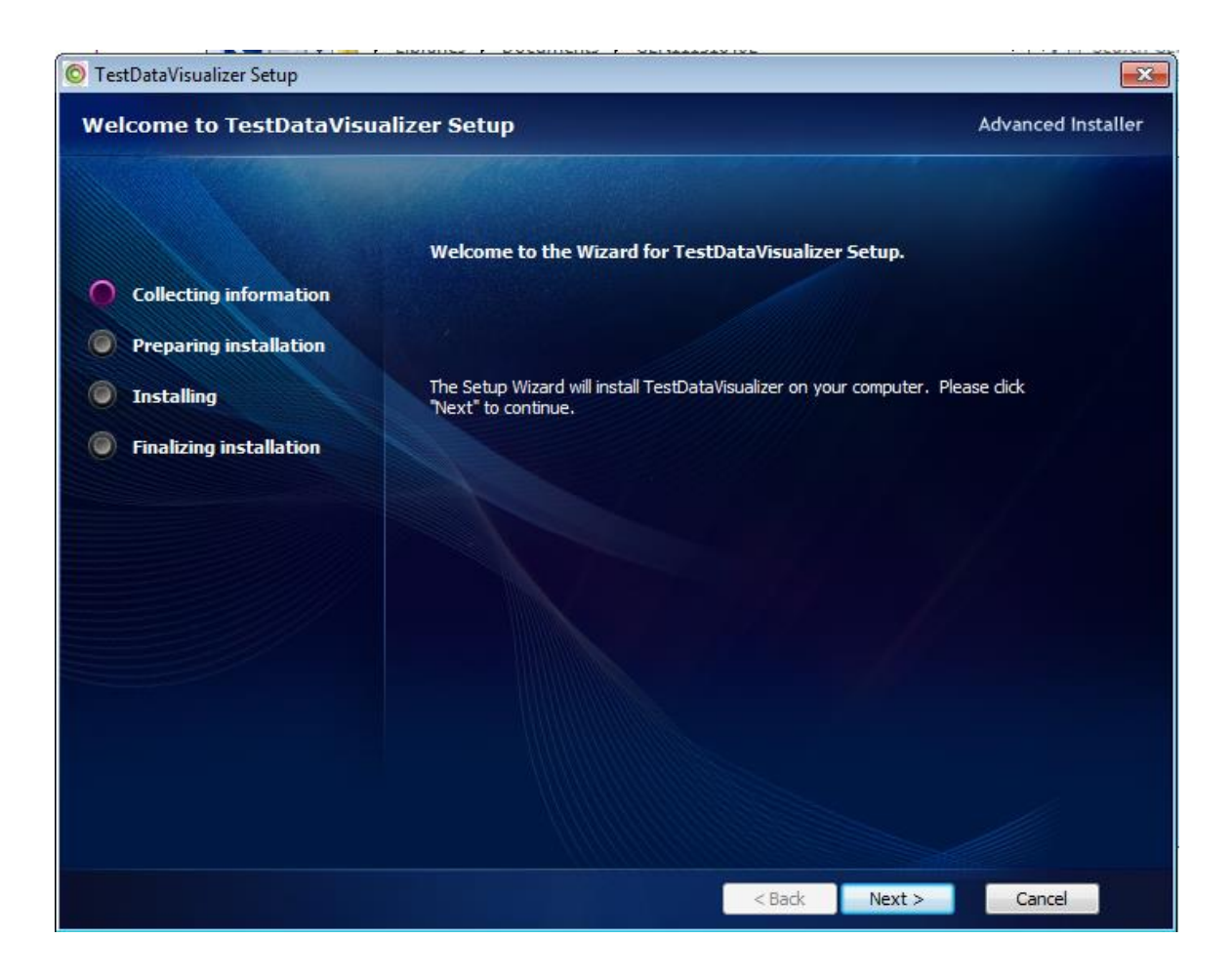

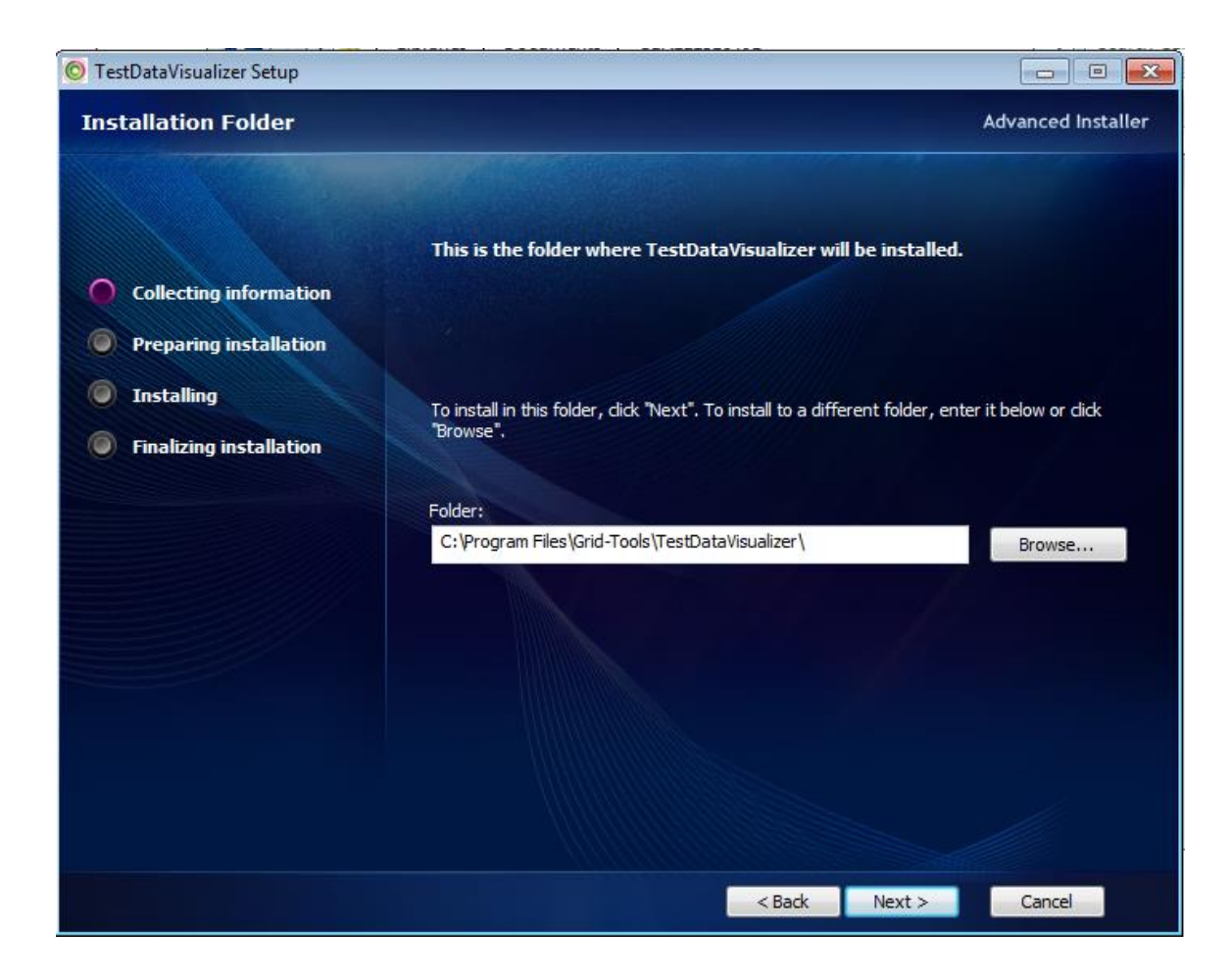

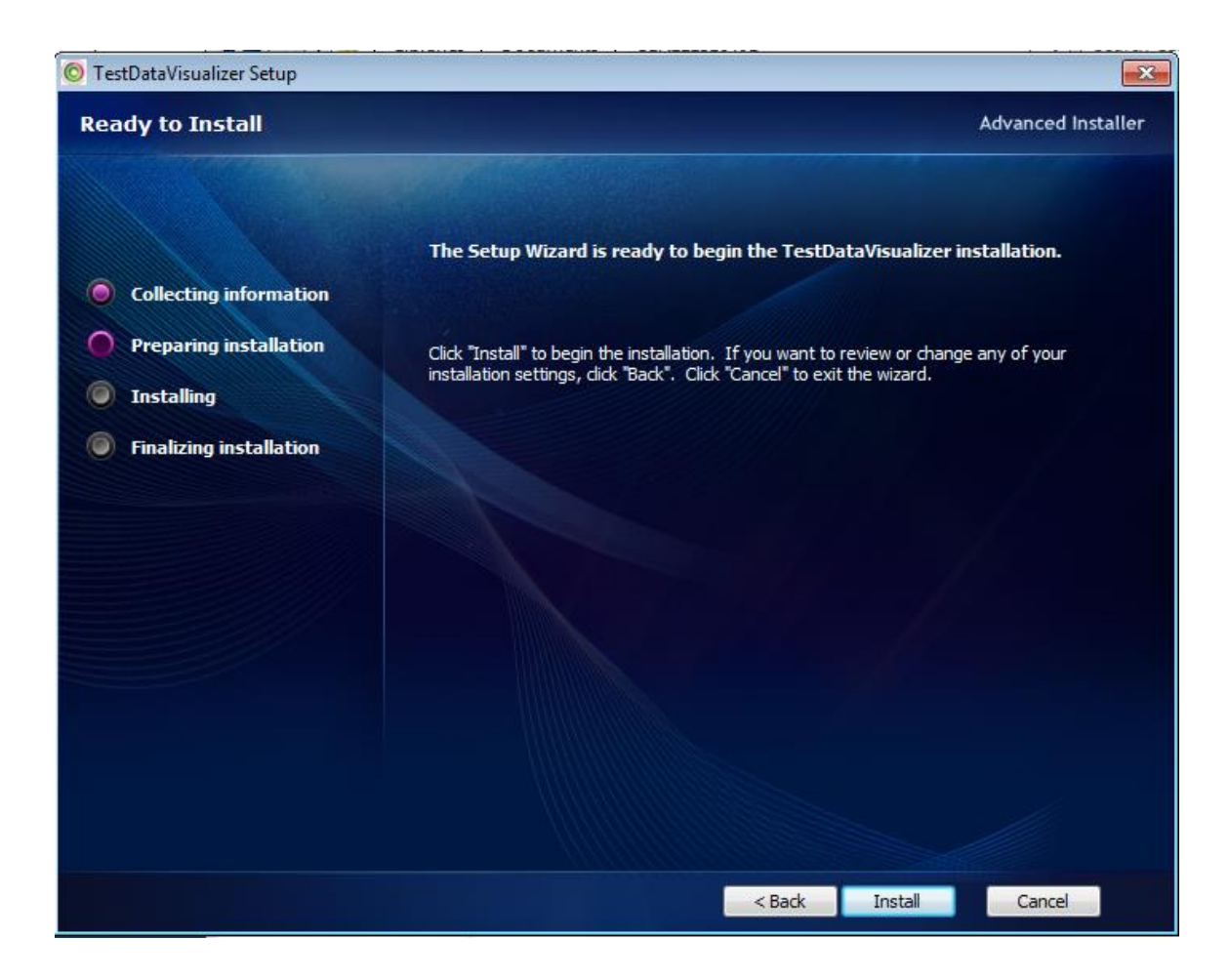

| S TestDataVisualizer Setup       | 8                  |
|----------------------------------|--------------------|
| Installing TestDataVisualizer    | Advanced Installer |
|                                  |                    |
|                                  |                    |
| Collecting information           |                    |
| Preparing installation           |                    |
| Installing     Windows Installer |                    |
| Finalizing installati            |                    |
|                                  |                    |
|                                  |                    |
| Cancel                           |                    |
|                                  |                    |
|                                  |                    |
|                                  |                    |
|                                  |                    |
|                                  |                    |
| < Back Next >                    | Cancel             |

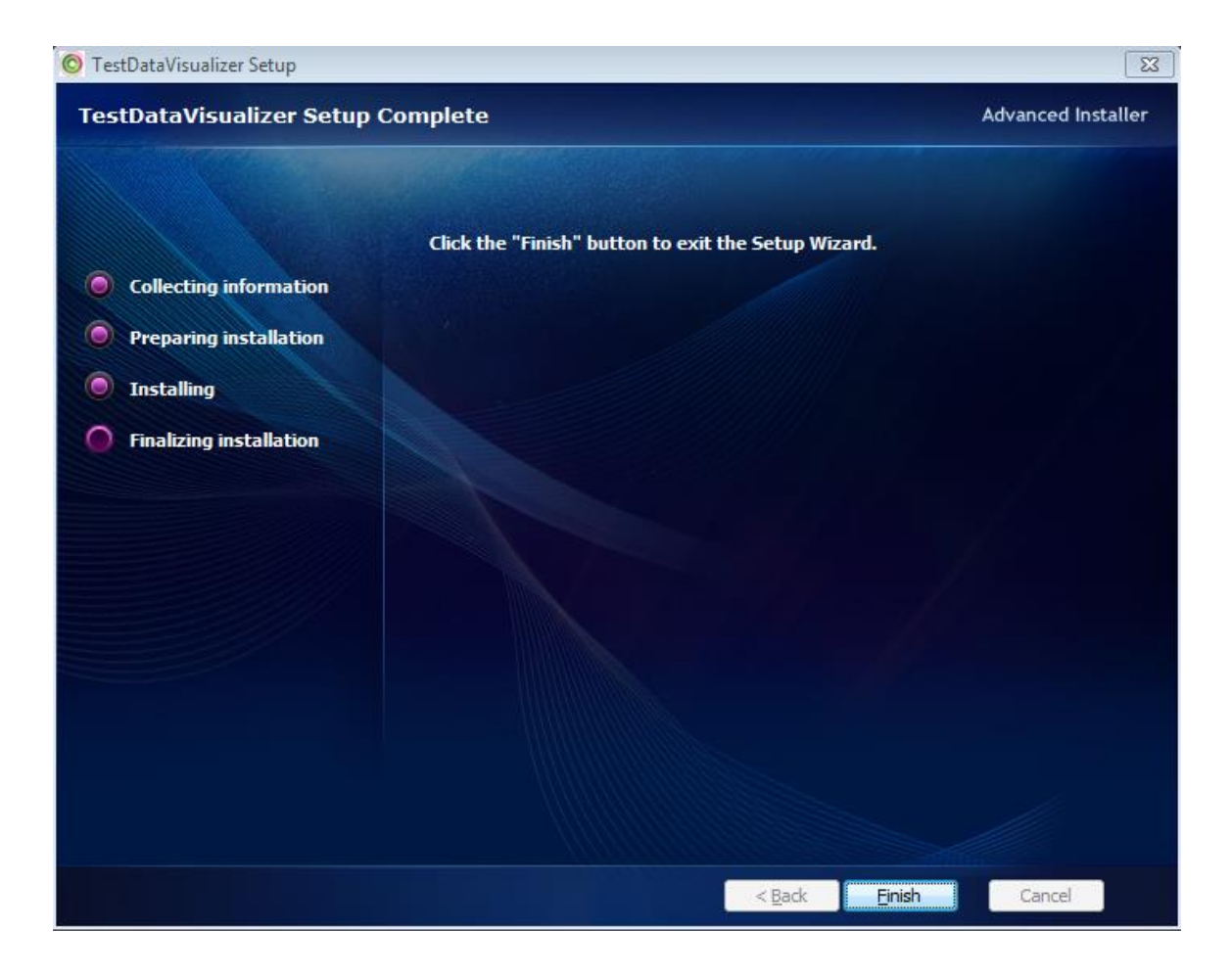

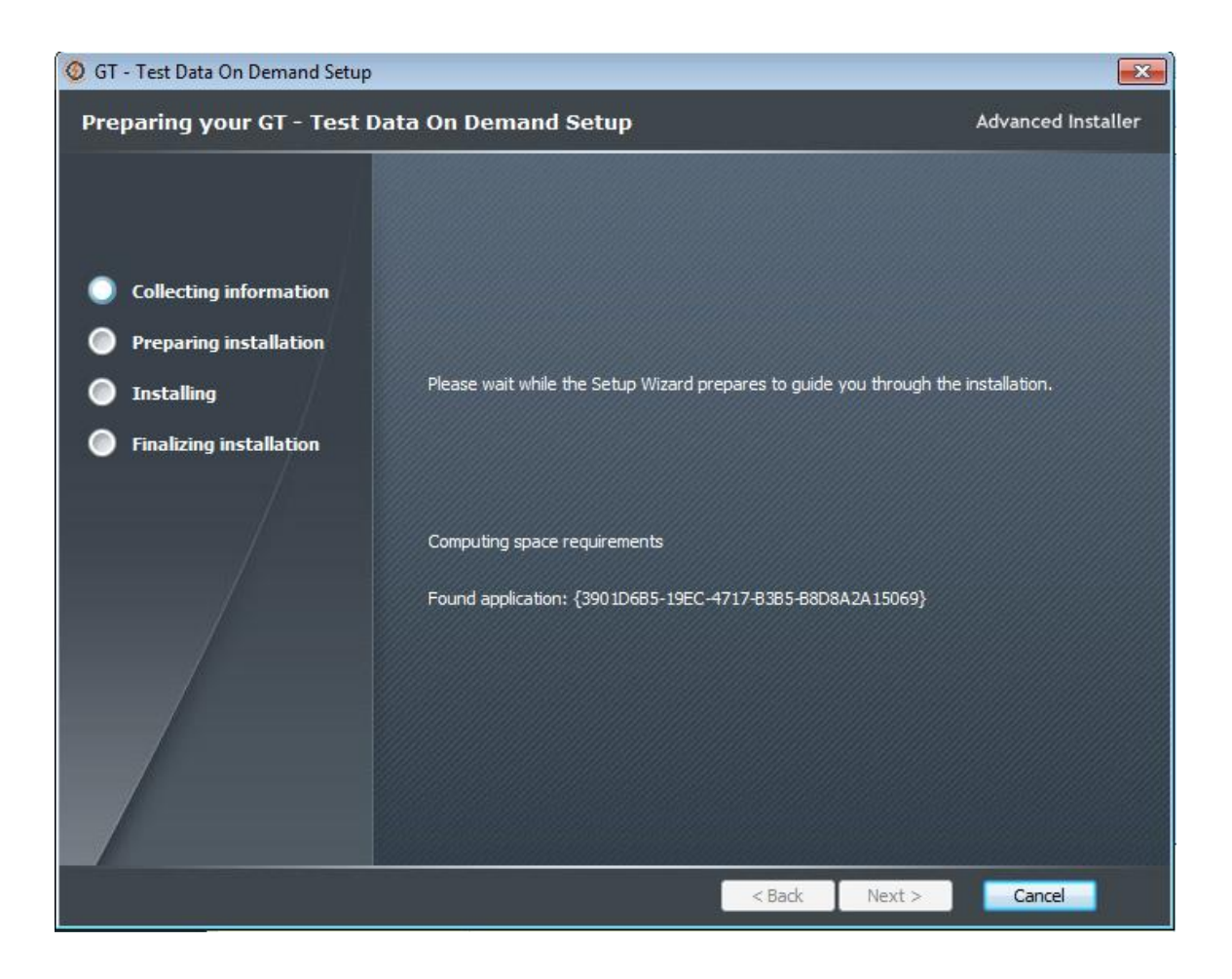

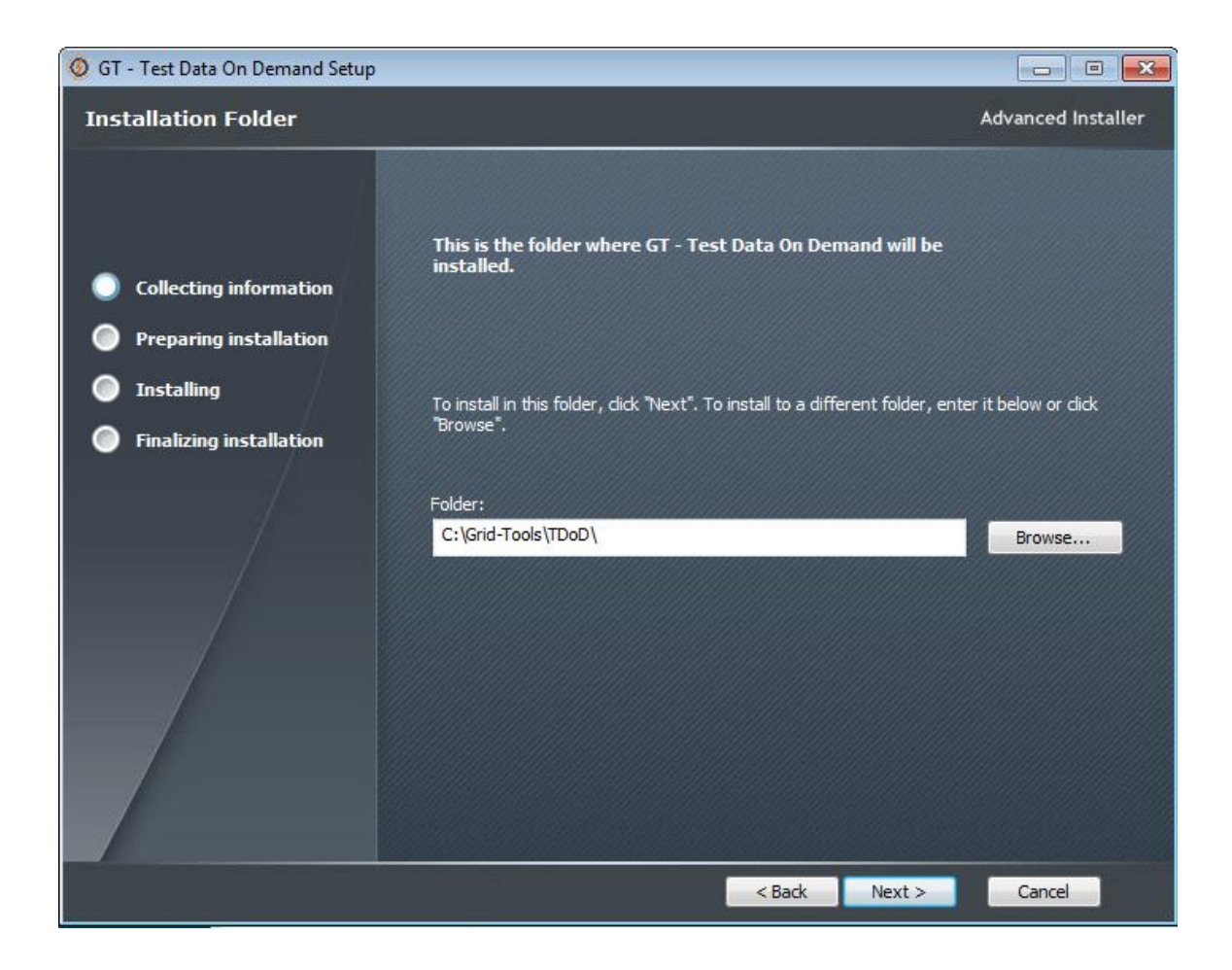

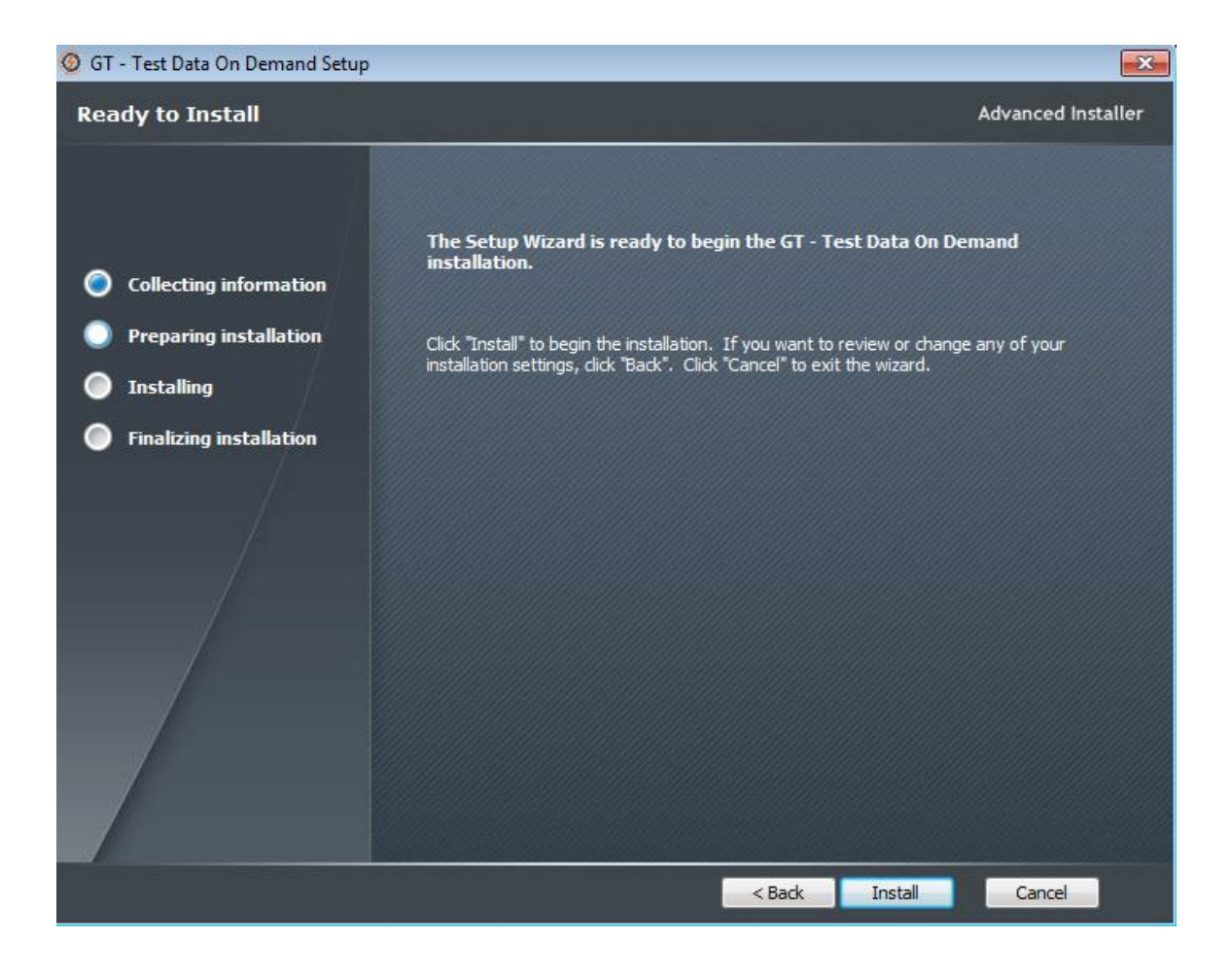

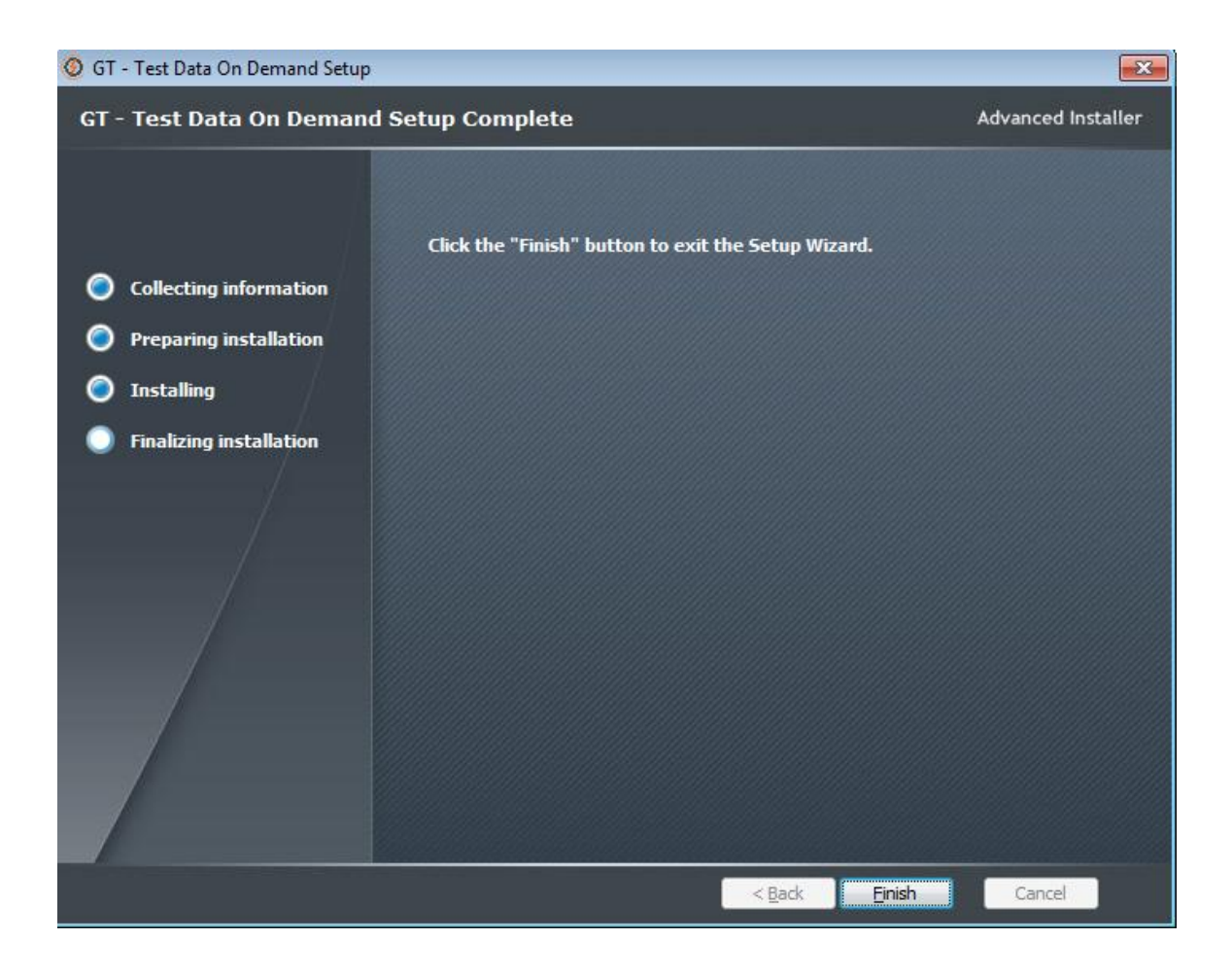

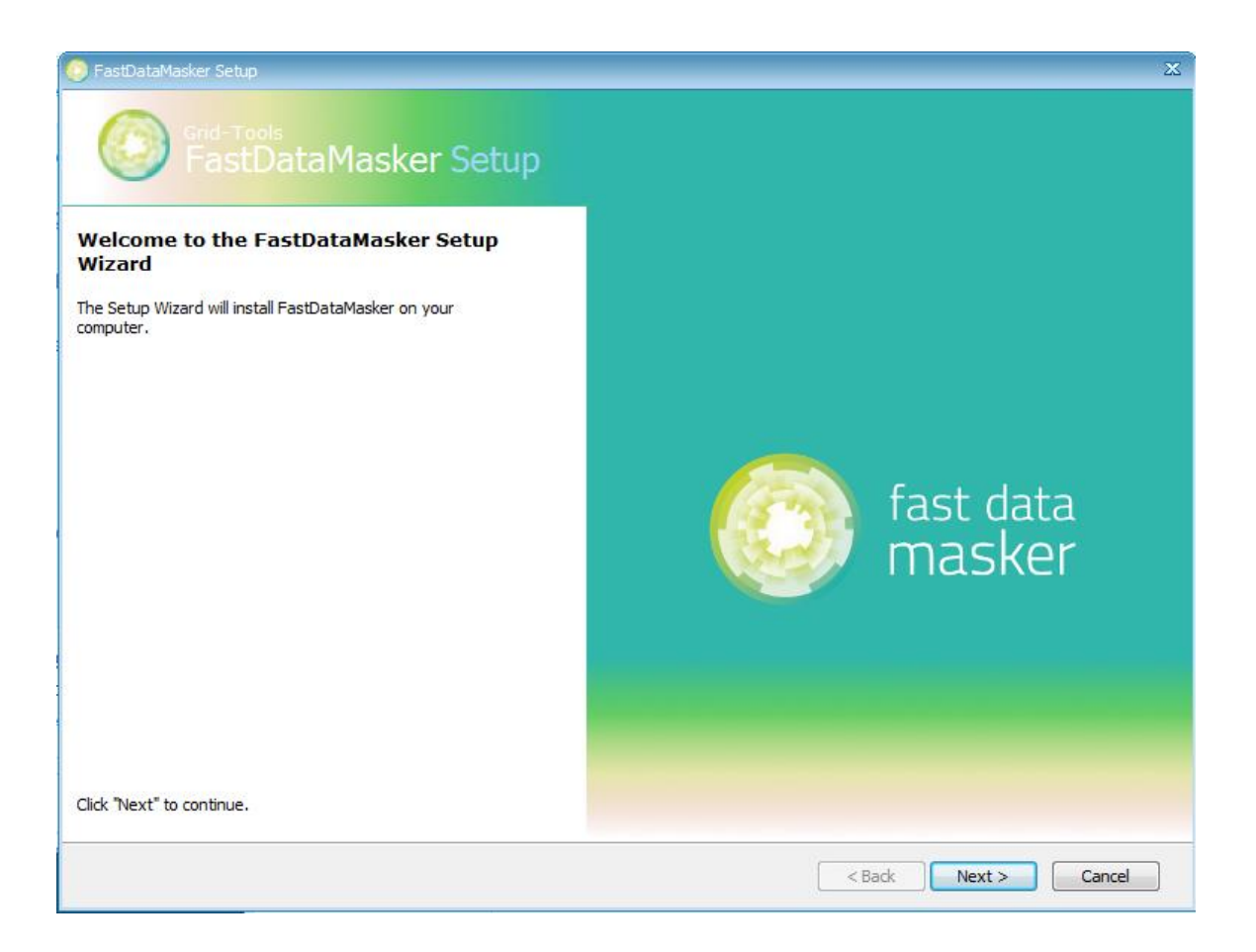

| SastDataMasker Setup               | x                                                                                                    |
|------------------------------------|----------------------------------------------------------------------------------------------------|
| Grid-Tools<br>FastDataMasker Setup |                                                                                                    |
|                                    | Be sure to carefully read and understand all the rights and restrictions described in the license terms. You must accept the license terms before you can install the software. CA End User License Agreement (the "Agreement") for the CA software product that is being installed as well as the associated documentation and any SDK, as defined below, included within the product ("the Product"). Carefully read the following terms and conditions regarding your use of the Product before installing and using the Product. Throughout this Agreement, you will be referred to as "You" or "Licensee." Print Press the Page Down key to see more text. I go not accept the terms in the License Agreement |
|                                    | < Back Next > Cancel                                                                                                    |

| 🦲 FastDataMasker Setup                                                                   | _ X                                                                                                    |
|------------------------------------------------------------------------------------------|----------------------------------------------------------------------------------------------------|
| Giid-Tools<br>FastDataMasker Setup                                                       |                                                                                                    |
| Select Installation Folder<br>This is the folder where FastDataMasker will be installed. | To install in this folder, click "Next". To install to a different folder, enter it below or click "Browse". |
|                                                                                          | Product install path:                                                                                        |
|                                                                                          | C:\Program Files\Grid-Tools\FastDataMasker\ Browse                                                           |
|                                                                                          |                                                                                                    |
|                                                                                          |                                                                                                    |
|                                                                                          |                                                                                                    |
|                                                                                          | < Back Next > Cancel                                                                                         |

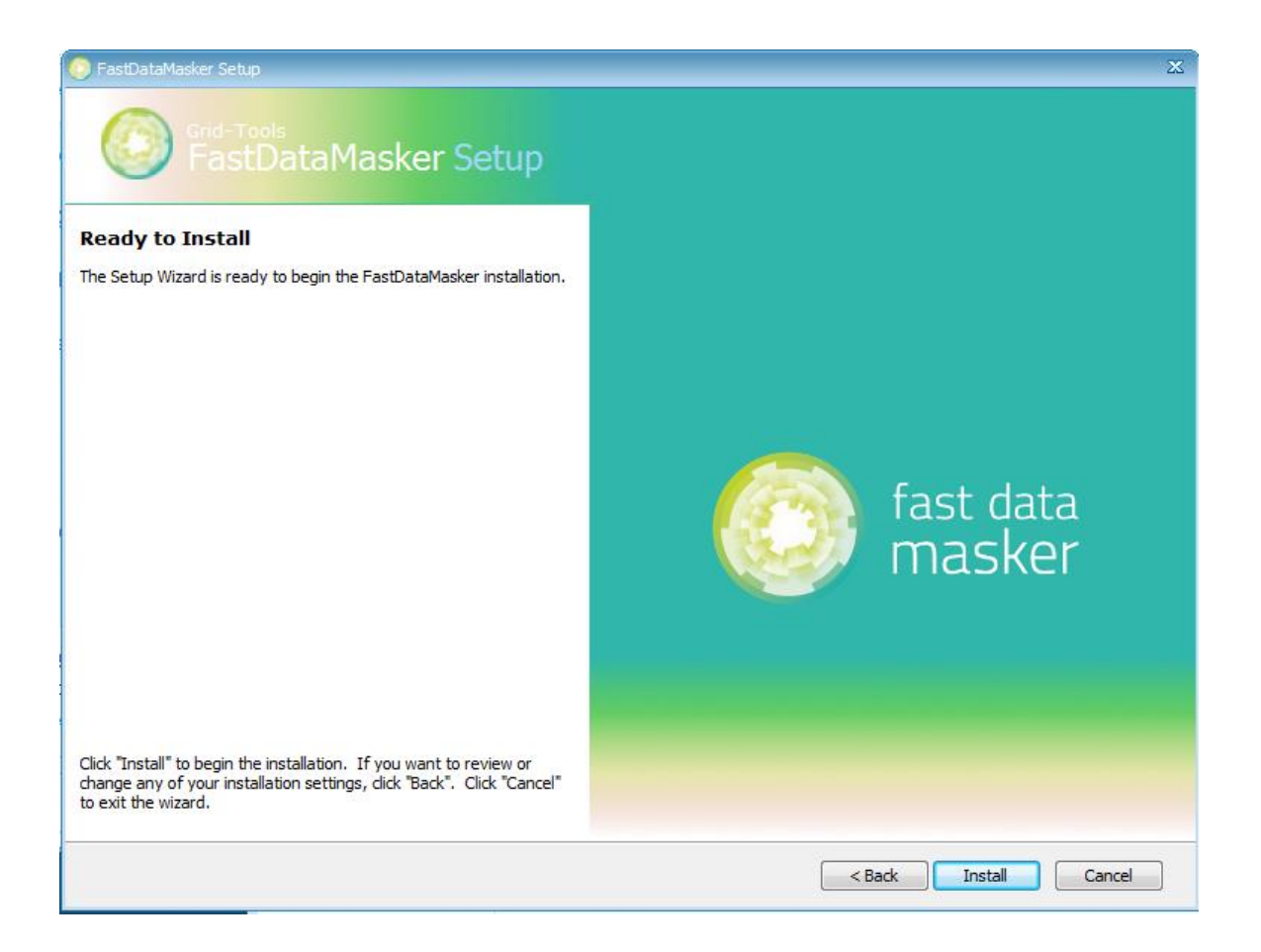

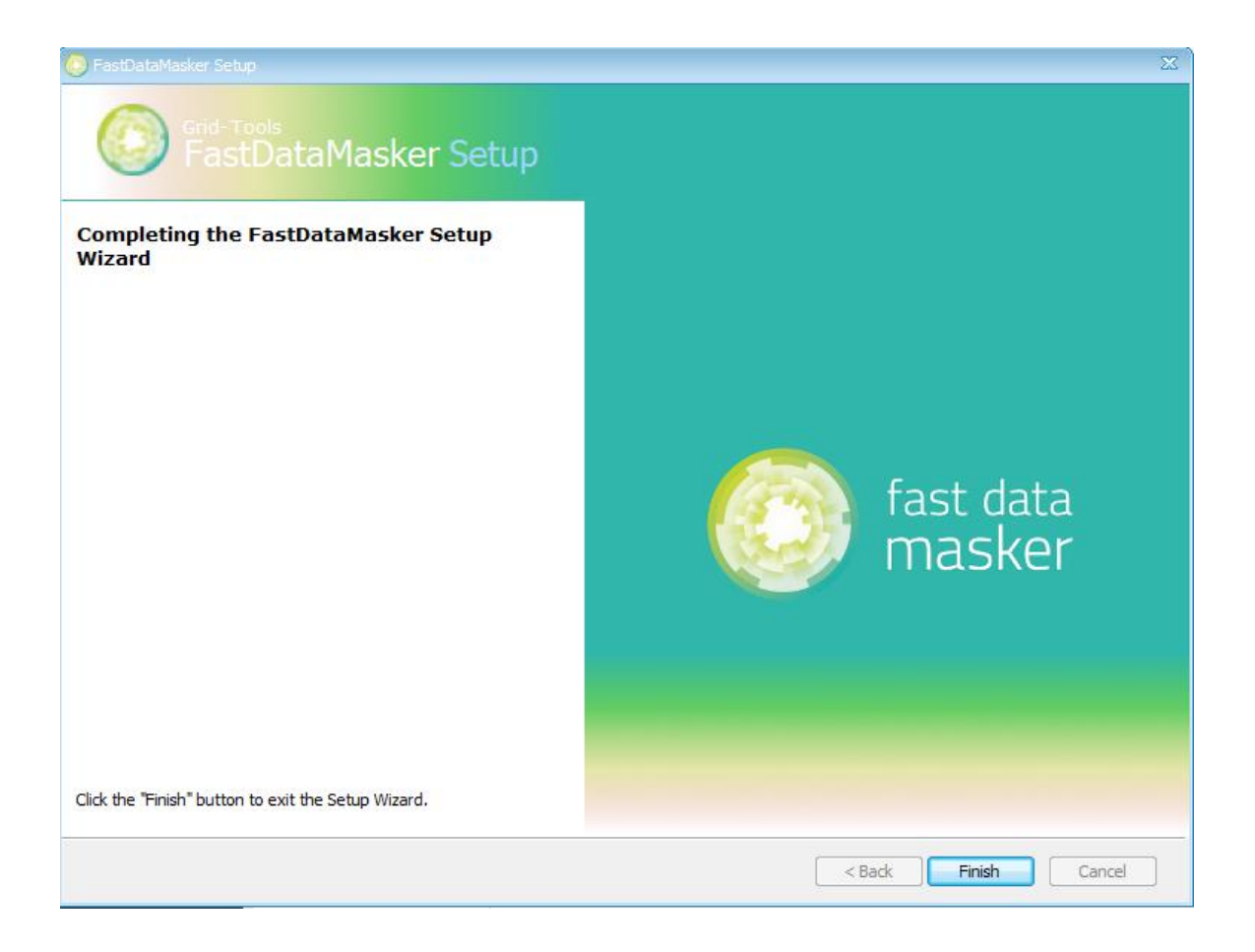

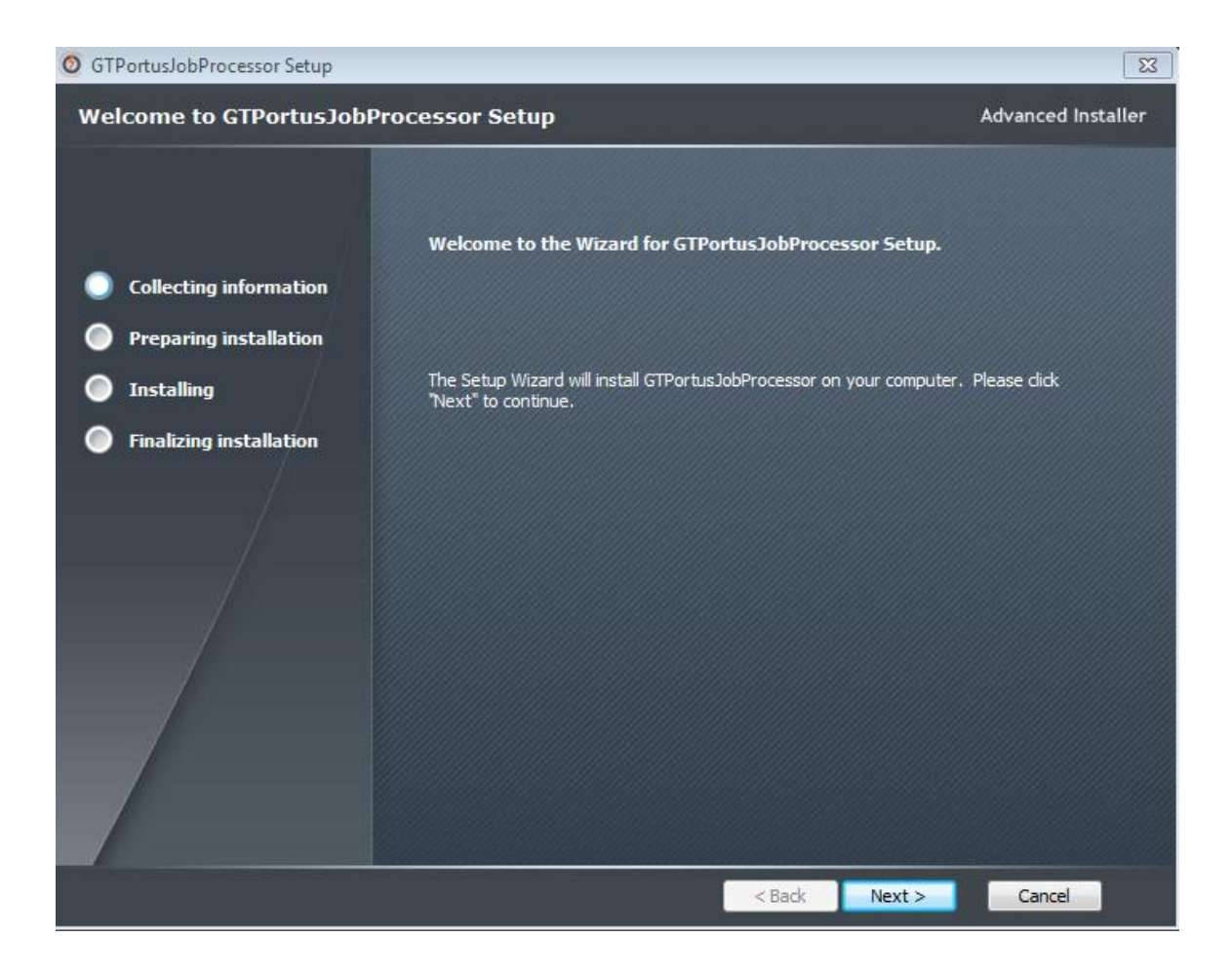

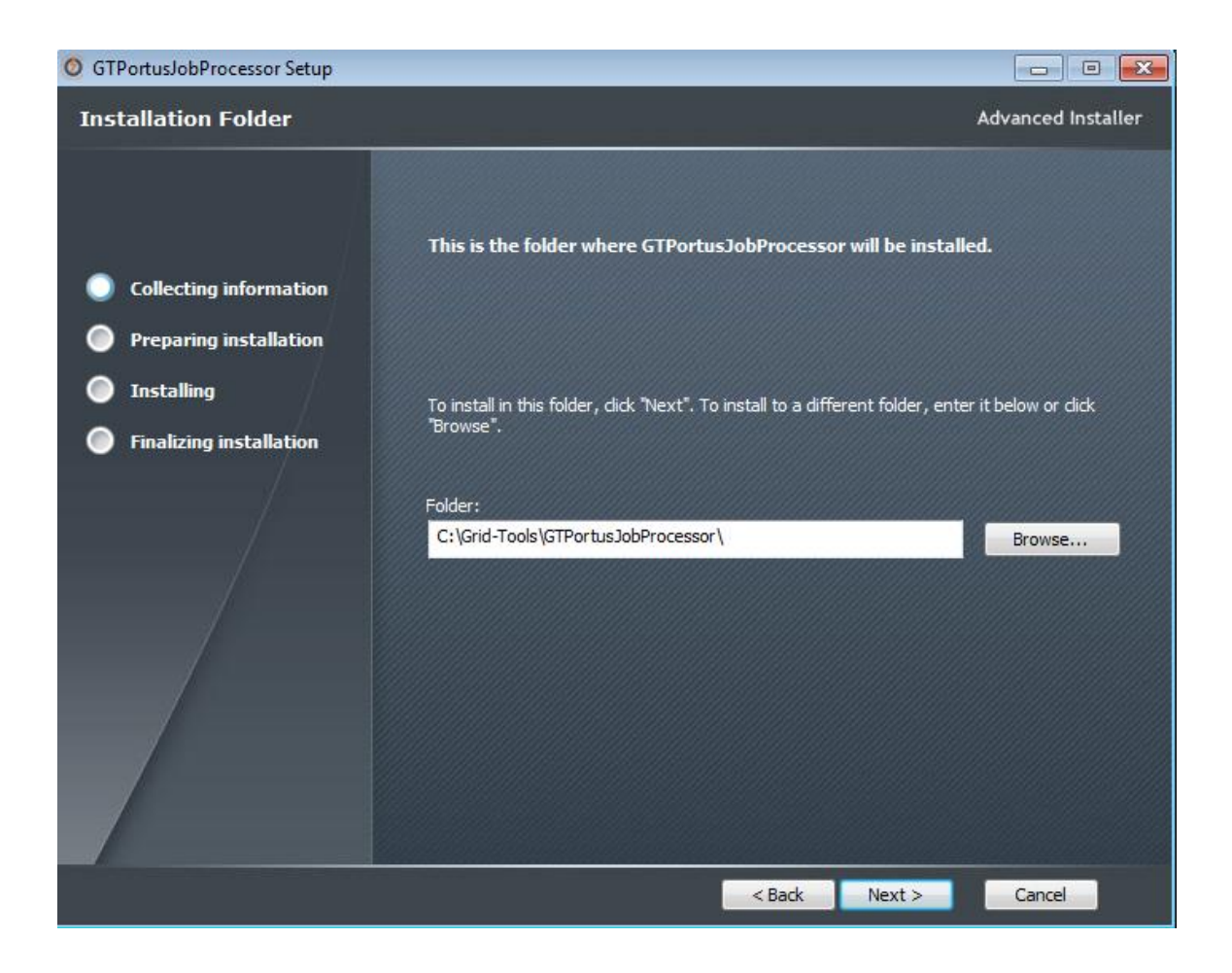

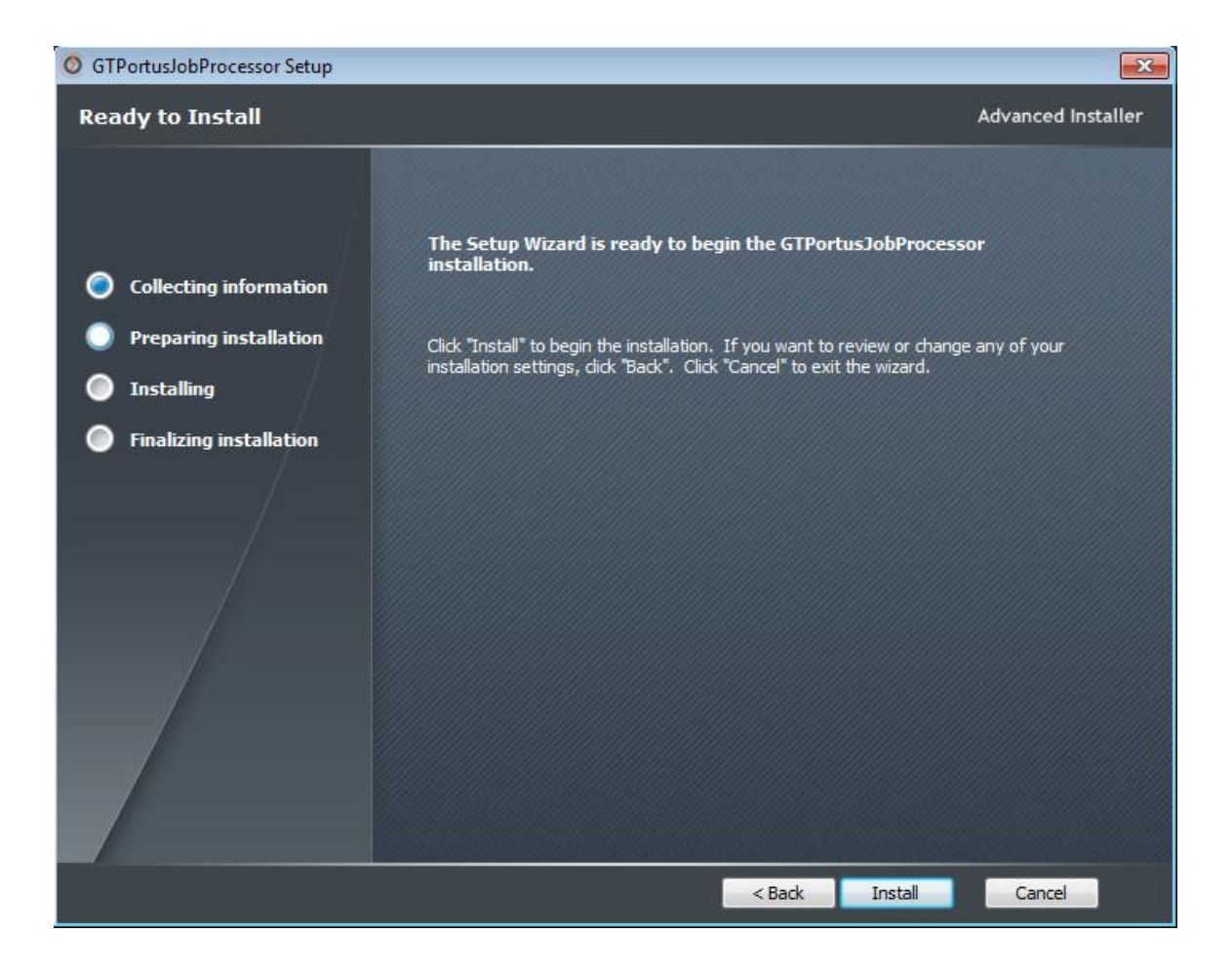

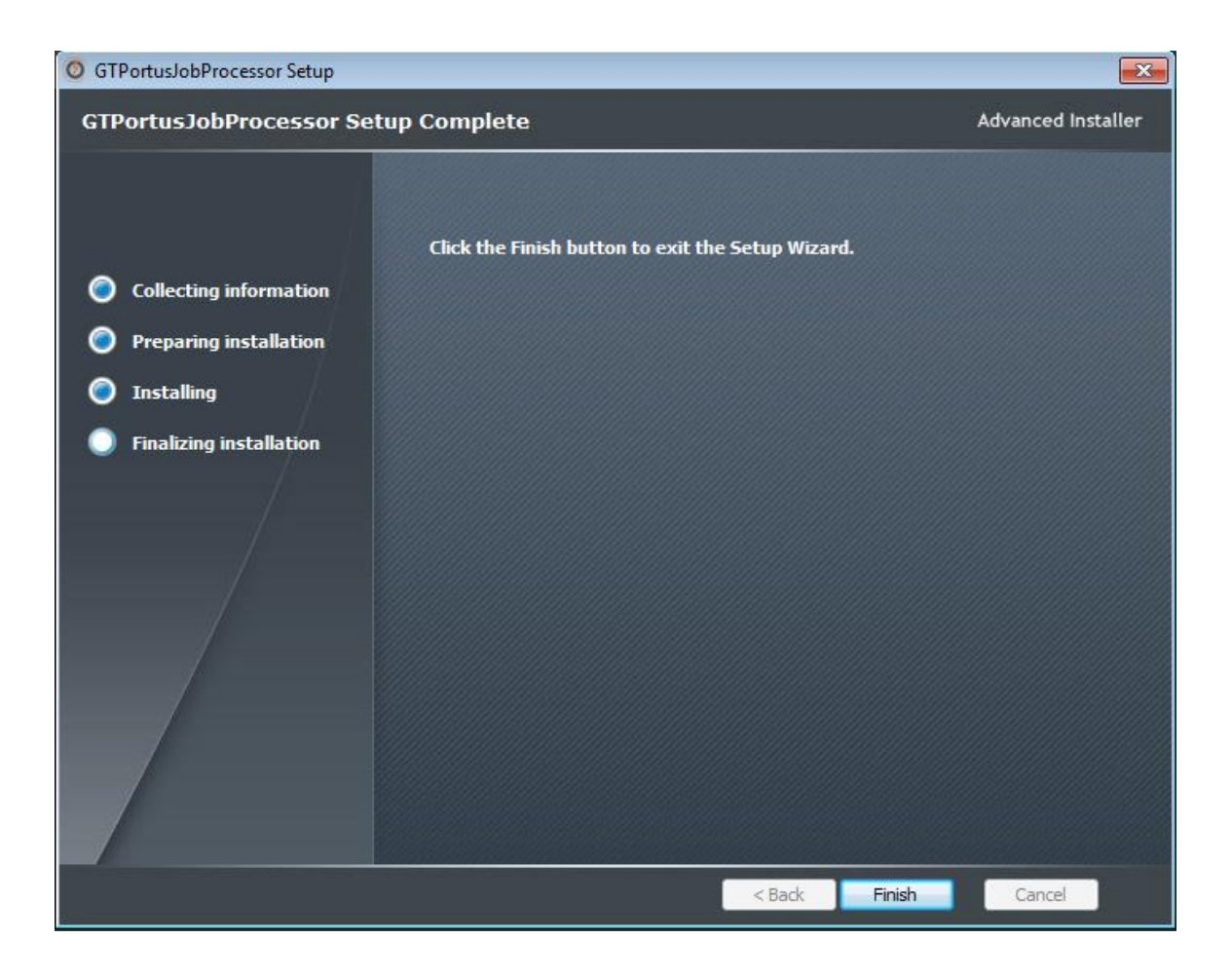

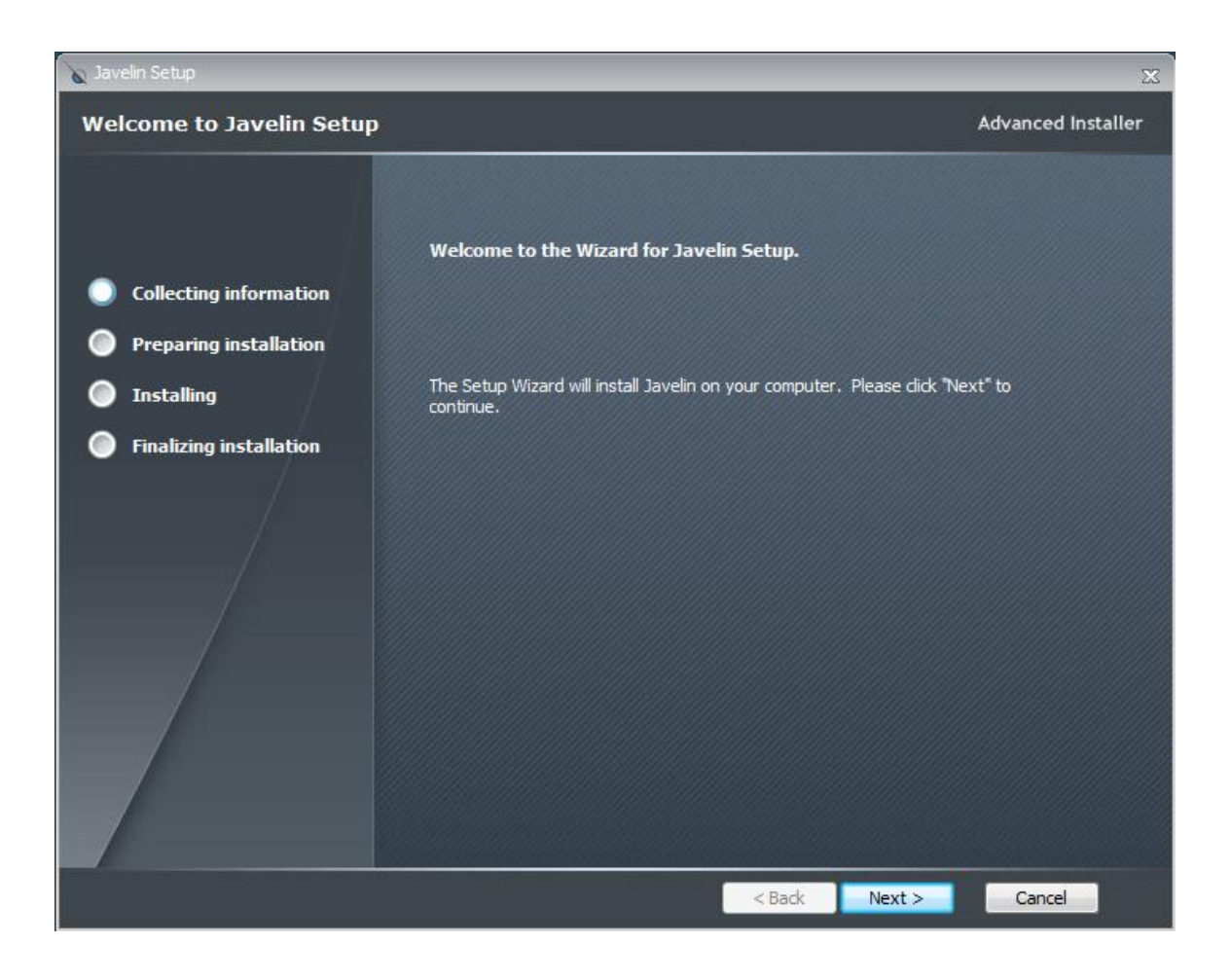

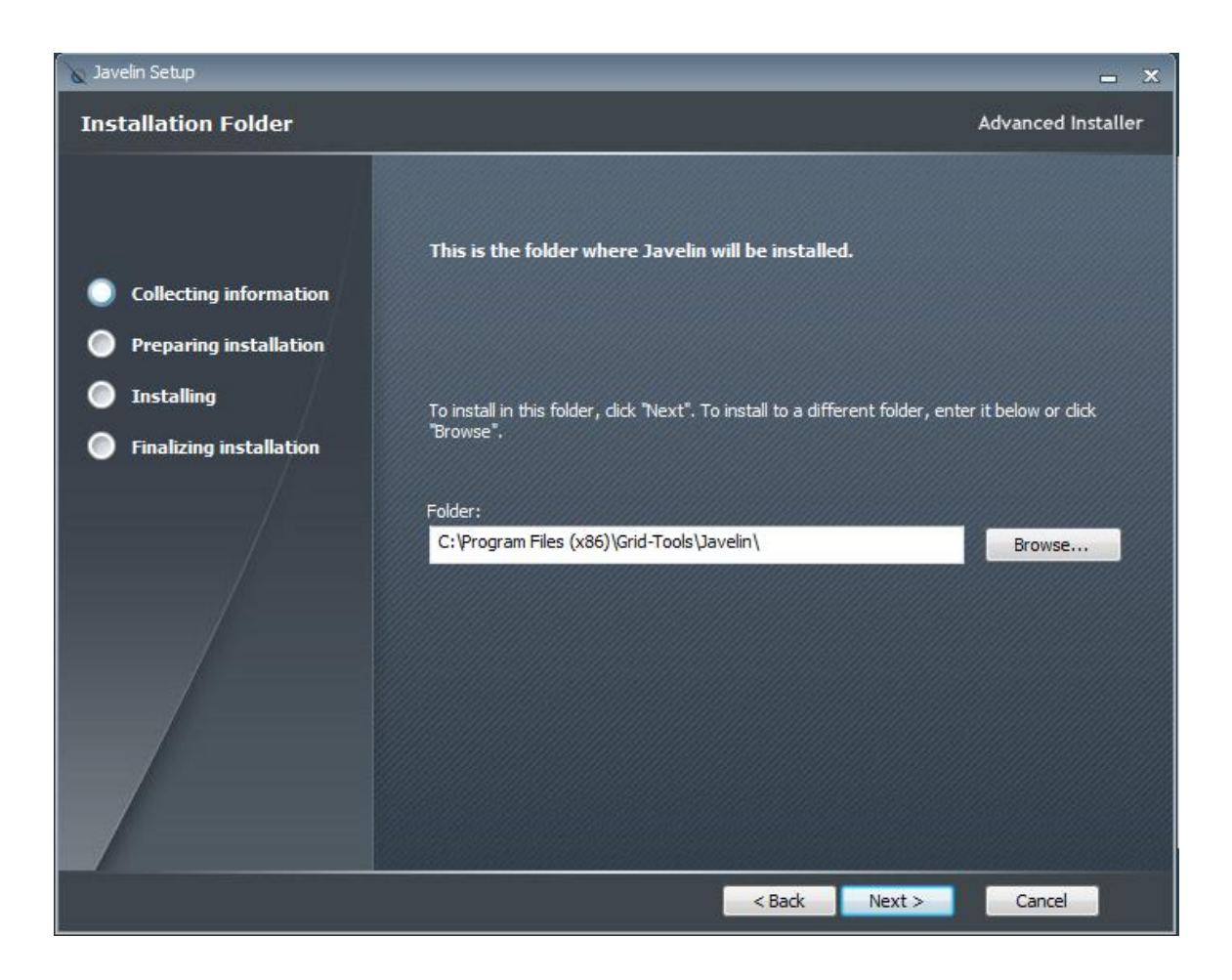

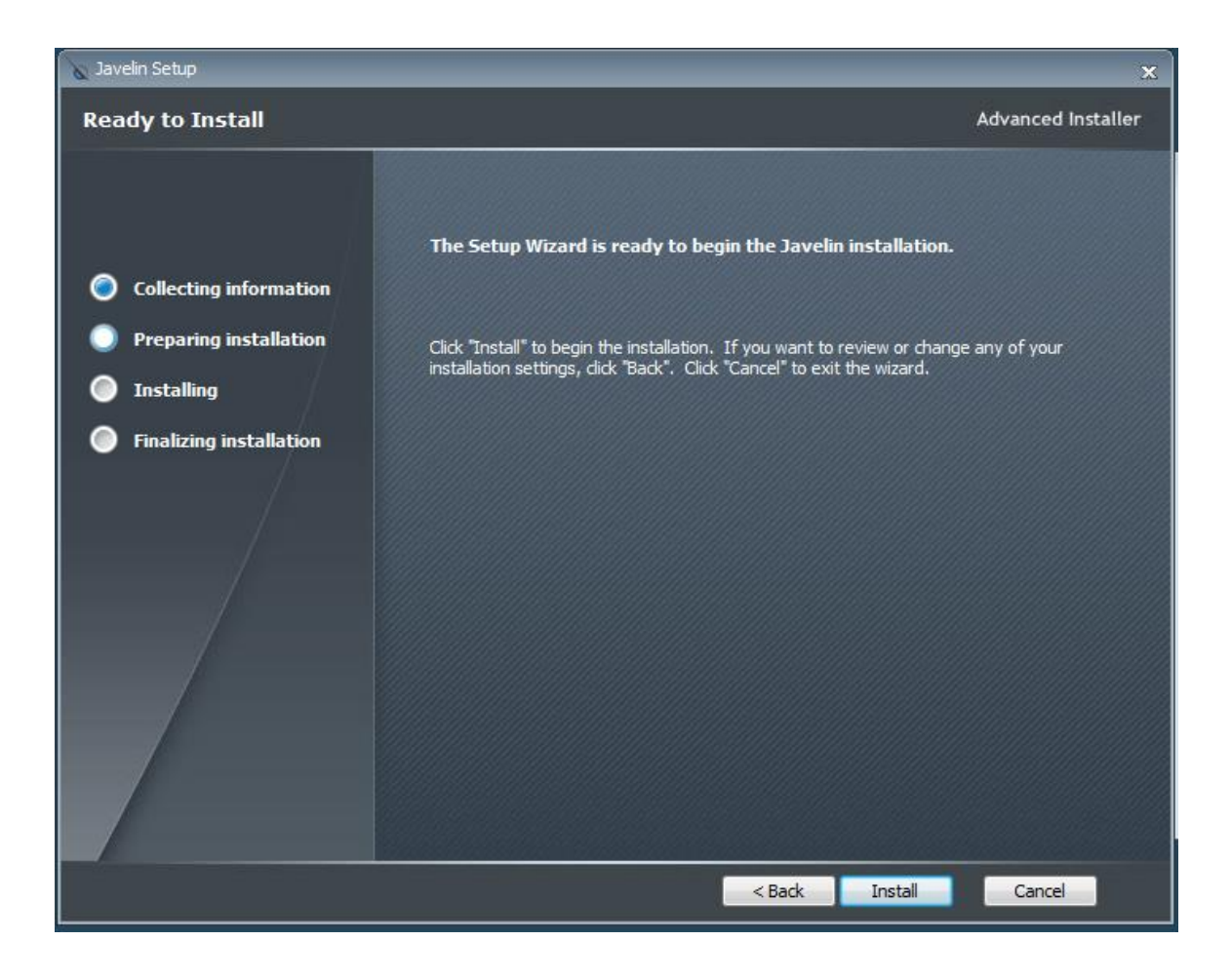
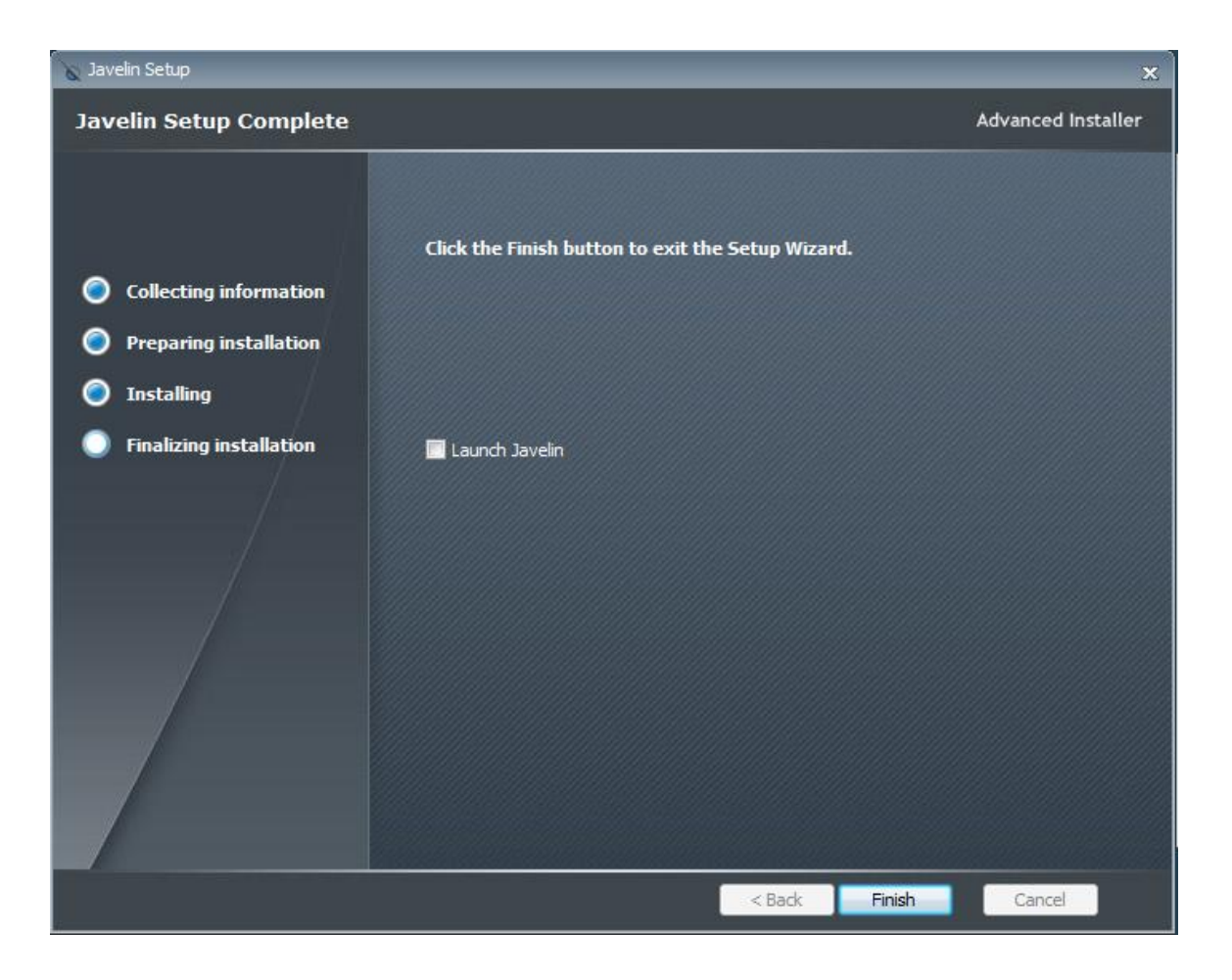

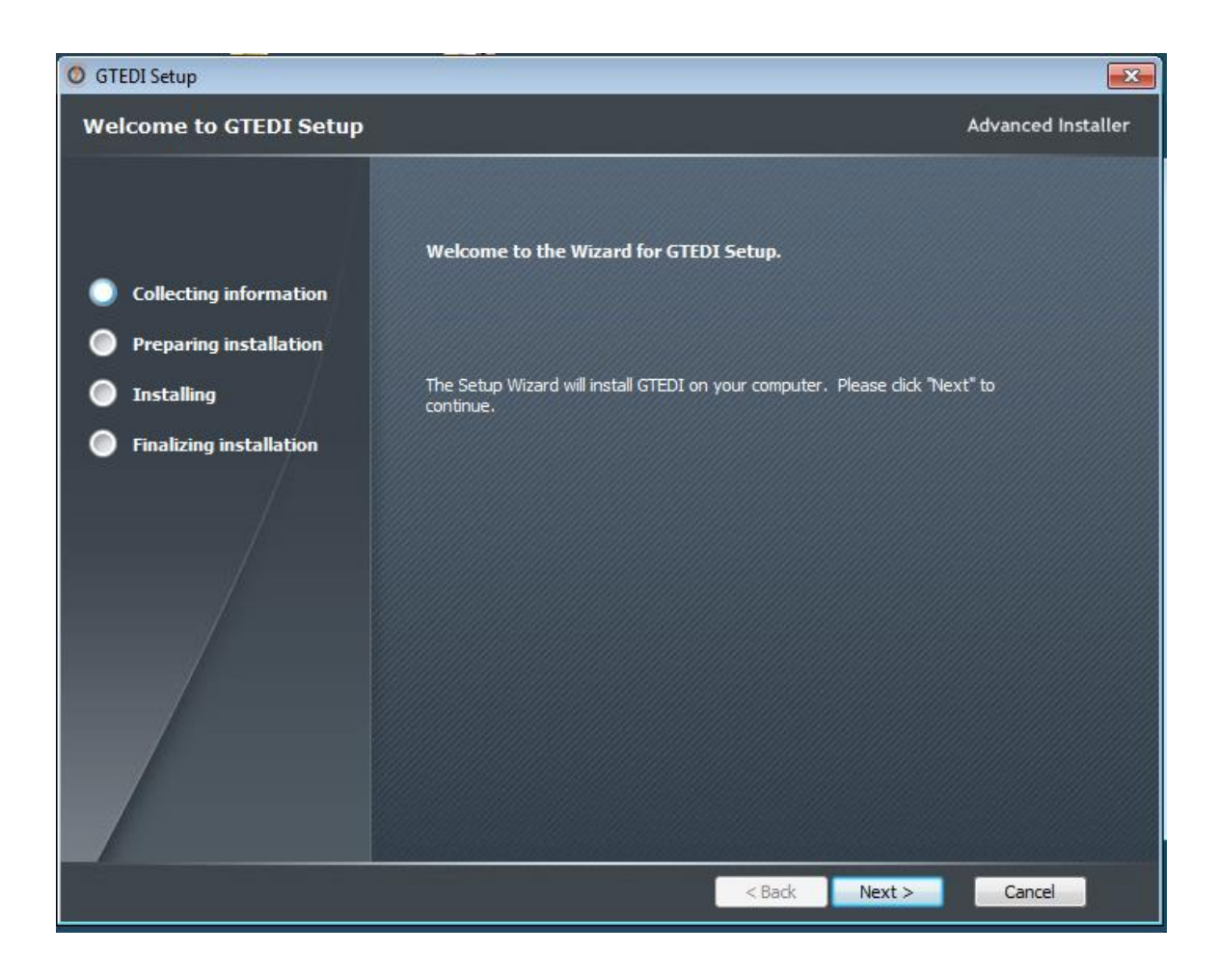

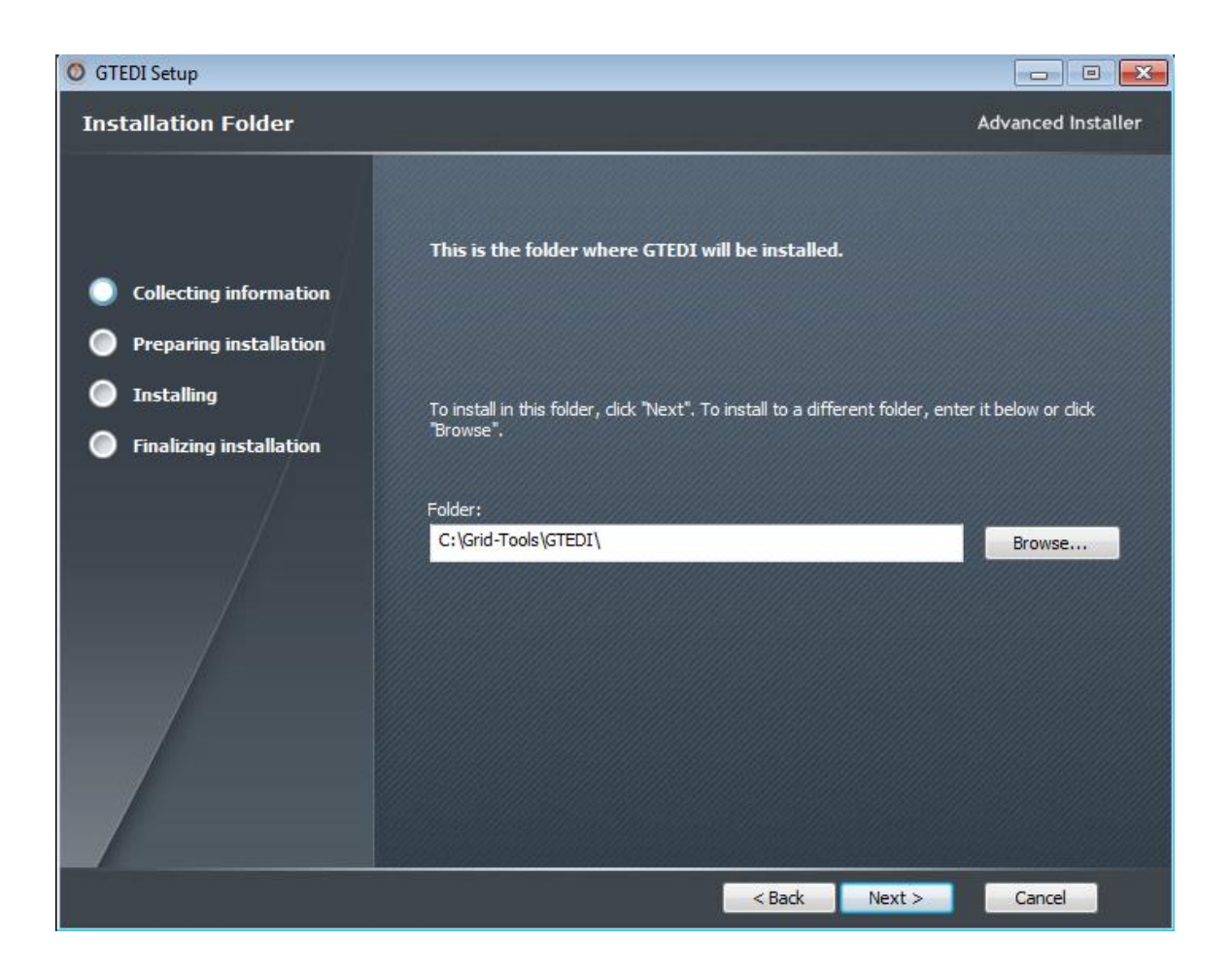

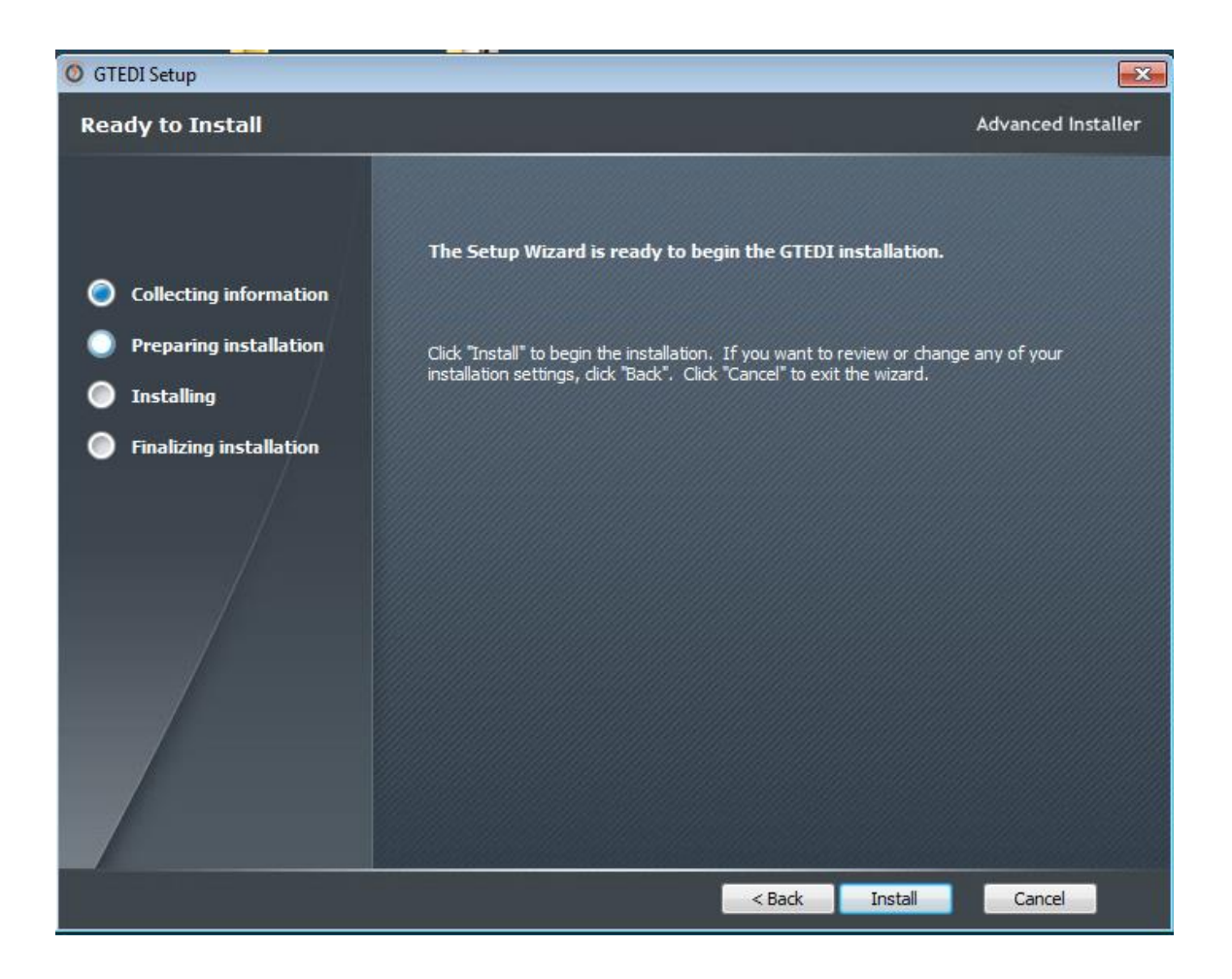

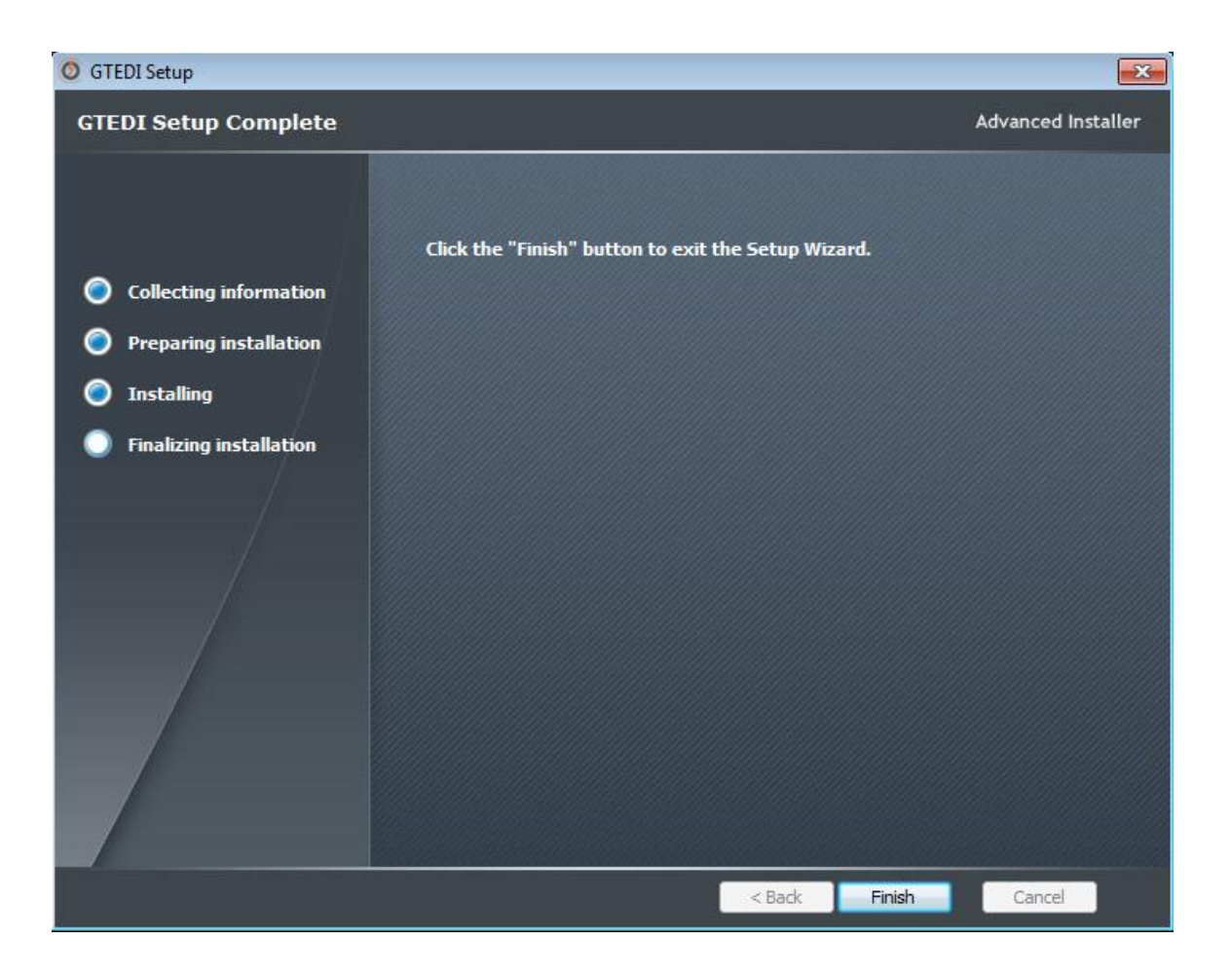

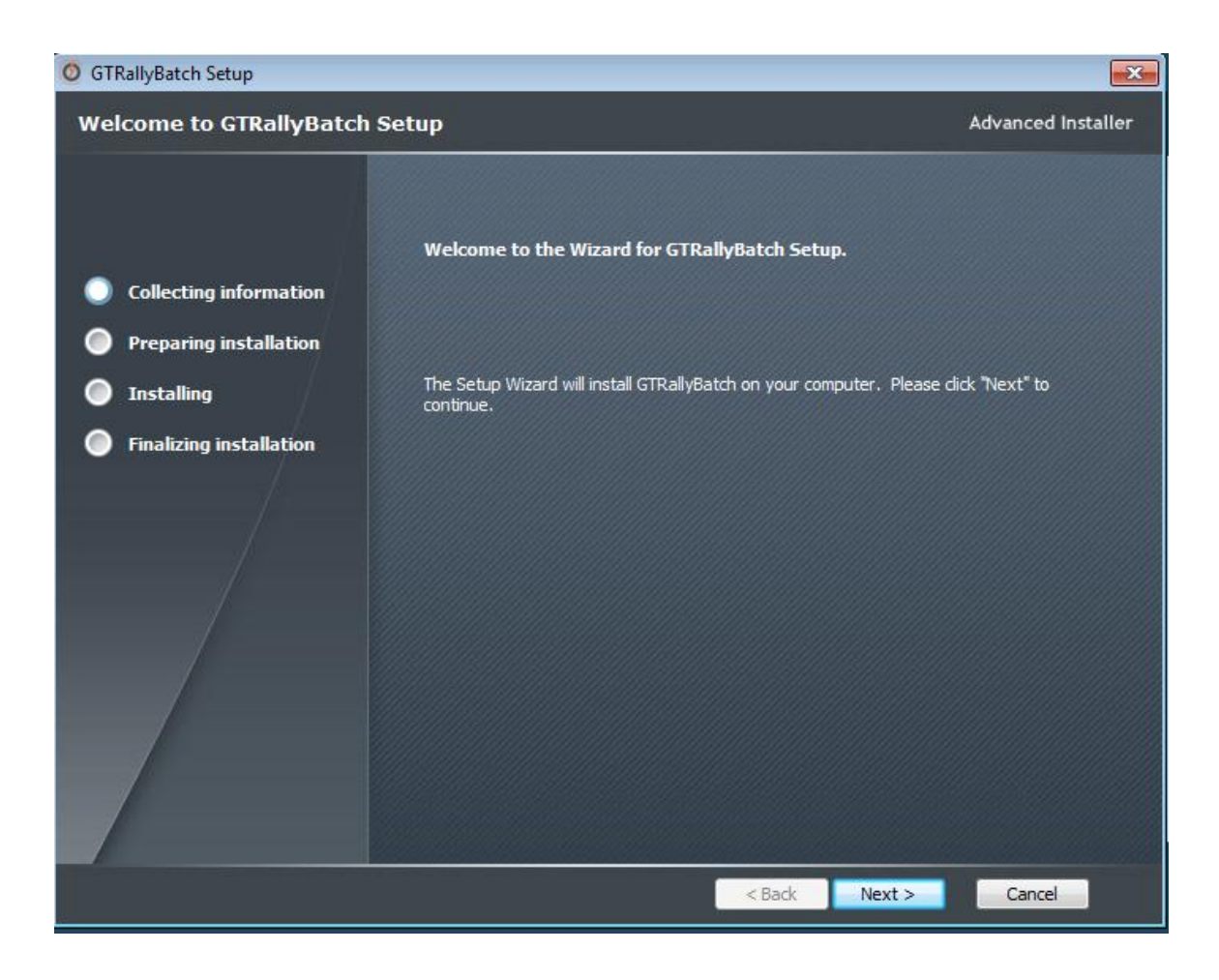

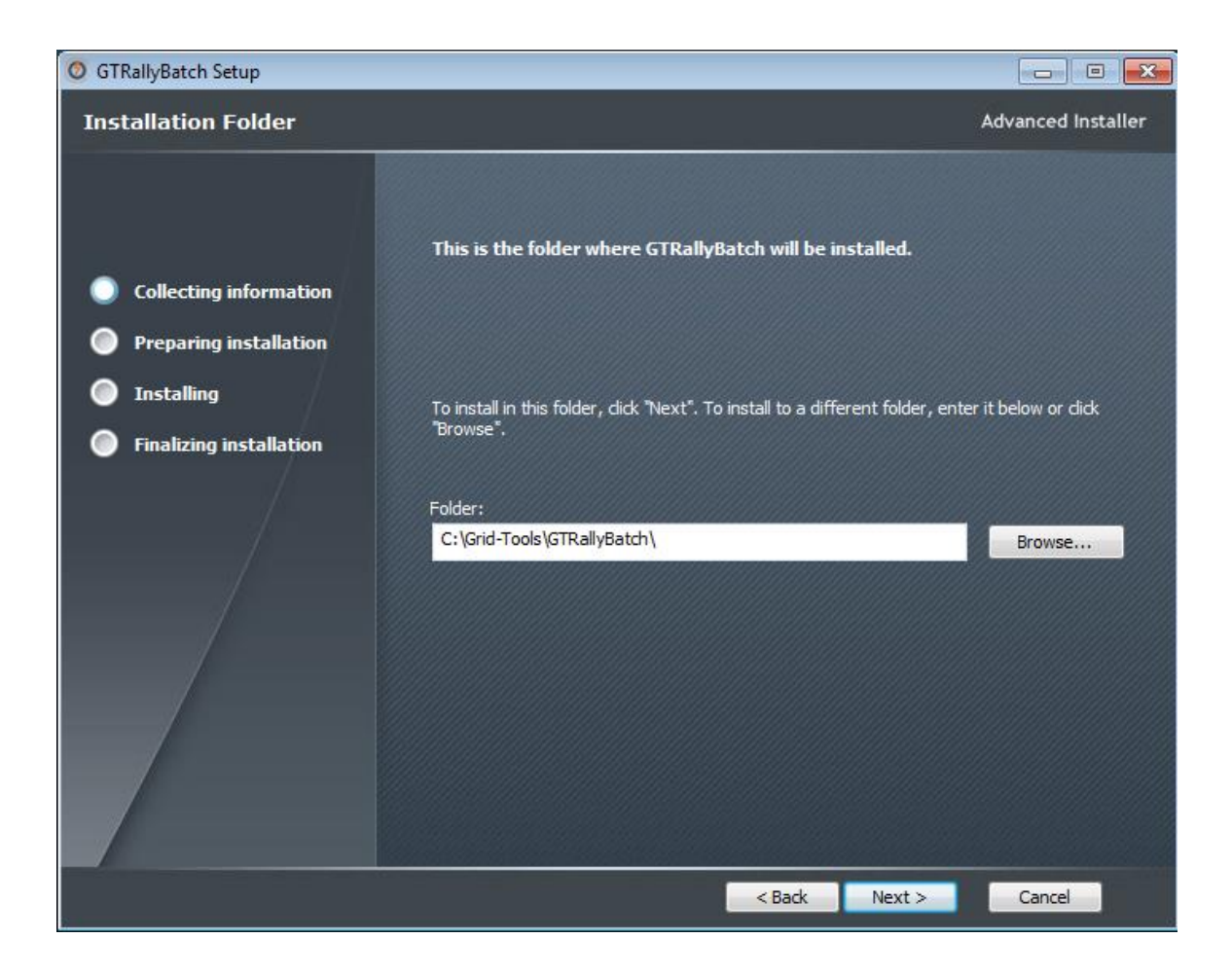

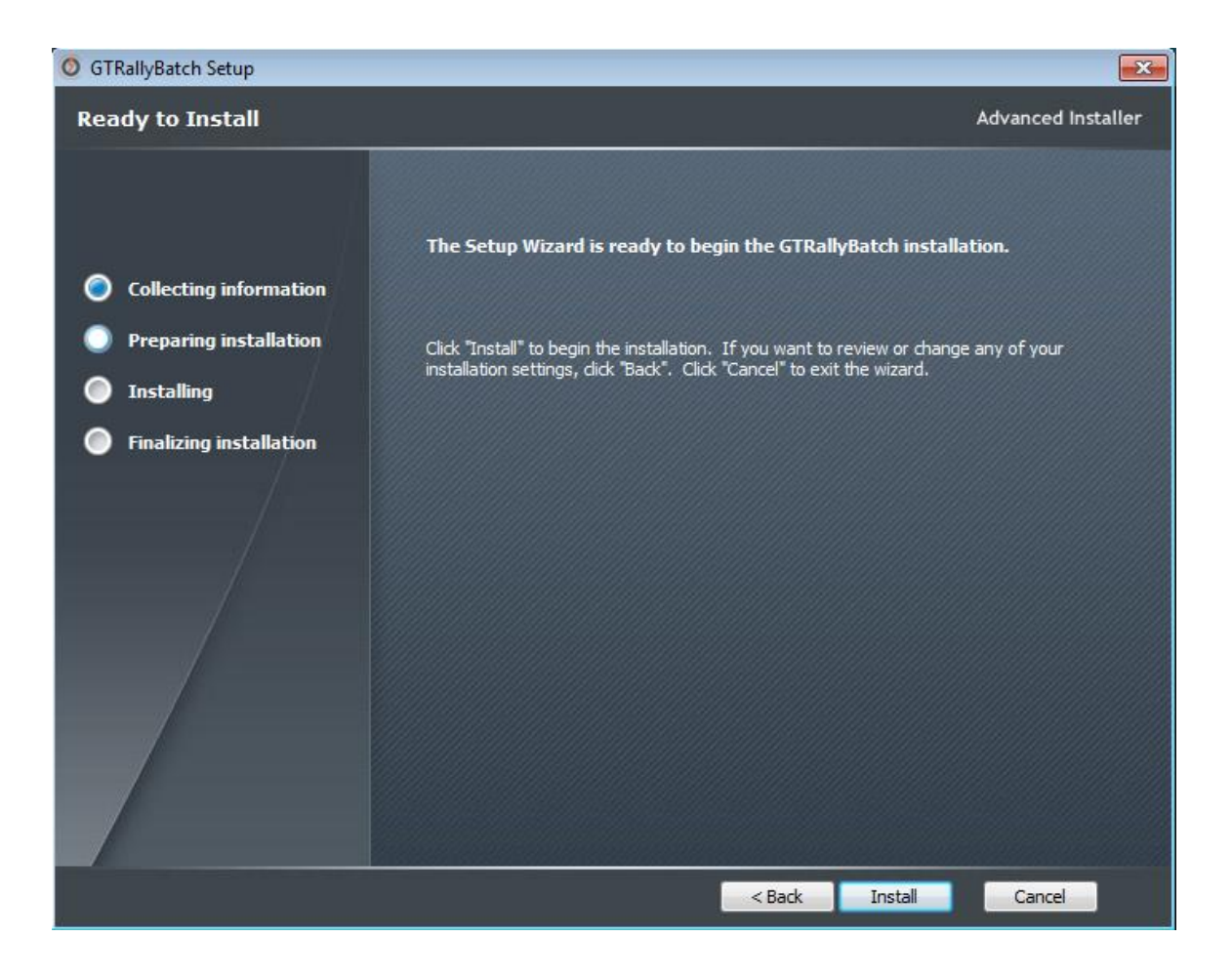

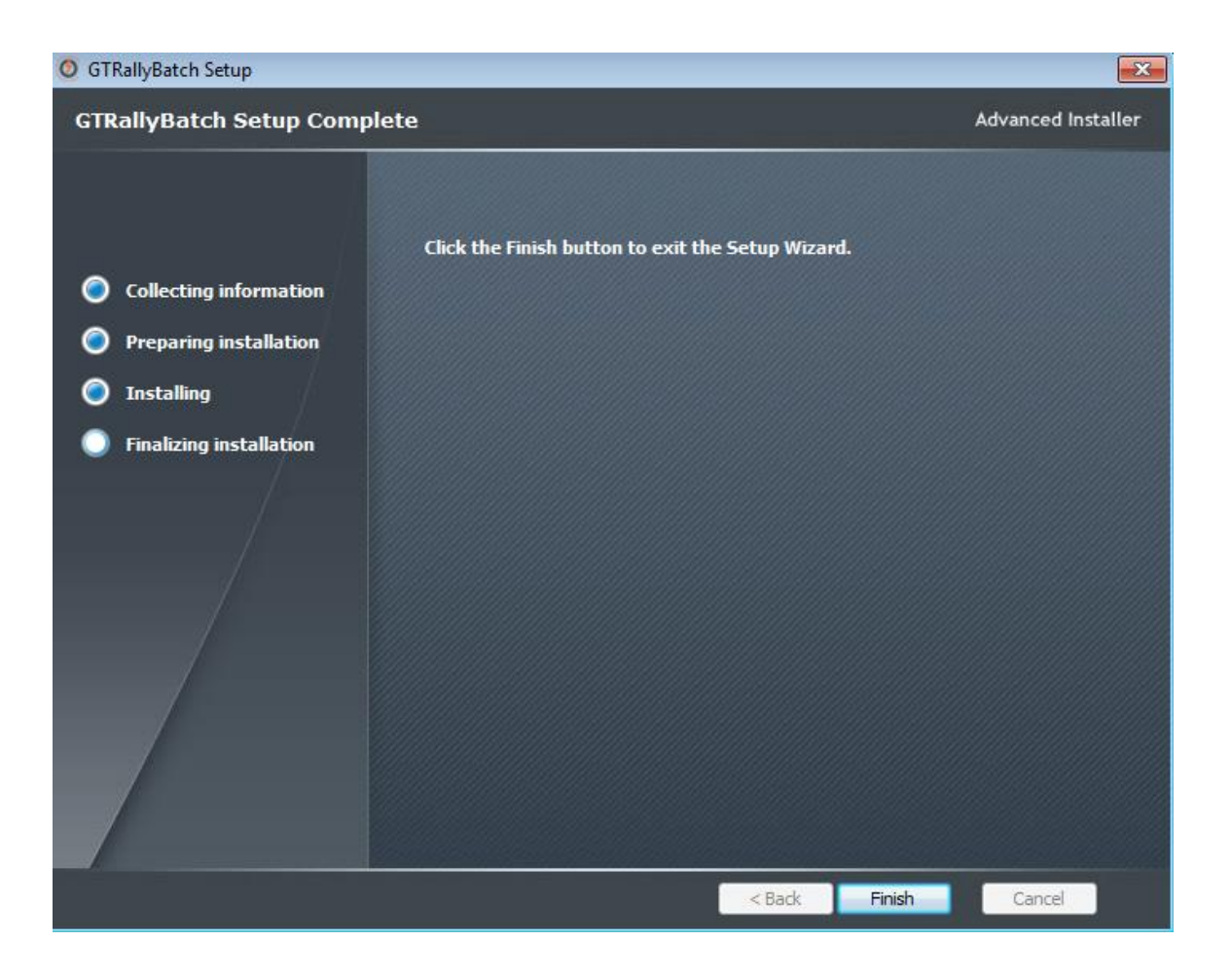

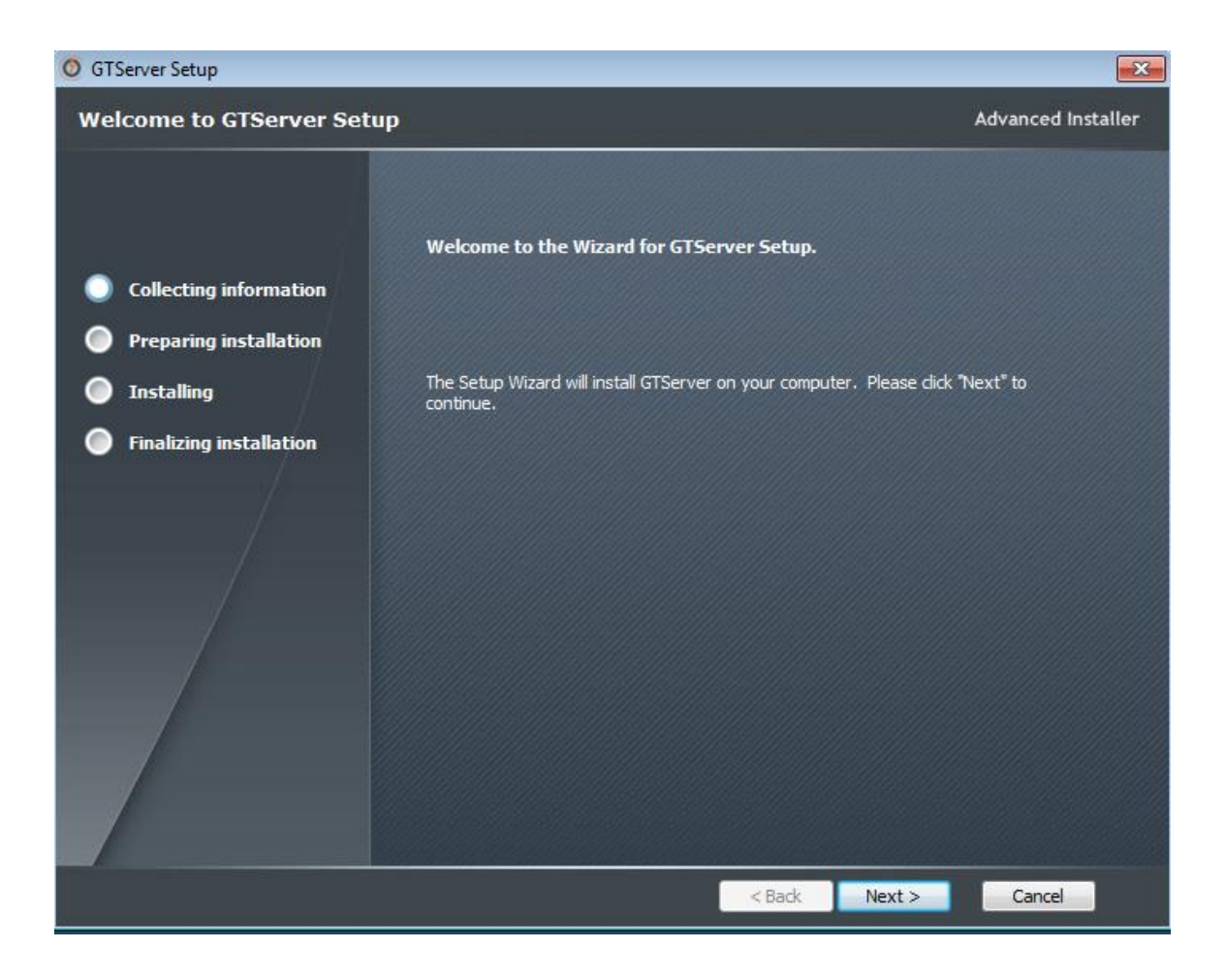

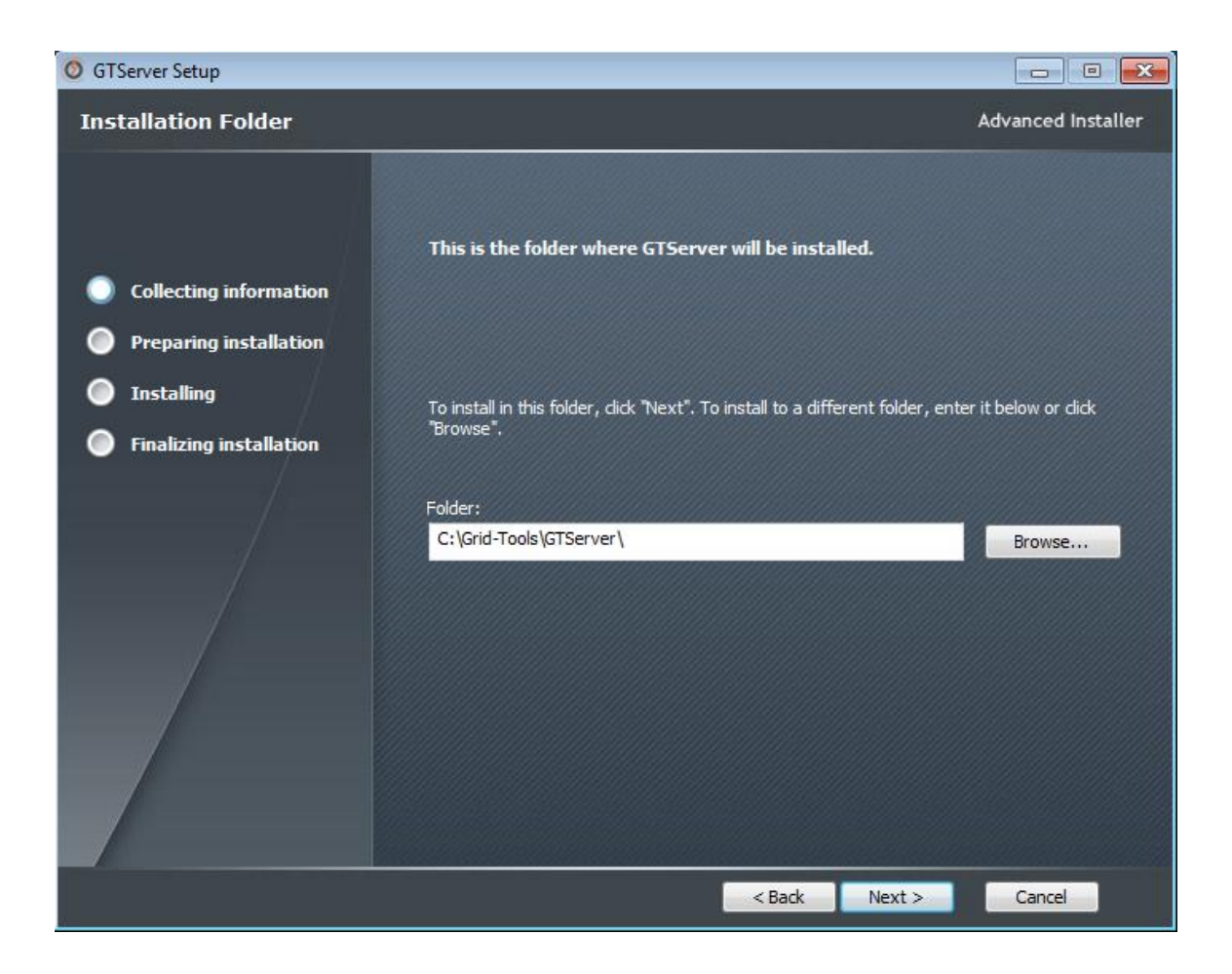

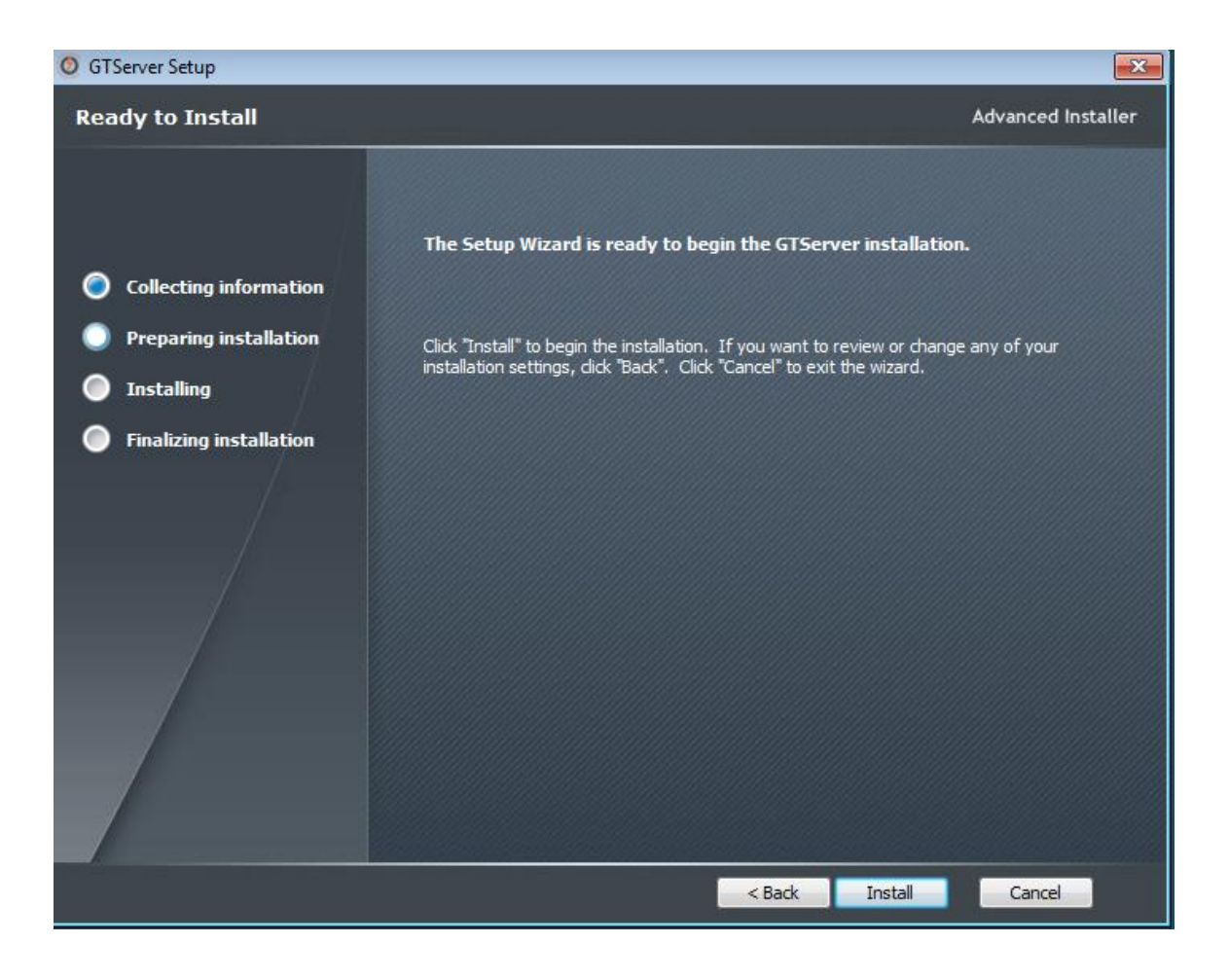

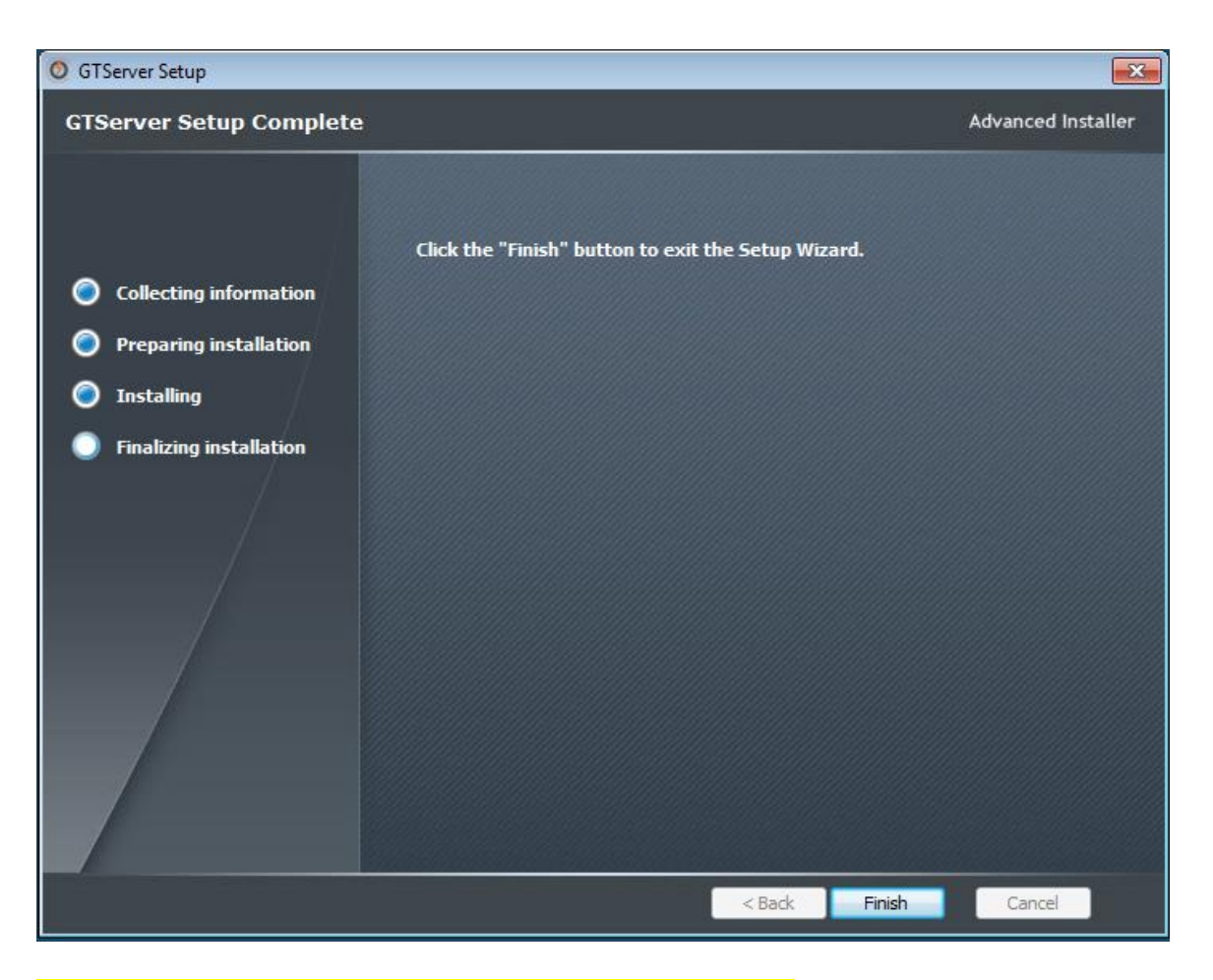

## Renaming the rep.xml file and syncing the repository database.

After downloading and installing the new version of Datamaker, you will need to rename the rep.xml, upgrade and sync the repository database with the new version, and rep.xml file back. The following instructions explain how to do this.

Go to your GTDatamaker folder and locate the gtdatamaker.exe file.

Your file path should look like this- C:\Program Files (x86)\Grid-Tools\GTDatamaker\ gtdatamaker.exe

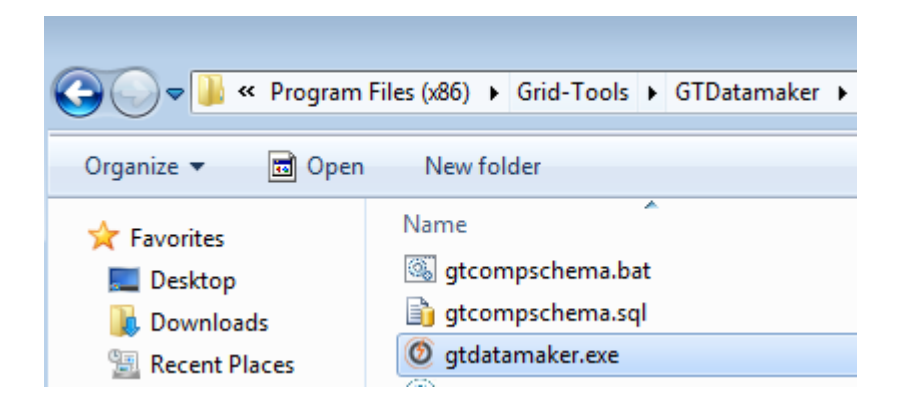

Launch gtdatamaker.exe by right clicking on it and choosing 'Run as administrator'.

You may get the following error: 'DB version specified in database (3.1C) is invalid. This version of the software can work with DB version 3.1B only. You are connecting with pre-distributed details (rep.xml) - no upgrade is allowed. Please contact support.

This error means that the repository needs to be upgraded to match the latest Datamaker version. Since you had a previous existing installation, you have a rep.xml file in this folder that needs to be renamed. It exists in 2 different paths.

| 🜒 Version problem                                                                                                    | <b>—</b>             |
|----------------------------------------------------------------------------------------------------|----------------------|
| DB version specified in database (3.1B) is invalid.<br>This version of the software can work with DB version 3.2A only. | *                    |
| You are connecting with pre-distributed details (rep.xml) - no upgrade i                                                | is allowed.          |
| Please contact support.                                                                                                 | 3.2.0.1 [S11] 3.1B 👻 |
| ОК                                                                                                    |                      |

Rename the rep.xml that you want to use for the upgraded version (in C:\Program Files (x86)\Grid-Tools\GTDatamaker) to rep-old.xml

| rep.xml |
|---------|
|         |

rep-old.xml

|                                                                                                    |                                                                                                    |                                                                                                    |                                                                                                    |                                                                                                    | × |
|----------------------------------------------------------------------------------------------------|----------------------------------------------------------------------------------------------------|----------------------------------------------------------------------------------------------------|----------------------------------------------------------------------------------------------------|----------------------------------------------------------------------------------------------------|---|
| 😋 🗢 🗣 🕨 🗸 🗸                                                                                                    | Files (x86) + Grid-Tools + GTDatamaker +                                                                                                    | <b>- - - - + - →</b>                                                                                                    | Search GTDatamaker                                                                                                    |                                                                                                    | ٩ |
| Organize 👻 💼 Open                                                                                                    | ✓ New folder                                                                                                    |                                                                                                    |                                                                                                    | ≣ ▼ 🗍                                                                                                    | 0 |
| Organize   Organize   Organize | New folder          Name         pk_gtrep_publish.plb         pk_gtrep_publish.tsq         pk_gtrep_publish_10.tsq         pk_gtrep_publish_body.plb         pk_gtrep_su.plb         pk_gtrep_su.plb         pk_gtrep_su.tsq         pk_gtrep_su_10.tsq         pk_gtrep_su_12.pls         pk_gtrep_su_body.plb         PK_GTREP_TD.plb         pk_gtrep_td.tsq         pk_gtrep_td_10.tsq         pk_gtrep_td_10.tsq         pk_gtrep_td_10.tsq         pk_gtrep_td_10.tsq         pk_gtrep_td_10.tsq | Date modified<br>11/20/2015 5:35 AM<br>11/20/2015 5:35 AM<br>11/20/2015 5:35 AM<br>11/20/2015 5:35 AM<br>11/20/2015 5:35 AM<br>11/20/2015 5:35 AM<br>11/20/2015 5:35 AM<br>11/20/2015 5:35 AM<br>11/20/2015 5:35 AM<br>11/20/2015 5:35 AM<br>11/20/2015 5:35 AM<br>11/20/2015 5:35 AM | Type<br>PLB File<br>TSQ File<br>TSQ File<br>PLB File<br>PLB File<br>TSQ File<br>PLB File<br>PLB File<br>TSQ File<br>TSQ File<br>TSQ File<br>TSQ File<br>PLB File<br>PLB File                                                                                | ■ ▼ ■ Size 1 KB 25 KB 25 KB 2 KB 2 KB 80 KB 80 KB 80 KB 8 KB 6 KB 106 KB 106 KB 5 KB 1 KB                    |   |
| <table-of-contents></table-of-contents>                                                                                                    | <ul> <li>pk_tr_del.plb</li> <li>pk_tr_del_body.plb</li> <li>Qt5Core.dll</li> <li>rep-old.xml</li> <li>runftp.bat</li> <li>Scit.exer.dll</li> <li>Scintilla_License.txt</li> <li>ssleay32.dll</li> <li>Sybase.PowerBuilder.DataSource.OData.dll</li> <li>Sybase.PowerBuilder.Db.dll</li> <li>Sybase.PowerBuilder.DbExt.dll</li> <li>Sybase.PowerBuilder.ODataClient.dll</li> <li>Sybase.PowerBuilder.ODataClient.dll</li> <li>Sybase.PowerBuilder.ODataWrapper.dll</li> </ul>                           | 11/20/2015 5:35 AM<br>11/20/2015 5:35 AM<br>11/20/2015 5:36 AM<br>10/13/2015 3:06 PM<br>11/20/2015 5:35 AM<br>11/20/2015 5:36 AM<br>11/20/2015 5:36 AM<br>11/20/2015 5:36 AM<br>11/20/2015 5:36 AM<br>11/20/2015 5:36 AM<br>11/20/2015 5:36 AM                                        | PLB File<br>PLB File<br>Application extens<br>XML Document<br>Windows Batch File<br>Application extens<br>Text Document<br>Application extens<br>Application extens<br>Application extens<br>Application extens<br>Application extens<br>Application extens | 1 KB<br>1 KB<br>4,768 KB<br>2 KB<br>709 KB<br>1 KB<br>204 KB<br>30 KB<br>307 KB<br>127 KB<br>164 KB<br>32 KB |   |
| rep-old.xml<br>XML Documen                                                                                                    | Date modified: 10/13/2015 3:06 PM Date cre<br>t Size: 435 bytes                                                                                                    | ated: 10/13/2015 3:06 F                                                                                                    | PM                                                                                                    |                                                                                                    |   |

Now, in the file path pane, type in %appdata% and hit enter.

Alternatively you can navigate to it by C:\Users\(username)\AppData\Roaming

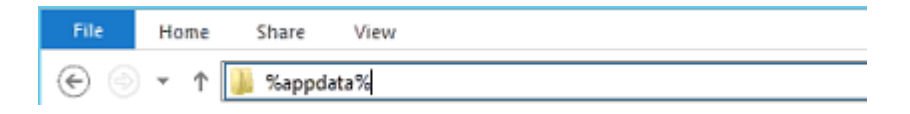

Choose the Grid-Tools folder. Your file path should look similar to C:\Users\AppData\Roaming\Grid-Tools

Here you should find another rep.xml file. Rename it to rep-old.xml as well.

|                                                                                                    |                                                                                                    |                                                                                                    |                                                                                                    |       |                                                                                                    | 23 |
|----------------------------------------------------------------------------------------------------|----------------------------------------------------------------------------------------------------|----------------------------------------------------------------------------------------------------|----------------------------------------------------------------------------------------------------|-------|----------------------------------------------------------------------------------------------------|----|
| Gill, Taylo                                                                                                    | or  AppData  Roaming  Grid-Tools                                                                                                    | ▼   + <sub>j</sub>                                                                                                    | Search Grid-Tools                                                                                                    |       |                                                                                                    | Q  |
| Organize 🔻 📑 Open                                                                                                    | ▼ New folder                                                                                                    |                                                                                                    |                                                                                                    | •== • |                                                                                                    | 0  |
| Organize ▼       Image: Open         ★ Favorites       Image: Open         Image: Desktop       Image: Open         Image: Desktop       Image: Open         Image: Desktop       Image: Open         Image: Desktop       Image: Open         Image: Downloads       Image: Open         Image: Downloads       Image: Open         Image | <ul> <li>New folder</li> <li>Name</li> <li>Data_Pool_Publish2TestMatch.log</li> <li>Data_Pool_SQLBased_Data_Pool.log</li> <li>DataVis_54_2360_1510301022.csv</li> <li>Diagramer.xml</li> <li>DM_ARGS.TXT</li> <li>DM_FNV_604_23622015-10-15-15-10-54.txt</li> <li>DM_FNV_604_23622015-10-15-15-15-47.txt</li> <li>DM_FNV_604_23622015-10-15-15-84.txt</li> <li>DM_FNV_604_23622015-10-15-16-00-47.txt</li> <li>DM_FNV_604_23622015-10-15-16-11-46.txt</li> <li>DM_FNV_604_23622015-10-15-16-13-58.txt</li> <li>DM_FNV_604_23622015-10-15-16-13-58.txt</li> <li>DM_FNV_604_23622015-10-15-16-30-47.txt</li> <li>DM_FNV_604_23622015-10-15-16-30-47.txt</li> <li>DM_FNV_604_23622015-10-15-16-32-9.txt</li> <li>DM_FNV_604_23622015-10-15-16-32-9.txt</li> <li>DM_FNV_604_23622015-10-15-16-32-37.txt</li> <li>DM_FNV_604_23622015-10-15-16-32-9.txt</li> <li>DM_FNV_604_23622015-10-15-16-32-9.txt</li> <li>DM_FNV_604_23622015-10-15-16-32-9.txt</li> <li>DM_FNV_604_23622015-10-15-16-32-9.txt</li> <li>DM_FNV_604_23622015-10-15-16-32-9.txt</li> <li>DM_FNV_604_23622015-10-15-16-32-9.txt</li> <li>DM_FNV_604_23622015-10-15-16-32-9.txt</li> <li>DM_FNV_604_23622015-10-15-16-32-9.txt</li> <li>DM_FNV_604_23622015-10-15-16-32-9.txt</li> <li>DM_FNV_604_23622015-10-15-16-32-37.txt</li> <li>DM_FNV_604_23622015-10-15-16-32-37.txt</li> <li>DM_FNV_604_23622015-10-15-16-32-37.txt</li> <li>DM_FNV_604_23622015-10-15-16-32-37.txt</li> <li>DM_FNV_604_23622015-10-15-16-32-37.txt</li> <li>DM_FNV_604_23622015-10-15-16-32-37.txt</li> <li>DM_FNV_604_23622015-10-15-16-32-37.txt</li> <li>DM_FNV_604_23622015-10-15-16-32-37.txt</li> <li>DM_FNV_604_23622015-10-15-16-32-37.txt</li> <li>DM_FNV_604_23622015-11-02-09-44-10.txt</li> <li>employee_windows_comma_export_2015</li> <li>ERDStoreFront - Example Project - SQL S</li> <li>GRP- HRENV1.xml</li> </ul> | Date modified<br>11/2/2015 12:00 PM<br>10/16/2015 11:40<br>10/30/2015 10:22<br>11/3/2015 12:56 PM<br>11/3/2015 4:06 PM<br>10/15/2015 3:10 PM<br>10/15/2015 3:15 PM<br>10/15/2015 3:15 PM<br>10/15/2015 4:00 PM<br>10/15/2015 4:10 PM<br>10/15/2015 4:11 PM<br>10/15/2015 4:15 PM<br>10/15/2015 4:32 PM<br>10/15/2015 4:32 PM<br>10/15/2015 4:32 PM<br>10/15/2015 4:32 PM<br>10/15/2015 9:04 AM<br>11/2/2015 9:44 AM<br>10/16/2015 11:21<br>11/3/2015 12:56 PM<br>10/14/2015 9:32 AM | Type<br>Text Document<br>Text Document<br>Microsoft Excel C<br>XML Document<br>Text Document<br>Text Document | Size  | 1 KB<br>2 KB<br>39 KB<br>1 KB<br>1 KB<br>1 KB<br>2 KB<br>3 KB<br>3 KB<br>3 KB<br>3 KB<br>3 KB<br>3 KB<br>3 KB<br>3 |    |
|                                                                                                    | GRPHRENVI.xml profiles.xml rep-old.xml savedirectory.txt templatedirectory.txt                                                                                                    | 10/14/2015 9:32 AM<br>11/3/2015 4:06 PM<br>10/19/2015 11:39<br>11/2/2015 1:09 PM<br>10/30/2015 10:46<br>10/14/2015 9:21 AM                                                                                                    | XML Document<br>XML Document<br>XML Document<br>Text Document<br>Text Document                                                                                                    |       | 2 KB<br>1 KB<br>1 KB<br>1 KB<br>1 KB<br>0 KB                                                                       |    |
| rep-old.xml<br>XML Document                                                                                                    | Date modified: 10/19/2015 11:39 AM Date cre<br>t Size: 435 bytes                                                                                                    | ated: 10/19/2015 11:25                                                                                                    | AM                                                                                                    |       | . 115                                                                                                    |    |

Go to C:\Program Files (x86)\Grid-Tools\GTDatamaker again.

Open the rep-old.xml file to view its contents.

Double click on the gtdatamaker.exe to launch it.

| 😋 🗢 📕 « Program                   | n Files (x86) 🕨 Grid-Tools 🕨 GTDatamaker 🕨    |
|-----------------------------------|-----------------------------------------------|
| Organize 🔻 📑 Ope                  | n New folder                                  |
| ★ Favorites ■ Desktop ■ Downloads | Name<br>Stompschema.bat<br>J gtcompschema.sql |
| 📃 Recent Places                   | 👩 gtdatamaker.exe                             |

A 'Test Data Repository (3.2A) log in for CA Test Data Manager- Datamaker' pop up will appear with the Repository profile you chose in the last installation.

Click on the green database connection button in the bottom, left hand corner.

| 🗿 Test         | Data Repositor | y (3.2A) l | og in for CA Test Data Manager -     | - Datamaker  |                     |            |             |         |    | <b>-</b> × |
|----------------|----------------|------------|--------------------------------------|--------------|---------------------|------------|-------------|---------|----|------------|
|                | Test D         | Data R     | <b>Odat</b><br>Repository (3.2A) log |              | <b>NC</b><br>A Test | Data M     | <b>er</b> ™ | Datamak | er | 2          |
| <u>25</u><br>¥ | Profile        | User       | Last Used As                         | Last Used [  | Database            | Created    | Modified    |         |    | 20         |
| <b>V</b>       | sa - tdmrepo   | sa         | Test Data Repository (3.1B)          | 2015-10-13 t | dmrepo              | 2015-10-06 | 2015-10-06  |         |    |            |
|                |                |            |                                      |              |                     |            |             |         |    |            |
| •              |                |            | III                                  |              |                     |            |             |         |    |            |
| B              |                | 4          |                                      |              |                     |            |             |         |    |            |

You will get an error message similar to

'Test Data Repository version specified in database (3.1B) is invalid. This version of the software can work with Test Data Repository versions 3.2A and above only. In order to run the upgrade you will need to know the user name and password of a user in the ADMIN group. Would you like to attempt an upgrade?'

Click the 'Yes' button.

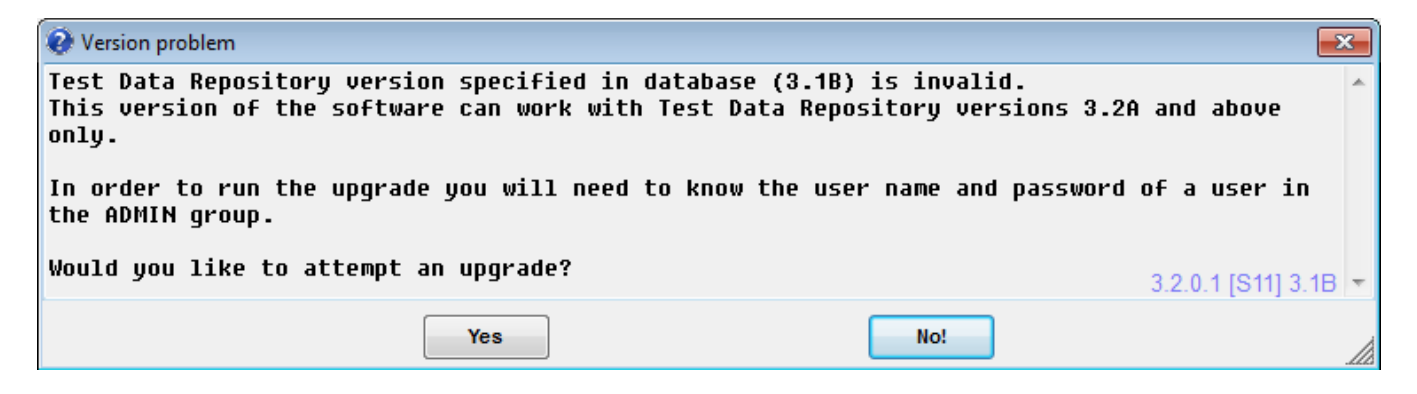

You will now be prompted for your administrator user name and password.

Enter the credentials and click on the green check mark in the bottom, right hand corner.

| CA Test Data Manager - Datamaker Administrator Logon |
|------------------------------------------------------|
| Ødatamaker™                                          |
| User Name: administrator                             |
| Password :                                           |
|                                                      |

A 'CA Test Data Manager-Datamaker Repository Schema-Update Required' pop up will appear.

On it you will be asked 'Do you wish to run this update now?'

Click the 'Yes' button.

| 🨧 CA Test Data Manager - Datamaker Repository Schema -                               | Updates Required                                                                                   | <b>—</b> ×           |
|--------------------------------------------------------------------------------------|----------------------------------------------------------------------------------------------------|----------------------|
| CA Test Data Manager - Datamaker Reposit                                             | ory Schema Updates.                                                                                | •                    |
| You can choose to run this script now or<br>found in C:\Users\gilta03\AppData\Roamin | <sup>.</sup> later. We recommend that you should run it now. The sc<br>g\Grid-Tools\rep_update.ddl | ript can be          |
| Do you wish to run this update now?                                                  |                                                                                                    | =                    |
| DROP INDEX atrep error log_atrep el n1:                                              |                                                                                                    |                      |
|                                                                                      |                                                                                                    |                      |
| /* ADD COLUMN */                                                                     |                                                                                                    |                      |
| el_vm_id                                                                             | varchar (30) NULL;                                                                                 |                      |
| CREATE INDEX gtrep_el_n1 ON gtrep_error_<br>el_su_id<br>el_vm_id<br>el_type          | log (<br>,<br>);                                                                                   |                      |
| ALTER TABLE gtrep_licence<br>DROP CONSTRAINT gtrep_licence_pk;                       |                                                                                                    |                      |
| /* WIDEN COLUMN */<br>ALTER TABLE gtrep_licence ALTER COLUMN<br>lic_mac              | varchar (60);                                                                                      |                      |
| /* NULLITY */<br>ALTER TABLE gtrep_licence ALTER COLUMN<br>lic_mac                   | varchar (60) NOT NULL;                                                                             |                      |
| /* WIDEN COLUMN */<br>ALTER TABLE gtrep_licence ALTER COLUMN<br>lic_product          | varchar (60);                                                                                      |                      |
| /* NULLITY */                                                                        |                                                                                                    | 3.2.0.1 [S11] 3.2A 👻 |
| Yes                                                                                  | No                                                                                                 |                      |

You will now need to activate the license key.

Within Datamaker, at the top of the toolbar, go to the 'Settings' tab.

Choose 'Enter Activation Key' from the drop down list.

| Projects Test Data Data Target Data Source Security Data Subset Data Profiler Data Design Data Tools Tools S           Image: Tage: Tage: | Settings Window Help<br>Options Ctrl+F12<br>SQL Window options                                                                                                    |
|----------------------------------------------------------------------------------------------------|----------------------------------------------------------------------------------------------------|
|                                                                                                    | Options Ctrl+F12<br>SQL Window options                                                                                                    |
| tince                                                                                                    | Current User Only <ul> <li>Single Click to change context</li> <li>Show Level ID</li> <li>Show Date Format warnings</li> <li>Set max rows in Data Definition</li> <li>Display resolved data on status line</li> <li>Detect Relational Edits</li> <li>Show Connection in Title</li> <li>Set Title</li> <li>Use data creation assistant</li> <li>Enter Activation Key</li> <li>Set Current Year</li> <li>Set Current Year</li> <li>Set Support Email Address</li> <li>Project Settings</li> <li>View connections</li> </ul> |

| 🙆 CA Test Data Manager - Datamaker Licensing 3.2.0.1 | × |
|------------------------------------------------------|---|
| Please enter your activation key: 陷                  |   |
|                                                      |   |
| Company Name:                                        |   |
| Activation Required                                  |   |

## Open your email attachment with the license key.

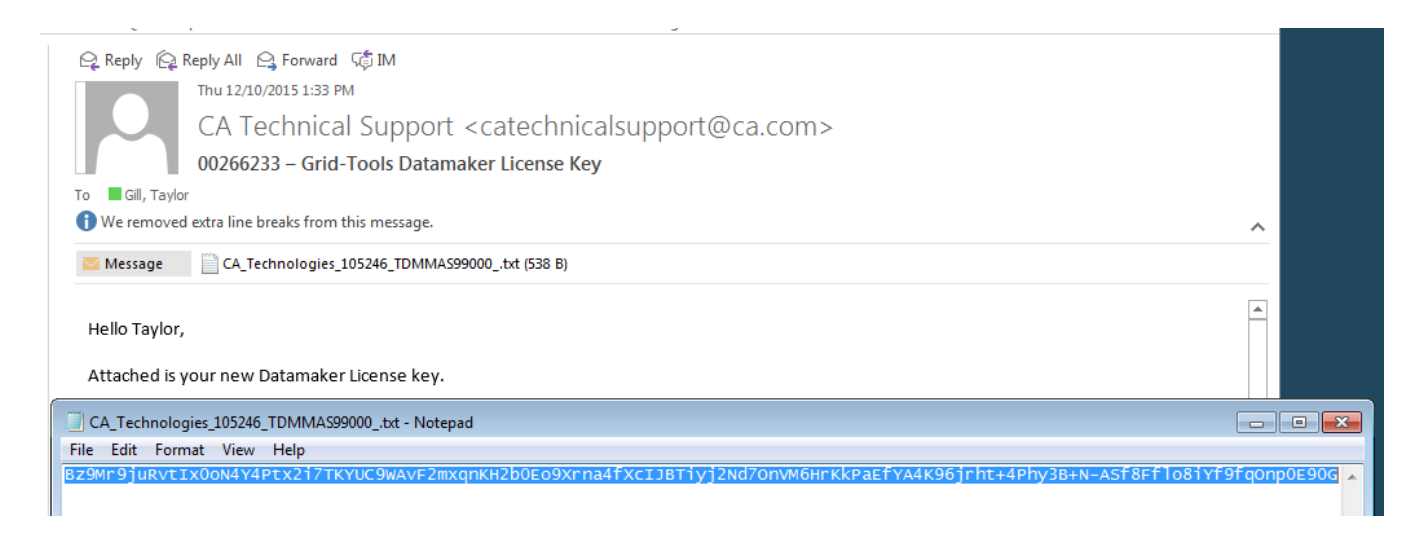

Paste the long, single line of alphanumeric characters into the text box.

Click the 'Save' icon.

| 🔞 CA Test Data Man  | nager - Datamaker Licensing 3.2.0.1                                                          | ×       |
|---------------------|----------------------------------------------------------------------------------------------|---------|
| Please enter you    | ur activation key: 陷                                                                         |         |
| JRvtlx0oN4Y4Ptx2i71 | TKYUC9WAvF2mxqnKH2b0Eo9Xrna4fXcIJBTiyj2Nd7OnVM6HrKkPaEfYA4K96jrht+4Phy3B+N-ASf8Fflo8iYf9fqOr | 1p0E90G |
| Company Name:       | CA Technologies - 105246 - TDMMA S99000                                                      |         |
| Activated: Lease    | expiring 2016-12-09                                                                          |         |

You should get a 'Datamaker activated for CA Technologies' pop up.

Click the 'OK' button.

| 🕕 CA Test Data N | lanager - Datamaker |                  |             |                   |                 | ×      |
|------------------|---------------------|------------------|-------------|-------------------|-----------------|--------|
| CA Test Data     | Manager - Dat       | amaker activated | for CA Tech | hnologies - 10524 | 5 - TDMMAS99000 | *      |
|                  |                     |                  |             |                   |                 |        |
|                  |                     |                  |             |                   |                 |        |
|                  |                     |                  |             |                   |                 |        |
|                  |                     |                  |             |                   | 3.2.0.1 [S11]   | 3.2A 👻 |
|                  |                     | ſ                | 01          |                   |                 |        |
|                  |                     |                  | UK          |                   |                 |        |

You should now see a list of all your old profile connections in the profile list.

| 🔘 Dat | 🕐 Data Target and Data Source log in CA Test Data Manager - Datamaker |               |                            |                                                            |                    |  |  |  |
|-------|-----------------------------------------------------------------------|---------------|----------------------------|------------------------------------------------------------|--------------------|--|--|--|
|       |                                                                       |               | Øda                        | tamaker™                                                   |                    |  |  |  |
| 0     |                                                                       |               |                            |                                                            | (-)                |  |  |  |
| 0     | <b>(</b>                                                              | Profile       | DBMS                       | Database                                                   | *                  |  |  |  |
|       |                                                                       | GRP- HRENV2   | SQL Server (DSN-Less ODBC) | Driver={SQL Server Native Client 11.0};server=GILTA03\SQLE | XPRESS;database=HR |  |  |  |
|       | 1                                                                     | GRP- HRENV1   | SQL Server (DSN-Less ODBC) | Driver={SQL Server Native Client 11.0};server=GILTA03\SQLE | XPRESS;database=HR |  |  |  |
|       |                                                                       | TestMart      | SQL Server (DSN-Less ODBC) | Driver={SQL Server Native Client 11.0};server=GILTA03\SQLE | XPRESS;database=Te |  |  |  |
|       |                                                                       | sa - travel   | SQL Server (ODBC)          | travel                                                     | _                  |  |  |  |
|       |                                                                       | sa - travel_e | SQL Server (ODBC)          | travel_e                                                   | -                  |  |  |  |
|       |                                                                       | HRENV1        | SQL Server (DSN-Less ODBC) | Driver={SQL Server Native Client 11.0};server=GILTA03\SQLE | XPRESS;database=HR |  |  |  |
|       |                                                                       | HRENV111      | SQL Server (DSN-Less ODBC) | Driver={SQL Server Native Client 11.0};server=GILTA03\SQLE | XPRESS;database=HR |  |  |  |
|       |                                                                       | HRENV2        | SQL Server (DSN-Less ODBC) | Driver={SQL Server Native Client 11.0};server=GILTA03\SQLE | XPRESS;database=HR |  |  |  |
|       |                                                                       | sa - orders   | SQL Server (ODBC)          | orders                                                     |                    |  |  |  |
|       |                                                                       |               |                            |                                                            | +                  |  |  |  |
| , mil |                                                                       |               | Connect Data Target        | ofiles from:<br>istry<br>ository                           |                    |  |  |  |

Before connecting to any profiles, you will need to exit out of Datamaker, and change the old-rep.xml file names back to rep.xml.

Go to C:\Program Files (x86)\Grid-Tools\GTDatamaker\ and C:\Users\AppData\Roaming\Grid-Tools to do so.

|                   |                                          |                         |                    |          | x |
|-------------------|------------------------------------------|-------------------------|--------------------|----------|---|
| S v Program       | Files (x86) ▶ Grid-Tools ▶ GTDatamaker ▶ | <b>▼</b> 4 <sub>7</sub> | Search GTDatamaker |          | ٩ |
| Organize 🔻 🛅 Open | ▼ New folder                             |                         | 1                  | ≣ ▼ 🔳    | 0 |
|                   | Name                                     | Date modified           | Туре               | Size     | • |
| Deckton           | Qt5Core.dll                              | 11/20/2015 5:36 AM      | Application extens | 4,768 KB |   |
| Downloads         | 📄 rep.xml                                | 10/13/2015 3:06 PM      | XML Document       | 1 KB     |   |
| - Downloads       | 🚳 runftp.bat                             | 11/20/2015 5:35 AM      | Windows Batch File | 2 KB     |   |

|                                                                                                    |                                         |                    |                   |      |       | x |  |
|----------------------------------------------------------------------------------------------------|-----------------------------------------|--------------------|-------------------|------|-------|---|--|
| Gill, Tayl                                                                                                    | or ▶ AppData ▶ Roaming ▶ Grid-Tools ▶   | ▼   + <sub>7</sub> | Search Grid-Tools |      |       | Q |  |
| Organize ▼ 🖬 Open ▼ New folder 🔠                                                                                                    |                                         |                    |                   |      |       | ? |  |
| 👉 Eavorites                                                                                                    | Name                                    | Date modified      | Туре              | Size |       | * |  |
| Deskton                                                                                                    | Data_Pool_SQLBased_Data_Pool.log        | 10/16/2015 11:40   | Text Document     |      | 2 KB  |   |  |
| Downloads                                                                                                    | DataVis_54_2360_1510301022.csv          | 10/30/2015 10:22   | Microsoft Excel C |      | 2 KB  |   |  |
| Recent Places                                                                                                    | Diagramer.xml                           | 11/3/2015 12:56 PM | XML Document      |      | 39 KB |   |  |
| A Recent Hotes                                                                                                    | DM_ARGS.TXT                             | 11/3/2015 4:06 PM  | Text Document     |      | 1 KB  |   |  |
| 🚍 Libraries                                                                                                    | DM_FNV_604_23622015-10-15-15-10-54.txt  | 10/15/2015 3:10 PM | Text Document     |      | 1 KB  |   |  |
| Documents                                                                                                    | DM_FNV_604_23622015-10-15-15-15-47.txt  | 10/15/2015 3:15 PM | Text Document     |      | 1 KB  |   |  |
| Music                                                                                                    | DM_FNV_604_23622015-10-15-15-58-18.txt  | 10/15/2015 3:58 PM | Text Document     |      | 2 KB  |   |  |
| Distures                                                                                                    | DM_FNV_604_23622015-10-15-16-00-47.txt  | 10/15/2015 4:00 PM | Text Document     |      | 3 KB  |   |  |
| Videor                                                                                                    | DM_FNV_604_23622015-10-15-16-11-46.txt  | 10/15/2015 4:11 PM | Text Document     |      | 3 KB  |   |  |
| Videos                                                                                                    | DM_FNV_604_23622015-10-15-16-13-58.txt  | 10/15/2015 4:14 PM | Text Document     |      | 3 KB  |   |  |
| Computer                                                                                                    | DM_FNV_604_23622015-10-15-16-15-02.txt  | 10/15/2015 4:15 PM | Text Document     |      | 3 KB  |   |  |
| Computer                                                                                                    | DM_FNV_604_23622015-10-15-16-30-47.txt  | 10/15/2015 4:30 PM | Text Document     |      | 3 KB  |   |  |
| LOCALDISK (C:)                                                                                                    | DM_FNV_604_23622015-10-15-16-32-09.txt  | 10/15/2015 4:32 PM | Text Document     |      | 3 KB  |   |  |
| G Network                                                                                                    | DM_FNV_604_23622015-10-15-16-32-37.txt  | 10/15/2015 4:32 PM | Text Document     |      | 4 KB  |   |  |
|                                                                                                    | DM_FNV_604_23622015-10-15-16-38-18.txt  | 10/15/2015 4:38 PM | Text Document     |      | 4 KB  |   |  |
|                                                                                                    | DM_FNV_604_23622015-10-16-09-04-02.txt  | 10/16/2015 9:04 AM | Text Document     |      | 6 KB  |   |  |
|                                                                                                    | DM_FNV_604_23622015-11-02-09-44-10.txt  | 11/2/2015 9:44 AM  | Text Document     |      | 7 KB  |   |  |
|                                                                                                    | employee_windows_comma_export_2015      | 10/16/2015 11:21   | Text Document     |      | 1 KB  |   |  |
|                                                                                                    | ERDStoreFront - Example Project - SQL S | 11/3/2015 12:56 PM | DAT File          |      | 35 KB | = |  |
|                                                                                                    | GRPHRENV1.xml                           | 10/14/2015 9:32 AM | XML Document      |      | 2 KB  |   |  |
|                                                                                                    | profiles.xml                            | 11/3/2015 4:06 PM  | XML Document      |      | 1 KB  |   |  |
|                                                                                                    | rep.xml                                 | 10/19/2015 11:39   | XML Document      |      | 1 KB  |   |  |
|                                                                                                    | rep_update.ddl                          | 12/10/2015 2:56 PM | DDL File          |      | 5 KB  |   |  |
|                                                                                                    | savedirectory.txt                       | 11/2/2015 1:09 PM  | Text Document     |      | 1 KB  |   |  |
|                                                                                                    | showviews.txt                           | 10/30/2015 10:46   | Text Document     |      | 1 KB  |   |  |
|                                                                                                    | templatedirectory.txt                   | 10/14/2015 9:21 AM | Text Document     |      | 0 KB  | - |  |
| rep.xml         Date modified: 10/19/2015 11:39 AM         Date created: 10/19/2015 11:25 AM           XML Document         Size: 435 bytes |                                         |                    |                   |      |       |   |  |

Now, launch Datamaker again.

Enter your administrator credentials.

| CA Test Data Mana | ager - Datamaker User Logon for CA Technologies - 105246 - TDMMAS99000 |
|-------------------|------------------------------------------------------------------------|
|                   | datamaker™                                                             |
| User Name:        | administrator                                                          |
| Password :        | •••••                                                                  |
|                   |                                                                        |

Choose profiles to connect to.

| 🔘 Da           | 🙆 Data Target and Data Source log in CA Test Data Manager - Datamaker |               |                            |                                                                              |   |  |  |  |  |
|----------------|-----------------------------------------------------------------------|---------------|----------------------------|------------------------------------------------------------------------------|---|--|--|--|--|
| 0              |                                                                       |               | Øda                        | tamaker™                                                                     | - |  |  |  |  |
| $\overline{0}$ | <b>(</b>                                                              | Profile       | DBMS                       | Database                                                                     | • |  |  |  |  |
|                |                                                                       | GRP- HRENV2   | SQL Server (DSN-Less ODBC) | Driver={SQL Server Native Client 11.0};server=GILTA03\SQLEXPRESS;database=H  | R |  |  |  |  |
|                | 1                                                                     | GRP- HRENV1   | SQL Server (DSN-Less ODBC) | Driver={SQL Server Native Client 11.0};server=GILTA03\SQLEXPRESS;database=H  | R |  |  |  |  |
|                |                                                                       | TestMart      | SQL Server (DSN-Less ODBC) | Driver={SQL Server Native Client 11.0};server=GILTA03\SQLEXPRESS;database=Te | * |  |  |  |  |
|                |                                                                       | sa - travel   | SQL Server (ODBC)          | travel                                                                       | - |  |  |  |  |
|                |                                                                       | sa - travel_e | SQL Server (ODBC)          | travel_e                                                                     | - |  |  |  |  |
|                |                                                                       | HRENV1        | SQL Server (DSN-Less ODBC) | Driver={SQL Server Native Client 11.0};server=GILTA03\SQLEXPRESS;database=H  | R |  |  |  |  |
|                |                                                                       | HRENV111      | SQL Server (DSN-Less ODBC) | Driver={SQL Server Native Client 11.0};server=GILTA03\SQLEXPRESS;database=H  | R |  |  |  |  |
|                |                                                                       | HRENV2        | SQL Server (DSN-Less ODBC) | Driver={SQL Server Native Client 11.0};server=GILTA03\SQLEXPRESS;database=H  | R |  |  |  |  |
|                |                                                                       | sa - orders   | SQL Server (ODBC)          | orders                                                                       |   |  |  |  |  |
|                |                                                                       |               |                            |                                                                              | - |  |  |  |  |
|                |                                                                       |               | Connect Data Target        | ofiles from:<br>istry<br>ository                                             |   |  |  |  |  |

You should be able to access Datamaker and its toolbars.

| O CA Test Data Manager - Datamaker CA Technologies - 105246 - TDMMAS99000                                                |                    |
|----------------------------------------------------------------------------------------------------|--------------------|
| Projects TestData DataTarget DataSource Security DataSubset DataProfiler DataDesign DataTools Tools Settings Window Help |                    |
|                                                                                                    | 3.2.0.1 [S11] 3.2A |
| Context: Data Gen Training V1                                                                                            | •                  |
|                                                                                                    |                    |

## Verify the repository does not need any more maintenance.

To verify that the repository does not need any more maintenance, you can use the Ctrl + Alt + M function.

On your keyboard, press Ctrl + Alt + M while logged into Datamaker.

| O CA Test Data Manager - Datamaker CA Technologies - 105/46 - TDMMA599000                                                | - # <b>*</b>       |
|----------------------------------------------------------------------------------------------------|--------------------|
| Projects TestData DataTarget DataSource Security DataSubset DataProfiler DataDesign DataTools Tools Settings Window Help |                    |
|                                                                                                    | 3.2.0.1 [S11] 3.2A |
| Context: Data Gen Training V1                                                                                            | •                  |
|                                                                                                    |                    |

A 'GT Datamaker Administrator Logon' window should show.

Enter your administrator User Name and Password.

| CA Test Data Manager - Datamaker Administrator Logon |  |  |  |  |
|------------------------------------------------------|--|--|--|--|
| Ødatamaker™                                          |  |  |  |  |
| User Name: Administrator                             |  |  |  |  |
| Password :                                           |  |  |  |  |
|                                                      |  |  |  |  |

A 'Maintain Connections' window should appear.

Expand the first tree under 'GT Datamaker Connection maintenance'.

Click on the 'Check Repository Tables' icon.

Click on the 'Process' button located in the top, right hand corner.

You should see a 'Checking repository tables' message.

If everything has updated correctly, you should then get a 'Repository Schema OK - No updates required' message.

| 🗵 Maintain Connections 📃 🛃                                                                                                    |                                                                                                    |  |  |  |  |
|----------------------------------------------------------------------------------------------------|----------------------------------------------------------------------------------------------------|--|--|--|--|
| CA Test Data Manager - Datamaker Connection maintenan<br>CA Test Data Manager - Datamaker Test Data Reposit<br>Update Repository Tables<br>Update Repository Transact-SQL<br>Create Audit Triggers<br>Create Audit Triggers<br>Pop Audit Triggers<br>Roll up rows<br>Populate context desc<br>Analyse Repository tables<br>Drop old Repository views<br>Purge Publish Jobs<br>Purge User Access logs<br>Purge Web Logs<br>27<br>Reset Sequences<br>Masking functions<br>CA Test Data Manager - Datamaker Data Target (not c<br>CA Test Data Manager - Datamaker Data Source (SQL | Check all CA Test Data Manager - Datamaker tables are present in the repository connectio Process<br>This facility will check if any tables are missing<br>and create a script to create any missing tables.<br>Click the Process button to check tables. |  |  |  |  |
| · · · · · · · · · · · · · · · · · · ·                                                                                                    |                                                                                                    |  |  |  |  |

| Ø Maintain Connections                                                         |                                             |     |  |  |  |  |
|--------------------------------------------------------------------------------|---------------------------------------------|-----|--|--|--|--|
| 🖃 🖃 CA Test Data Manager - Datamaker Connection maintenan                      |                                             |     |  |  |  |  |
| 🚊 💥 CA Test Data Manager - Datamaker Test Data Repositi                        |                                             | _   |  |  |  |  |
|                                                                                | Repository Schema OK - No updates required. | e., |  |  |  |  |
| 🛶 🏶 Update Repository Transact-SQL                                             |                                             |     |  |  |  |  |
|                                                                                |                                             |     |  |  |  |  |
| 🛶 🏶 Create Audit Triggers                                                      |                                             |     |  |  |  |  |
| 🔤 🎇 Drop Audit Triggers                                                        |                                             |     |  |  |  |  |
|                                                                                |                                             |     |  |  |  |  |
|                                                                                |                                             |     |  |  |  |  |
|                                                                                |                                             |     |  |  |  |  |
| Drop old Repository views                                                      |                                             |     |  |  |  |  |
| 🚆 Purge Publish Jobs                                                           |                                             |     |  |  |  |  |
| Purge User Access logs                                                         |                                             |     |  |  |  |  |
| Purge X-ref tables                                                             |                                             |     |  |  |  |  |
| Purge Message table                                                            |                                             |     |  |  |  |  |
| Purge Web Logs                                                                 |                                             |     |  |  |  |  |
| 127 Reset Sequences                                                            |                                             |     |  |  |  |  |
| Remote Publish Authorisation     DM Internal Project. Data Assistant Bude Cate |                                             |     |  |  |  |  |
| Le Macking functions                                                           |                                             |     |  |  |  |  |
| CA Test Data Manager - Datamaker Data Target (not c                            |                                             |     |  |  |  |  |
| A Test Data Manager - Datamaker Data Taiget (Not e                             |                                             |     |  |  |  |  |
| E CA TEST Data Manager "Datamaker Data Source (Sige                            |                                             |     |  |  |  |  |
|                                                                                |                                             |     |  |  |  |  |
|                                                                                |                                             |     |  |  |  |  |
|                                                                                |                                             |     |  |  |  |  |
|                                                                                |                                             |     |  |  |  |  |
|                                                                                |                                             |     |  |  |  |  |
|                                                                                |                                             |     |  |  |  |  |
|                                                                                |                                             |     |  |  |  |  |
|                                                                                | 4 b                                         | -   |  |  |  |  |
|                                                                                |                                             |     |  |  |  |  |
|                                                                                | Write to File Execute Script                |     |  |  |  |  |
| <                                                                              |                                             | 1   |  |  |  |  |
|                                                                                |                                             | 12  |  |  |  |  |

Click on the 'Update Repository PL/SQL' in the tables section.

In the 'Update Repository PL/SQL' pop up, you will be asked, 'Do you want to update all the repository PL/SQL?'

Click the 'Yes' button.

You should get a message returned containing '0 failed or not attempted' message.

Click 'OK'.

This verifies that your repository database is up to date and synced properly.

| Ø Maintain Connections                                                                                                    | 23 |
|----------------------------------------------------------------------------------------------------|----|
| CA Test Data Manager - Datamaker Connection maintenan                                                                                                    |    |
| <ul> <li>Roll up rows</li> <li>Populate context desc</li> <li>Analyse Repository views</li> <li>Purge Publish Jobs</li> <li>Purge Lubish Jobs</li> <li>Purge Veriatables</li> <li>Purge Veriatables</li> <li>Purge</li></ul> |    |
| < >                                                                                                    |    |

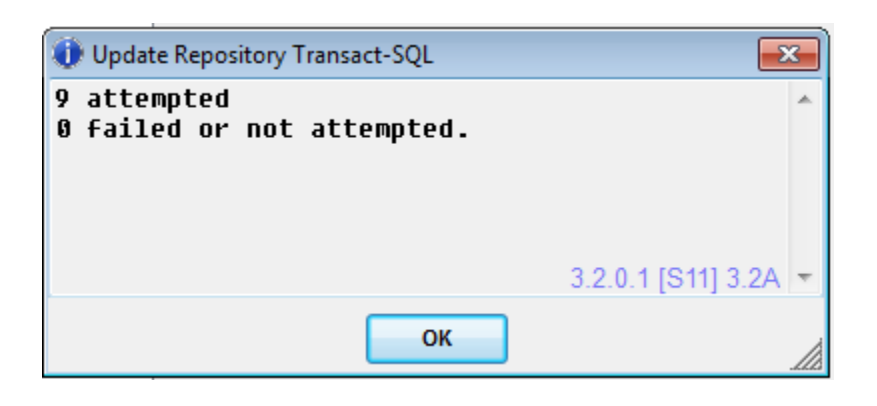

## Activating Fast Data Masker.

After successfully upgrading Datamaker, you will also need to activate the license for Fast Data Masker as well.

Launch Fast Data Masker by double clicking on the icon on your desktop.

A 'Connection Files' window should appear.

Choose a previous connection or create a new one.

Click the 'Connect' button.

Notes:

- It is a best practice to 'Save' the connection, then press the 'Connect' button.
- You will not see any underscores you type inside this window. It will look like there is a space instead.
   For example, 'connect\_test' will appear as 'connect test'.
- If you get an error about the 'Connection Name', make sure the name starts with the word 'connect' before it.

| 0 | 🔆 FastDataMasker - Connection files from 'C:/Users/gilta03/AppData/Roaming/Grid-Tools/Fastdatamasker/' |                       |                            |                  |  |  |  |  |
|---|----------------------------------------------------------------------------------------------------|-----------------------|----------------------------|------------------|--|--|--|--|
|   | Click on a connection file to select                                                                   |                       |                            |                  |  |  |  |  |
|   | Connection Files                                                                                       |                       |                            |                  |  |  |  |  |
|   | connectCache txt                                                                                       | Connection Name:      | connectMSSQL MyBooks.txt   |                  |  |  |  |  |
|   | connectDB2.txt                                                                                         |                       |                            |                  |  |  |  |  |
|   | connectdb2400.txt                                                                                      | DBMS:                 | SQLSERVER                  |                  |  |  |  |  |
|   | connectINFORMIX.txt                                                                                    |                       |                            |                  |  |  |  |  |
|   | Connectingres.txt                                                                                      | Server Name\Instance: | GILTA03\SQLEXPRESS         |                  |  |  |  |  |
|   | connectMSSQL_gilta03.txt                                                                               |                       |                            |                  |  |  |  |  |
|   | connectMSSQL_MvBooks.txt                                                                               | User Name:            | sa                         |                  |  |  |  |  |
|   | ConnectMYSQL.txt                                                                                       |                       |                            |                  |  |  |  |  |
|   | connectOracle.txt                                                                                      | Password.             | *****                      | Encrypt Save Pwd |  |  |  |  |
|   | connectSQLANYWHERE.txt                                                                                 | lassional             |                            |                  |  |  |  |  |
|   | connectSQLAnywhere11.txt                                                                               |                       | 4 (00                      |                  |  |  |  |  |
|   | connectSQLSERVER.txt                                                                                   | Port:                 | 1433                       |                  |  |  |  |  |
|   | connectSQLServerScramble.txt                                                                           |                       |                            |                  |  |  |  |  |
|   | connectSYBASE.txt                                                                                      | Database Name:        | DB Demo                    |                  |  |  |  |  |
|   | connect/SAM.txt                                                                                        |                       |                            |                  |  |  |  |  |
|   | connect_HRENV2.txt                                                                                     | Default Schema:       | dbo                        |                  |  |  |  |  |
|   |                                                                                                    |                       |                            |                  |  |  |  |  |
|   |                                                                                                    |                       |                            |                  |  |  |  |  |
|   |                                                                                                    |                       |                            |                  |  |  |  |  |
|   |                                                                                                    |                       |                            |                  |  |  |  |  |
|   |                                                                                                    |                       |                            |                  |  |  |  |  |
|   |                                                                                                    |                       |                            |                  |  |  |  |  |
|   |                                                                                                    |                       |                            |                  |  |  |  |  |
|   | Set Directory                                                                                          | Copy Connection       | Delete Connection Save New | Connect Cancel   |  |  |  |  |
|   |                                                                                                    |                       |                            |                  |  |  |  |  |
|   |                                                                                                    |                       |                            |                  |  |  |  |  |

Fast Data Masker will only prompt you for the license activation key once you have run a masking job.

Create a simple masking scenario to run, or 'Open a Saved Mask', which is located at the bottom, right hand corner of the screen.

Choose a table and column to mask, and what the masked data should be replaced with in the 'Masking' tab.

| FastDataMasker Version 4.2.0.4 - Build Date 26 November 201                             | 5                               |                                                                                                    |             |
|-----------------------------------------------------------------------------------------|---------------------------------|----------------------------------------------------------------------------------------------------|-------------|
| Help Configuration Settings                                                             |                                 |                                                                                                    |             |
| Masking Restartability Options Summary                                                  |                                 |                                                                                                    |             |
| Select one or more tables to mask then use<br>the buttons to move to Masked Tables list | Click on a table to set masking | WHERE CONDITION onlineally set a SOL condition if this is set only rows for this condition will be masked |             |
| Available Tables                                                                        | Masked Tables                   |                                                                                                    |             |
|                                                                                         | mybooks                         |                                                                                                    |             |
|                                                                                         |                                 |                                                                                                    |             |
|                                                                                         |                                 | Add columns to masker autous manufacture                                                                  |             |
|                                                                                         |                                 | autor                                                                                                    |             |
| >                                                                                       |                                 | Mask Type: [HASHLOV - Hash current value to consistently pick a value from seed list                      | T           |
| <                                                                                       |                                 | Get Seed Data From                                                                                        |             |
|                                                                                         |                                 | From File     From Database                                                                               |             |
| ~~                                                                                      |                                 | - Seed Data<br>The type of data you want to use                                                           |             |
|                                                                                         |                                 | Data Category: American Female First Name                                                                 |             |
|                                                                                         |                                 | Optionally hash on this column to get seed list entry instead of the current column                       | Keep Nulls  |
|                                                                                         |                                 | Hash Column: bookiD                                                                                       | <b>&gt;</b> |
|                                                                                         |                                 |                                                                                                    |             |
|                                                                                         |                                 |                                                                                                    |             |
|                                                                                         |                                 |                                                                                                    | Ŀ           |
|                                                                                         |                                 | Unique Columns                                                                                            |             |
| Select Sum                                                                              | nary tab to save                | and run mask.                                                                                             |             |
| Select Options tab to                                                                   | set mask option                 | s like commit frequency. Open Saved Mask                                                                  |             |

Next, in the 'Options' tab, set your preferences.

For this test scenario, we would advise to put an 'N' next to 'DBUPDATES' so that data is not actually changed in the database.

| 0   | 📀 FastDataMasker Version 4.2.0.4 - Build Date 26 November 2015                                            |         |   |                 |                                                   |                                                                      |       |  |
|-----|----------------------------------------------------------------------------------------------------|---------|---|-----------------|---------------------------------------------------|----------------------------------------------------------------------|-------|--|
| Hel | Help Configuration Settings                                                                               |         |   |                 |                                                   |                                                                      |       |  |
| Ma  | sking Restartability Options Summary                                                                      |         |   |                 |                                                   |                                                                      |       |  |
|     | C                                                                                                    | PTION   |   |                 | DES                                               | SCRIPTION                                                            | VALUE |  |
| 1   | AUDIT                                                                                                    |         |   | Audit maskin    | ocess possible values are ALL, SAMPLEnr           | (sample every nnth row) or ROWnnn(show the first nnn rows)           | 100   |  |
| 2   | AUDITDIR                                                                                                  |         |   | Set the path t  | e audit file directory, the default is audits off | the current directory                                                |       |  |
| 3   | AUDITEPASSW                                                                                               | ORD     |   | set the encry   | l password for the audit zip file                 |                                                                      |       |  |
| 4   | AUDITFILE                                                                                                 |         |   | myaudit.csv -   | e name of the file to store audit information     |                                                                      |       |  |
| 5   | AUDITONLYCO                                                                                               | LUMNS   |   | You can now     | ntion the specific list of columns to be audit    | ed in the format table1.column1,table2.column2,table3.column3 e      | etc   |  |
| 6   | AUDITPASSWO                                                                                               | RD      |   | set the pass    | d for the audit zip file                          |                                                                      |       |  |
| 7   | 7 AUDITVALUES N - do not show old and new values in the AUDIT file, the default is to show both           |         |   |                 |                                                   |                                                                      |       |  |
| 8   | AUDITZIP zip and encrypt the audit csv file, values are winzip or jzip for the program to use for the zip |         |   |                 |                                                   |                                                                      |       |  |
| 9   | BACKUPDIR Set the path to the backup file directory, the default is backups off the current directory     |         |   |                 |                                                   |                                                                      |       |  |
| 10  | BADDATESTRI                                                                                               | ١G      |   | for DOB, DOI    | dates stored in character fields specify the      | date to replace the un parseable date with - for example 1990010     | 01    |  |
| 11  | BLANKSASNU                                                                                                | LS      |   | set to Y, for c | acter data types if the column contains blank     | ts to the column width, treat as a null for keepnulls in the masking | J     |  |
| 12  | CASEINSENSI                                                                                               | IVESEED | ) | RANDLOV1 s      | ch case insensitive                               |                                                                      |       |  |
| 13  | CASEINSENSI                                                                                               | IVEXREF |   | For cross ref   | nce - make comparisons case insensitive           |                                                                      |       |  |
| 14  | 14 CDATE 20101224 Override todays date for the purposes of date calculation functions, for example DOB    |         |   |                 |                                                   |                                                                      |       |  |
| 15  | COMMIT                                                                                                    |         |   | 1000 - comn     | fter each 1000 rows for each table to be ma       | sked                                                                 |       |  |
| 16  | CROSSREFCO                                                                                                | NNECT   |   | connectscrar    | e.txt - the name of the connection file to read   | and write cross reference data to                                    |       |  |
| 17  | CROSSREFTA                                                                                                | BLE     |   | gtsrc_xref - th | ame of the table to read and write cross refe     | erence data to                                                       |       |  |
| 18  | DB2BATCHUP                                                                                                | DATE    |   | N(Default) if   | e fast batched updates rather than standar        | d 'update where current of cursor method                             |       |  |
| 19  | DBUPDATES                                                                                                 |         |   | N - run in sin  | tion mode, P - no updates output pre and p        | ost step sql for triggers and FK constraints                         | N     |  |

Review your masking rules in the 'Summary' tab.

Click on 'Save & Run Mask'.

| 📀 Fa | S FastDataMasker Version 4.2.0.4 - Build Date 26 November 2015 |        |          |                                 |       |        |       |           |  |
|------|----------------------------------------------------------------|--------|----------|---------------------------------|-------|--------|-------|-----------|--|
| Help | Help Configuration Settings                                    |        |          |                                 |       |        |       |           |  |
| Mas  | Masking Restartability Options Summary                         |        |          |                                 |       |        |       |           |  |
|      | Table                                                          | Column | Function | Parm1                           | Parm2 | Parm3  | Parm4 | KeepNulls |  |
| 1 0  | mybooks                                                        | author | HASHLOV  | Pra firstnamefemaleamerican.txt |       | bookID |       | Y         |  |

| Start Memory (Mb) | 100 | Max Memory(Mb) | 1000 | Create Batch Script on Save | Split Table Sav | we Mask | Save & Run Mask |
|-------------------|-----|----------------|------|-----------------------------|-----------------|---------|-----------------|

Choose a place to store your masking rules and options file.

| 🚫 Save                 |                              |
|------------------------|------------------------------|
| Look <u>I</u> n: 📋     | FastDataMasker               |
| audits                 | test_MSSQL_map.csv           |
| 📄 backups              | Training.csv                 |
| 📄 errorlogs            | training1.csv                |
| 📄 install              | training2.csv                |
| E Logs                 | trainingdate.csv             |
| mybooks_               | mask.csv 📄 trainingeid.csv   |
|                        |                              |
| File <u>N</u> ame:     | my.books.mask                |
| Files of <u>T</u> ype: | comma seperated file (*.csv) |
|                        | Save Cancel                  |

| Save Options           | File              |                                       | ×                 |
|------------------------|-------------------|---------------------------------------|-------------------|
| Look <u>I</u> n: 📋 I   | FastDataMasker    | · · · · · · · · · · · · · · · · · · · |                   |
| audits                 |                   | connect_HRENV2.txt                    | Connectingres.txt |
| 📄 backups              |                   | 📄 connectCache.txt                    | 📄 connectMSSQL_gi |
| 📄 errorlogs            |                   | connectDB2.txt                        | connectMSSQL_M    |
| 📄 install              |                   | connectdb2400.txt                     | ConnectMYSQL.txt  |
| E Logs                 |                   | connectINFORMIX.txt                   | connectOracle.txt |
| •                      |                   |                                       | <u></u>           |
| File <u>N</u> ame:     | my_options.txt    |                                       |                   |
| Files of <u>T</u> ype: | text file (*.bxt) |                                       | •                 |
|                        |                   |                                       | Save Cancel       |

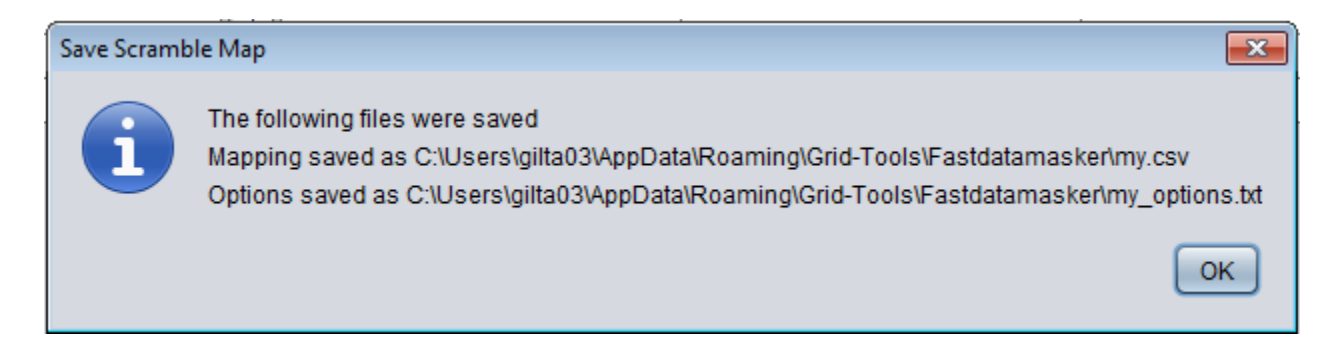

You should then be prompted with a 'No valid license found. Do you want to enter a new activation key?' message.

Click the 'Yes' button.

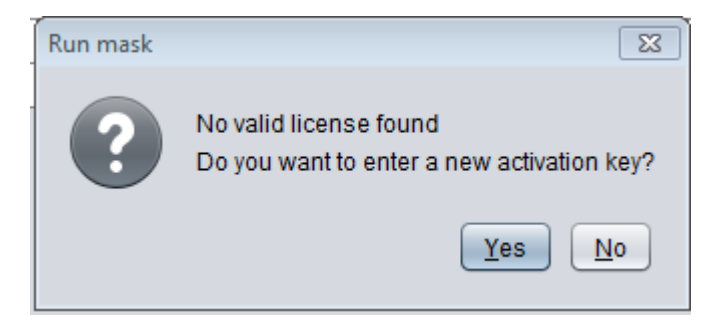

Copy and paste the same activation key you used for Datamaker earlier.

Click 'OK'.

| Run mask       |           |
|----------------|-----------|
| Activation Key |           |
|                |           |
|                | OK Cancel |

| To I Gill, Taylor To We removed extra line breaks from this message. Message CA. Technologies_105246_TDMMAS99000txt (538 B)                                                                                                    |  |  |  |  |
|----------------------------------------------------------------------------------------------------|--|--|--|--|
| Hello Taylor,<br>Attached is your new Datamaker License key.                                                                                                    |  |  |  |  |
| CA_Technologies_105246_TDMMAS99000_txt - Notepad         File       Edit         File       Edit         Format       View         Help         BZ9Mr9juRvtIx0on4y4Ptx2i7TKYUC9WAVF2mxqnKH2b0Eo9xrna4fxcIJBTiyj2Nd7OnvM6HrKkPaEfYA4K96jrht+4Phy3B+N-ASf8Fflo8iyf9fqonp0E |  |  |  |  |

Once the activation key has been entered, re-run the masking scenario.

After going through the 'Save & Run Mask' scenario, you should now get a 'Masking Complete' message.

If you were able to do this, your license has been successfully activated.

| Running java -Djava.util.logging.config.file="C:/Program Files/Grid-Tools/FastDataMasker/logging.properties" -Xms100M                                                                                                    | -Xmx 🛙 🕅 |
|----------------------------------------------------------------------------------------------------|----------|
| Error processing xml for table mybooks and column author<br>Ignoring xml data for row 2 using function HASHLOV<br>XML:Radebe<br>Ioading seed data lastnames.txt at 2015.12.16 15:16:24.028 CST<br>Finished Ioading seed data lastnames.txt at 2015.12.16 15:16:24.030 CST<br>Ioading seed data lastnames.txt at 2015.12.16 15:16:24.031 CST<br>Finished Ioading seed data lastnames.txt at 2015.12.16 15:16:24.032 CST |          |
| loading seed data lastnames.txt at 2015.12.16 15:16:24.033 CST<br>Finished loading seed data lastnames txt at 2045.42.46.45:46:24.025 CST                                                                                                    |          |
| loading seed data lastnames.txt at 2015 Mask Data                                                                                                    |          |
| Finished loading seed data lastnames.tx<br>Error processing xml for table mybooks<br>Ignoring xml data for row 3 using function<br>XML:Raina<br>Loading seed data lastnames txt at 2015                                                                                                    |          |
| Finished loading seed data lastnames.tx<br>loading seed data lastnames.tx<br>Finished loading seed data lastnames.tx                                                                                                    |          |
| loading seed data lastnames.txt at 2015.12.16 15:16:24.052 CST                                                                                                    |          |
| updated 3 rows for table mybooks AT 2015.12.16 15:16:24.064 C ST                                                                                                    |          |
| masking complete at 2015.12.16 15:16:24.068 CST                                                                                                    |          |
| Approx max memory used:27.978k (28% of allocated)                                                                                                    |          |
|                                                                                                    |          |
| Save Stop Print                                                                                                    | Close    |